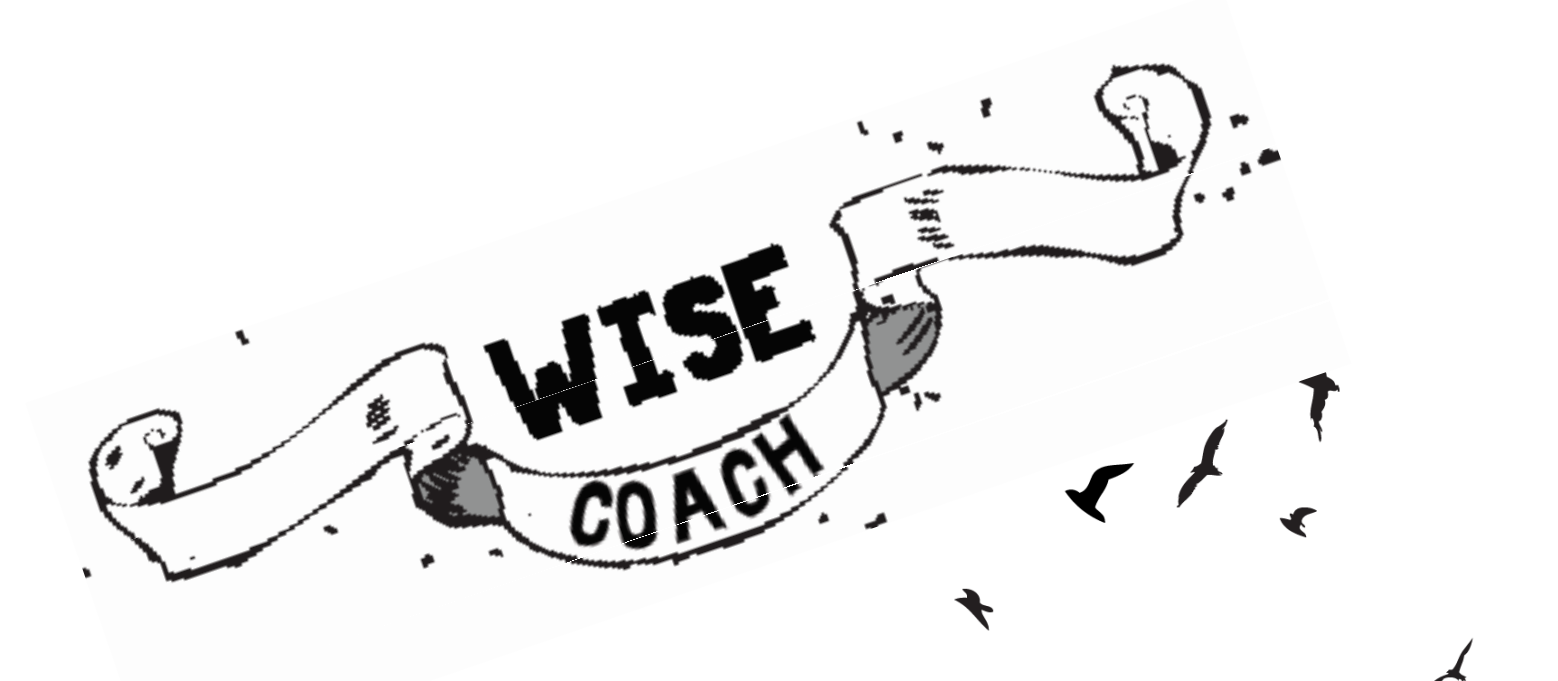

# Measurement modules

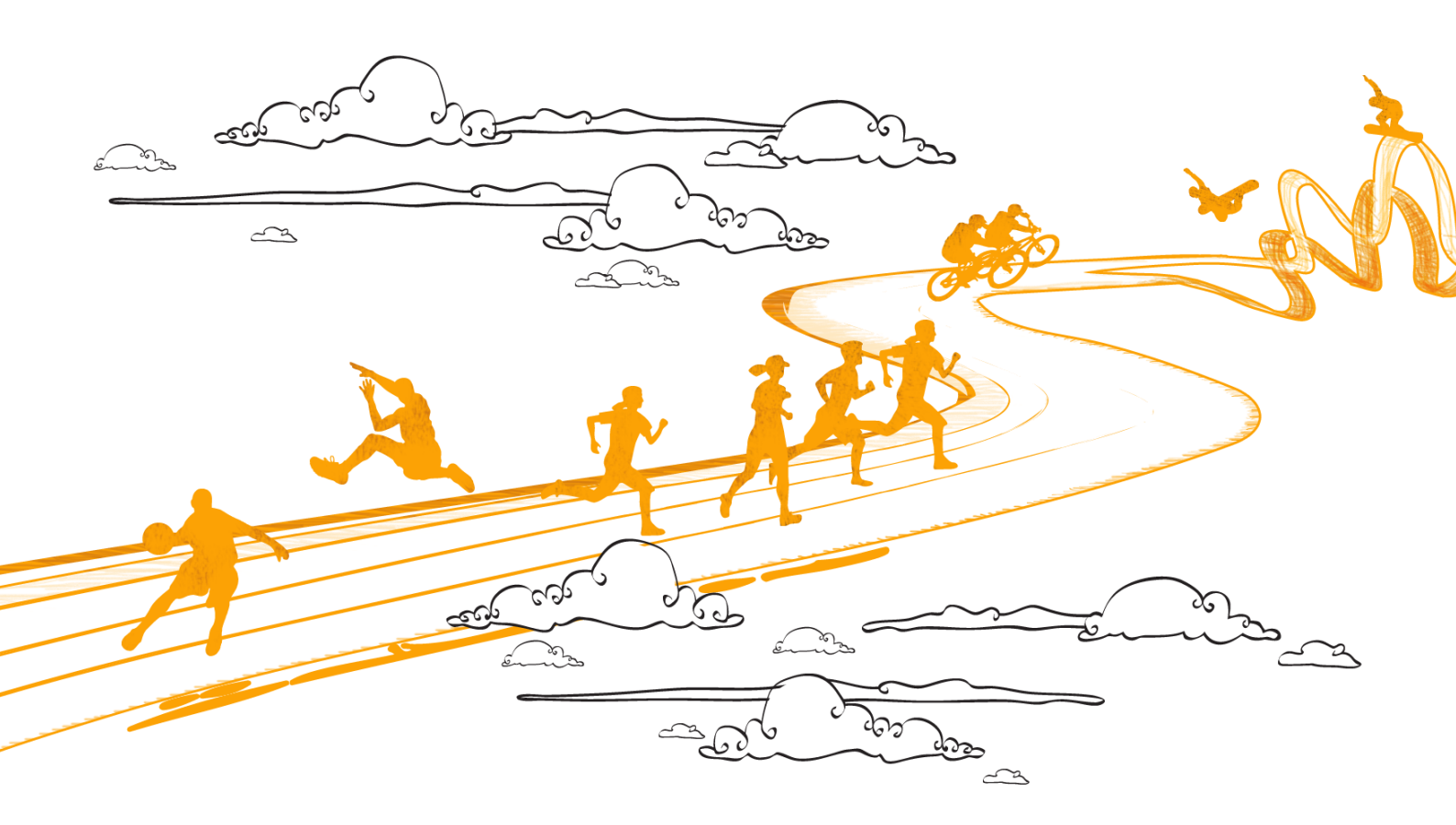

## WISE COACH Measurement modules

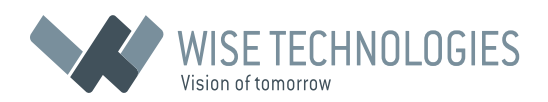

**Copyright** © 2007-2011 Wise Technologies Ltd. All rights reserved.

**Worldwide Technical Support and Product Information** www.wise-coach.com

Wise Technologies Corporate Headquarters

Wise Technologies Ltd. Cesta 24. junija 23 SI-1231 Ljubljana-Crnuce, Slovenia

Tel: +386 (0)1 541 41 30 Fax: +386 (0)1 541 41 32 Email: info@wise-t.com www.wise-t.com

Publication date: 6.7.2011

# CONTENTS

| Squat jump                                                                                                    | 2      |
|----------------------------------------------------------------------------------------------------|--------|
| Counter movement jump                                                                                                    | 5      |
| Drop jump                                                                                                    | 8      |
| Jump with additional weights                                                                                                    | 11     |
| Repetitive counter movement jump                                                                                                    | 17     |
| Repetitive hooping                                                                                                    |        |
| Step analysis                                                                                                    | 23     |
| Body sway                                                                                                    |        |
| Dynamic balance test                                                                                                    | 29     |
| Long jump                                                                                                    | 32     |
| Stamping                                                                                                    |        |
| Maximal voluntary contraction.                                                                                                    |        |
| EMG signals analysis - optional with Maximal voluntary contraction                                                                                                    |        |
| EMG signals analysis - optional with Maximal voluntary contraction<br>Contraction endurance<br>EMG signals analysis - optional with Contraction endurance                                                                                                    | 40<br> |
| EMG signals analysis - optional with Maximal voluntary contraction.<br>Contraction endurance.<br>EMG signals analysis - optional with Contraction endurance.<br>Explosive contraction.<br>EMG signals analysis - optional with Explosive contraction.                                                                                                    |        |
| EMG signals analysis - optional with Maximal voluntary contraction.<br>Contraction endurance.<br>EMG signals analysis - optional with Contraction endurance.<br>Explosive contraction.<br>EMG signals analysis - optional with Explosive contraction.<br>Twitch.                                                                                                    |        |
| EMG signals analysis - optional with Maximal voluntary contraction.<br>Contraction endurance.<br>EMG signals analysis - optional with Contraction endurance.<br>Explosive contraction.<br>EMG signals analysis - optional with Explosive contraction.<br>Twitch.<br>Activation level.                                                                                                    |        |
| EMG signals analysis - optional with Maximal voluntary contraction.<br>Contraction endurance.<br>EMG signals analysis - optional with Contraction endurance.<br>Explosive contraction.<br>EMG signals analysis - optional with Explosive contraction.<br>Twitch.<br>Activation level.<br>Tracking.<br>Tracking force.<br>Tracking angle.                                                     |        |
| EMG signals analysis - optional with Maximal voluntary contraction.<br>Contraction endurance.<br>EMG signals analysis - optional with Contraction endurance.<br>Explosive contraction.<br>EMG signals analysis - optional with Explosive contraction.<br>Twitch.<br>Activation level.<br>Tracking.<br>Tracking force.<br>Tracking angle.<br>Evoked potentials.                               |        |
| EMG signals analysis - optional with Maximal voluntary contraction.<br>Contraction endurance.<br>EMG signals analysis - optional with Contraction endurance.<br>Explosive contraction.<br>EMG signals analysis - optional with Explosive contraction.<br>Twitch.<br>Activation level.<br>Tracking.<br>Tracking force.<br>Tracking angle.<br>Evoked potentials.<br>Static voluntary.          |        |
| EMG signals analysis - optional with Maximal voluntary contraction.<br>Contraction endurance.<br>EMG signals analysis - optional with Contraction endurance.<br>Explosive contraction.<br>EMG signals analysis - optional with Explosive contraction.<br>Twitch.<br>Activation level.<br>Tracking.<br>Tracking force.<br>Tracking angle.<br>Evoked potentials.<br>Static voluntary.<br>4ROW. |        |

### WISE COACH: Introduction Measurement modules

Wise Coach is an original concept aimed to support routine diagnostics and research work in biomechanics, motor control and behavior, rehabilitation medicine, etc.

It encompasses three main components:

- software for single measurement modules
- custom made braces and sensors for measurement stations, and
- master integration software for goal directed statistics and reports

The process of innovation and upgrade is an ongoing and until now twenty measurement modules have been developed. Goal directed products for acquisition and analyses of biological and biomechanical signals are focused on measurements in the field of strength, power, speed, coordination, balance and flexibility; thereby using force plate, EMG, electronic goniometers, and electronic force sensors.

#### Squat jump

The information about the person, jump type parameter and repetition sequence number is positioned at the top of the window. The "Measurement" tab displays the acquired signals as well as the selected cursors, and allows fine cursor positioning. The graph can be zoomed, and viewed along auto-scaled or fixed Y axis. Visible plots are collected in the "Plot list". By pressing the "Offset" button prior to the measurement, the input signal is set to zero. With the "Trigger" option unchecked, the signal acquisition starts immediately, while it is delayed until the force exceeds a pre-defined value if the "Trigger" option is selected. The acquisition terminates automatically when the jump is completed, and the cursors are set instantly. "Live signals" switches between live signal acquisition and the last acquired signal.

The results of the analysis are displayed on the "**Results tab**" - in the "**Current column**", which is updated when the T1 (start of push off) cursor is moved. Other columns contain the results of previously saved measurements. The "**Confirm**" button saves the parameters of the current jump, while the "**CMJ:SJ**" button opens a window where CMJ:SJ proportions can be calculated.

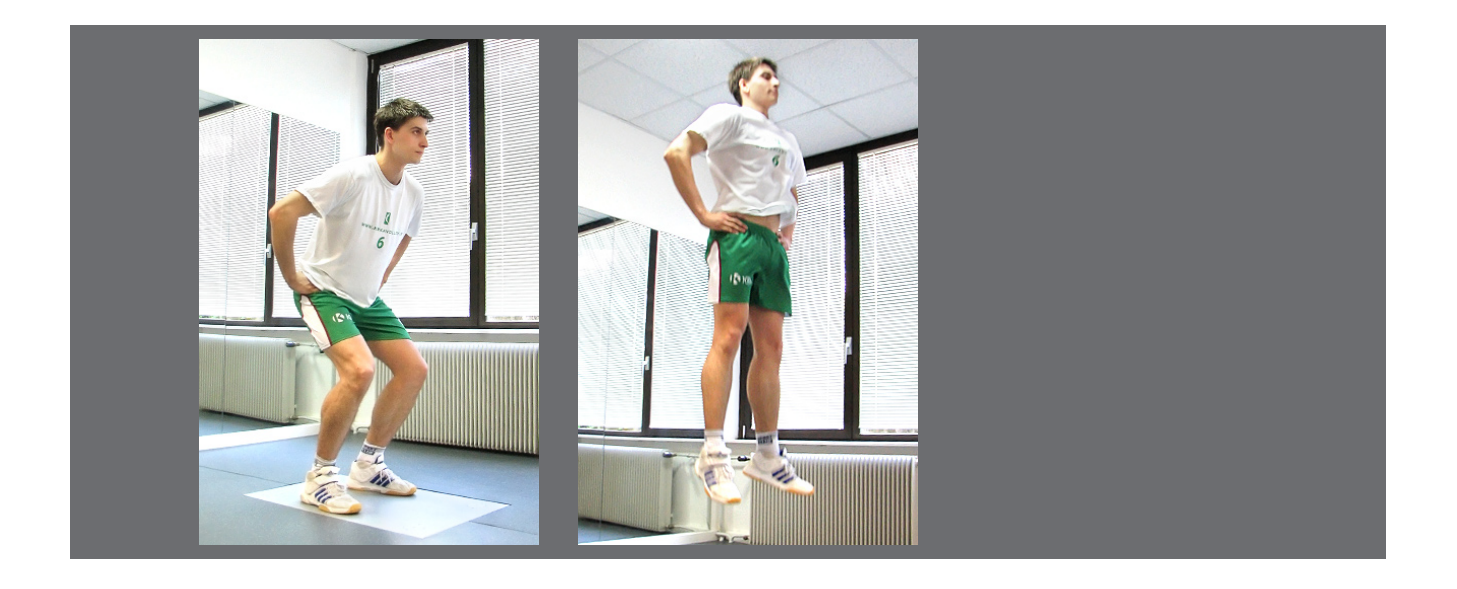

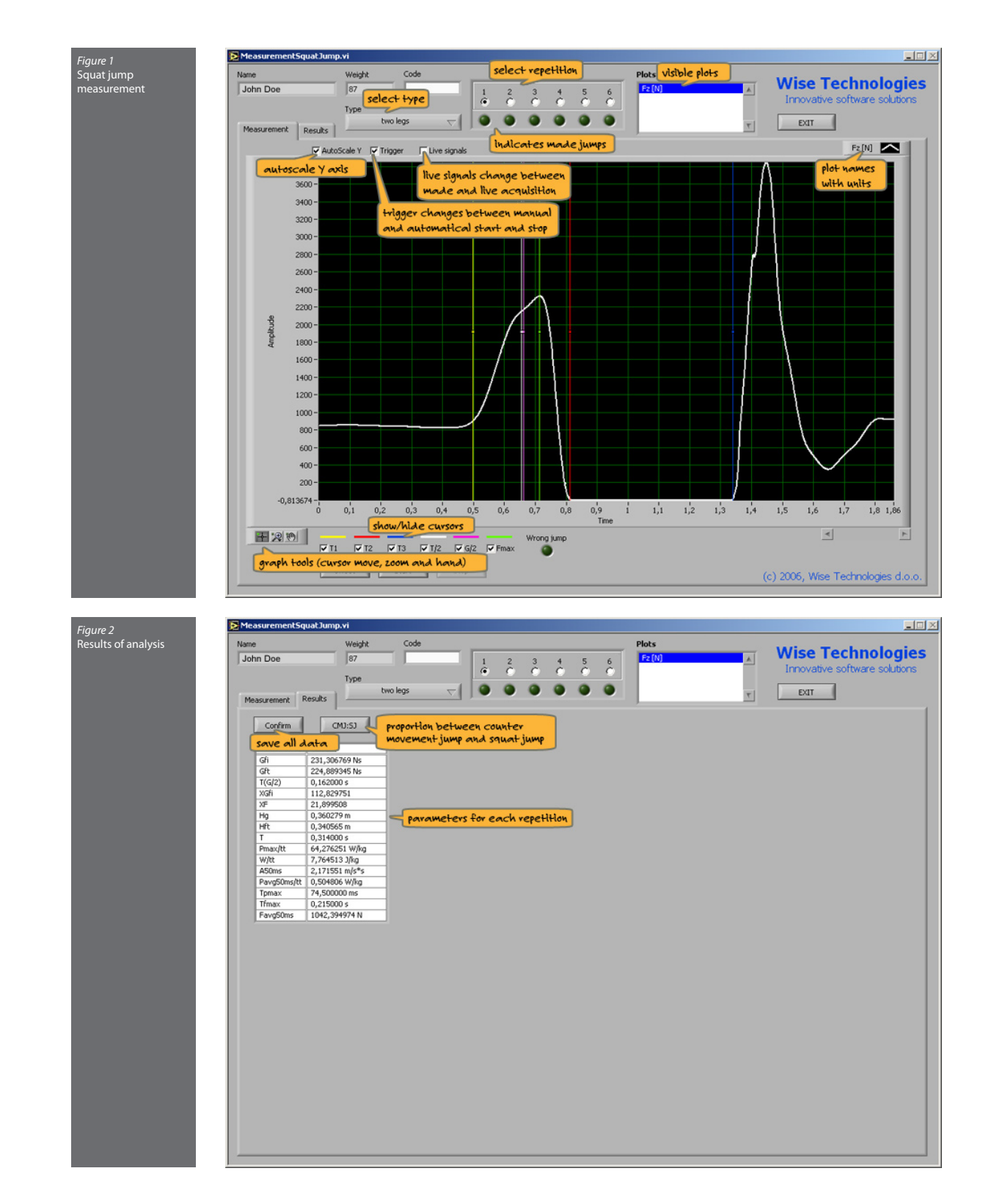

| Gfi         | Force impulse on interval between T1 and T2                         |
|-------------|---------------------------------------------------------------------|
| Gft         | Force impulse computed from fly time                                |
| T(G/2)      | Time between GFI1/2 and T1                                          |
| XGfi        | Ratio between force impulse before T/2 and after T/2                |
| XF          | Ratio between force impulse before Fmax and after Fmax              |
| Hg          | Height computed from takeoff velocity                               |
| Hft         | Height computed from fly time                                       |
| Т           | Time between T1 and T2                                              |
| Pmax/tt     | Maximal power divided by body weight                                |
| W/tt        | Energy divided by body weight                                       |
| A50ms       | Start acceleration                                                  |
| Pavg50ms/tt | Start power divided by body weight                                  |
| Тртах       | Time of maximal power compared to G/2                               |
| Tfmax       | Time between maximal force occurrence and T1                        |
| Favg50ms    | Start force                                                         |
| T1          | Time between T1 and G/2                                             |
| T2          | Time between G/2 and T2                                             |
| Gftl        | Force impulse on interval between T1 and T/2                        |
| Gft2        | Force impulse on interval between T/2 and T2                        |
| T1F         | Time between T1 and Fmax                                            |
| T2F         | Time between Fmax and T2                                            |
| Gft1F       | Force impulse on interval between T1 and Fmax                       |
| Gft2F       | Force impulse on interval between Fmax and T2                       |
| Vv          | Vertical takeoff velocity                                           |
| T1/2        | T/2 - T1                                                            |
| Axms        | Acceleration on selected interval                                   |
| Aavgl       | Average acceleration on interval between T1 and T/2                 |
| Aavg2       | Average acceleration on interval between T/2 and T2                 |
| Pinte       | Power on selected interval                                          |
| Fmax/tt     | Maximal force divided by body weight                                |
| Favg1/tt    | Maximal force divided by body weight on interval between T1 and T/2 |
| Favg2/tt    | Maximal force divided by body weight on interval between T/2 and T2 |
| Vstart      | Start velocity                                                      |
| FT          | Time between T2 and T3                                              |

#### Counter movement jump

The information about the person, jump type parameter and repetition sequence number is positioned at the top of the window. The "Measurement" tab displays the acquired signals as well as the selected cursors, and allows fine cursor positioning. The graph can be zoomed and viewed along auto-scaled or fixed Y axis. Visible plots are collected in the "Plot list". By pressing the "Offset" button prior to the measurement, the input signal is set to zero. With the "Trigger" option unchecked, the signal acquisition starts immediately, while it is delayed until the force exceeds a pre-defined value if the "Trigger" option is selected. The acquisition terminates automatically when jump is completed, and the cursors are set instantly. "Live signals" switches between live acquisition and the last acquired signal.

The results of the analysis are displayed on the "**Results**" tab – in the "**Current**" column, which is updated when the T0 (start of moving) cursor is moved. Other columns contain the results of previously saved measurements. The "**Confirm**" button saves the parameters of the current jump, while the "**CMJ:SJ**" button opens a window where CMJ:SJ proportions can be calculated.

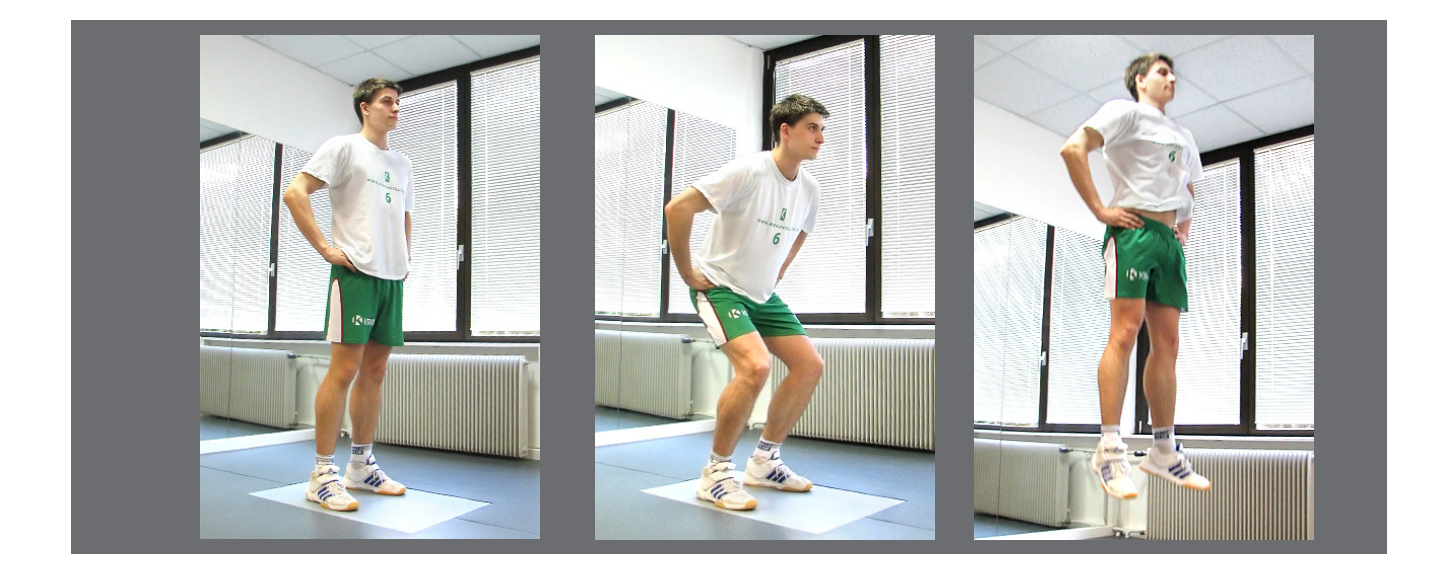

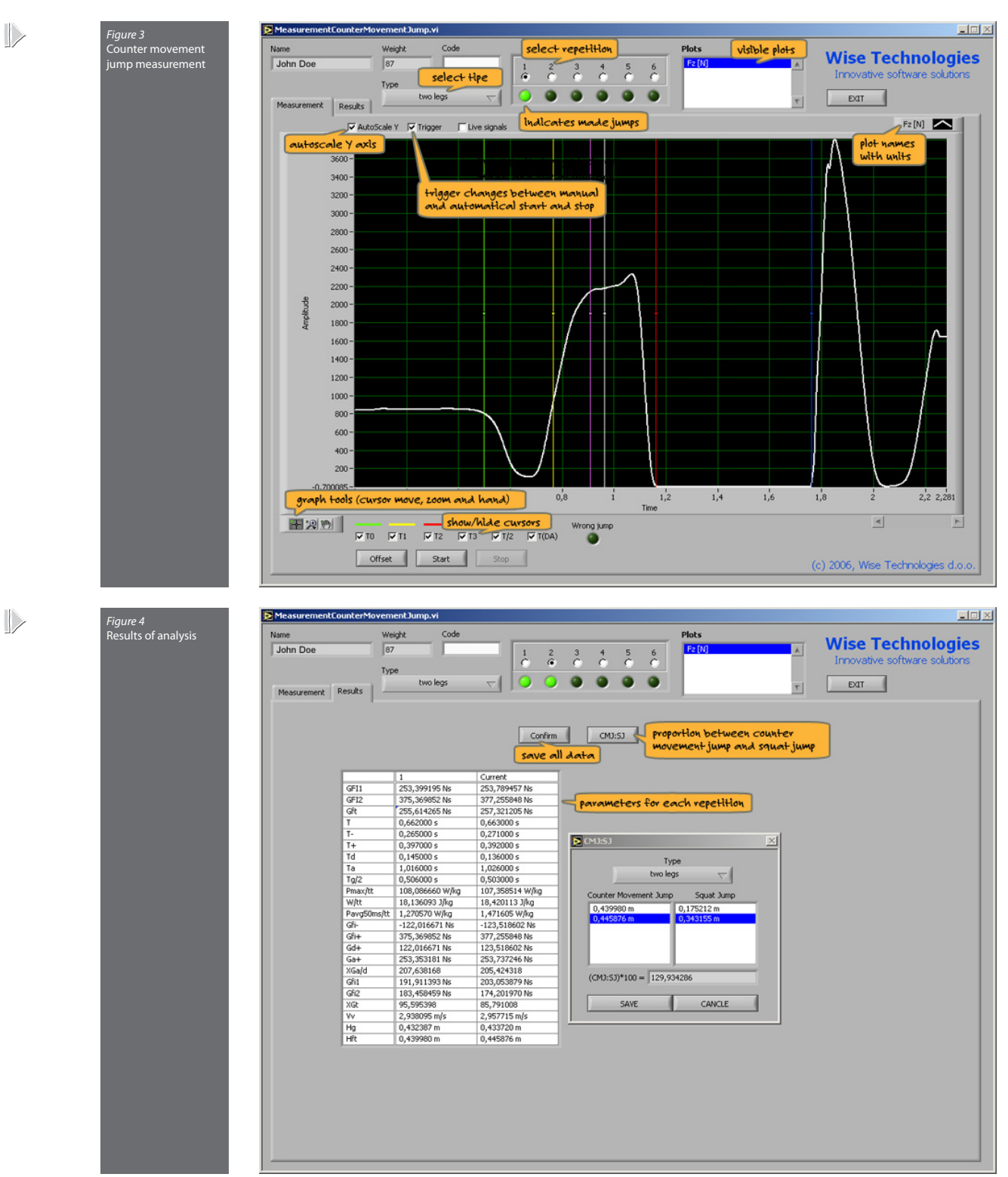

| GFI1        | Force impulse on interval between TO and T2                         |  |  |  |
|-------------|---------------------------------------------------------------------|--|--|--|
| GFI2        | Force impulse on interval between T1 and T2                         |  |  |  |
| Gft         | Force impulse computed from fly time                                |  |  |  |
| Т           | Time between T0 in T2                                               |  |  |  |
| T-          | Time between T0 in T1                                               |  |  |  |
| T+          | Time between T1 in T2                                               |  |  |  |
| Td          | Time of deceleration                                                |  |  |  |
| Та          | Time of acceleration                                                |  |  |  |
| Tg/2        | Time between GFI1/2 and T1                                          |  |  |  |
| Pmax/tt     | Maximal power divided by body weight                                |  |  |  |
| W/tt        | Energy divided by body weight                                       |  |  |  |
| Pavg50ms/tt | Start power divided by body weight                                  |  |  |  |
| Gfi-        | Force impulse on interval between TO and T1                         |  |  |  |
| Gfi+        | Force impulse on interval between T1 and T2                         |  |  |  |
| Gd+         | Force impulse on interval of deceleration                           |  |  |  |
| Ga+         | Force impulse on interval of acceleration                           |  |  |  |
| XGa/d       | Ratio between Ga and Gd                                             |  |  |  |
| Gfil        | Force impulse on interval between T1 and T/2                        |  |  |  |
| Gft2        | Force impulse on interval between T/2 and T2                        |  |  |  |
| XGt         | Ratio between Gfi2 and Gfi1                                         |  |  |  |
| Vv          | Vertical takeoff velocity                                           |  |  |  |
| Hg          | Height computed from takeoff velocity                               |  |  |  |
| Hft         | Height computed from fly time                                       |  |  |  |
| T1/2        | T/2 - T1                                                            |  |  |  |
| Aavgl       | Average acceleration on interval between T1 and T/2                 |  |  |  |
| Aavg2       | Average acceleration on interval between T/2 and T2                 |  |  |  |
| Fmax/tt     | Maximal force divided by body weight                                |  |  |  |
| Tfmax       | Time between maximal force occurrence and T1                        |  |  |  |
| Favg1/tt    | Maximal force divided by body weight on interval between T1 and T/2 |  |  |  |
| Favg2/tt    | Maximal force divided by body weight on interval between T/2 and T2 |  |  |  |
| FT          | Time between T2 and T3                                              |  |  |  |

#### Drop jump

The information about the person, jump type parameter, initial height and repetition sequence number is positioned at the top of the window. The "Measurement" tab displays the acquired signals as well as the selected cursors, and allows fine cursor positioning. The graph can be zoomed, and viewed along auto-scaled or fixed Y axis. Visible plots are collected in the "Plot list". By pressing the "Offset" button prior to the measurement, the input signal is set to zero. With the "Trigger" option unchecked, the signal acquisition starts immediately, while it is delayed until the force exceeds a pre-defined value if the "Trigger" option is selected. The acquisition terminates automatically when the jump is completed, and the cursors are set instantly. "Live signals" switches between live signal acquisition and the last acquired signal.

The results of the analysis are displayed on the "**Results**" tab – in the "**Current**" column, which is updated when the T1 (start of contact) cursor is moved. Other columns contain the results of previously saved measurements. The "**Confirm**" button saves the parameters of the current jump.

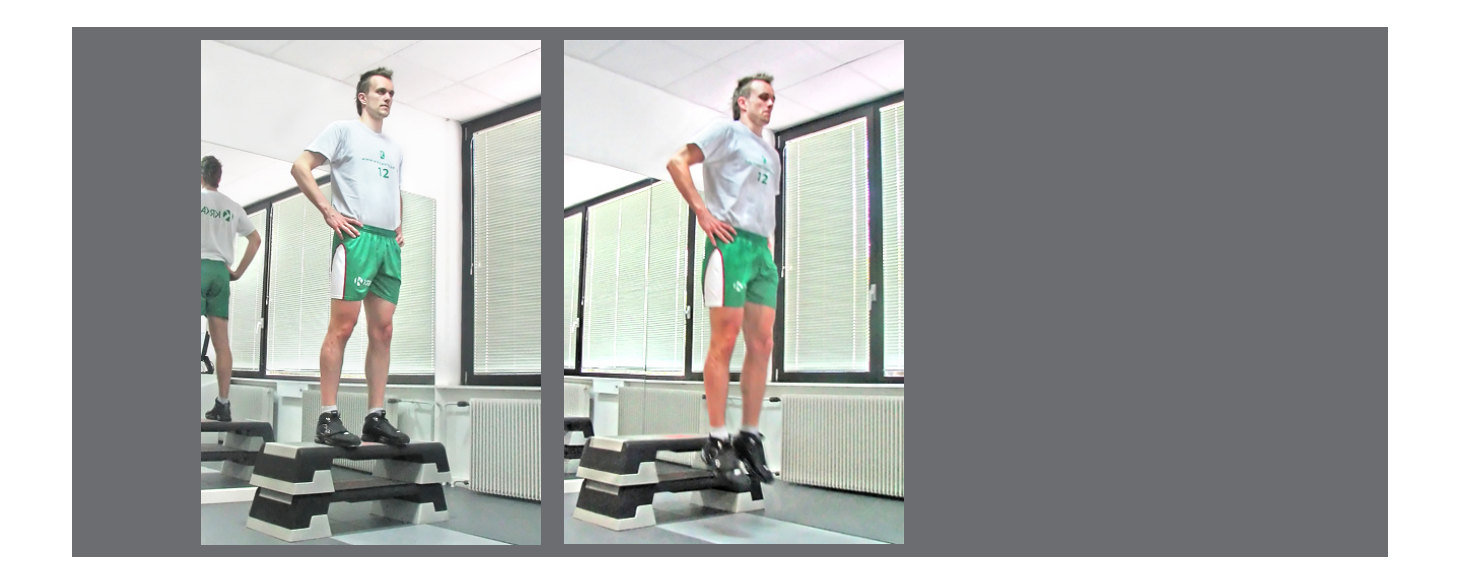

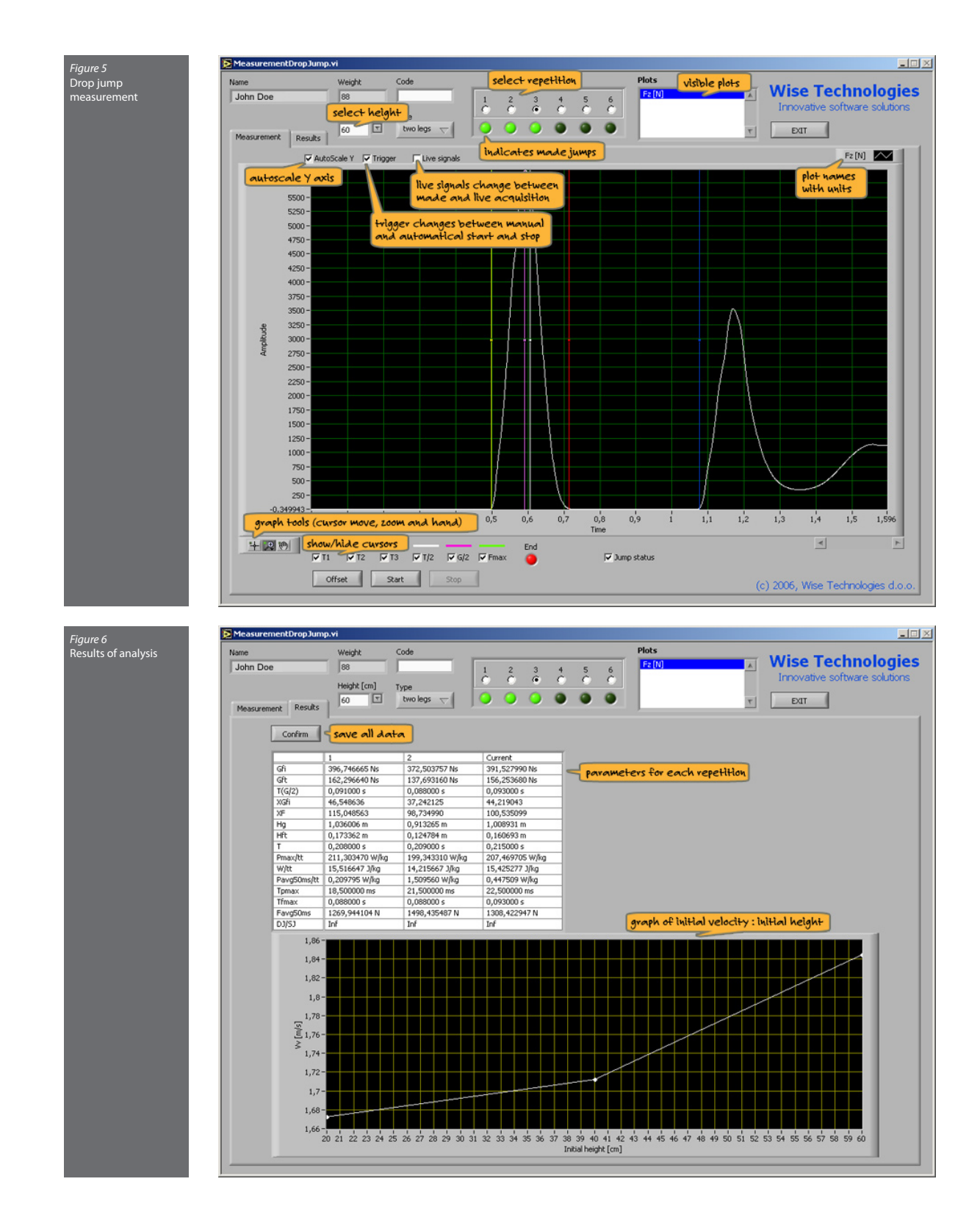

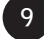

| Gfi         | Force impulse on interval between T1 and T2                         |
|-------------|---------------------------------------------------------------------|
| Gft         | Force impulse computed from fly time                                |
| T(G/2)      | Time between GFI1/2 and T1                                          |
| XGfi        | Ratio between force impulse before T/2 and after T/2                |
| XF          | Ratio between force impulse before Fmax and after Fmax              |
| Hg          | Height computed from takeoff velocity                               |
| Hft         | Height computed from fly time                                       |
| Т           | Time between T1 and T2                                              |
| Pmax/tt     | Maximal power divided by body weight                                |
| W/tt        | Energy divided by body weight                                       |
| Pavg50ms/tt | Start power divided by body weight                                  |
| Тртах       | Time of maximal power compared to G/2                               |
| Tfmax       | Time between maximal force occurrence and T1                        |
| Favg50ms    | Start force                                                         |
| DJ/SJ       | Ratio between drop jump height and squat jump height                |
| A50ms       | Start acceleration                                                  |
| T1          | Time between T1 and G/2                                             |
| T2          | Time between G/2 and T2                                             |
| Gftl        | Force impulse on interval between T1 and T/2                        |
| Gft2        | Force impulse on interval between T/2 and T2                        |
| T1F         | Time between T1 and Fmax                                            |
| T2F         | Time between Fmax and T2                                            |
| Gft1F       | Force impulse on interval between T1 and Fmax                       |
| Gft2F       | Force impulse on interval between Fmax and T2                       |
| Vv          | Vertical takeoff velocity                                           |
| T1/2        | T/2 - T1                                                            |
| Aavgl       | Average acceleration on interval between T1 and T/2                 |
| Aavg2       | Average acceleration on interval between T/2 and T2                 |
| Pinte       | Power on selected interval                                          |
| Fmax/tt     | Maximal force divided by body weight                                |
| Favg1/tt    | Maximal force divided by body weight on interval between T1 and T/2 |
| Favg2/tt    | Maximal force divided by body weight on interval between T/2 and T2 |
| Vstart      | Start velocity                                                      |
| FT          | Time between T2 and T3                                              |
| Jump status | Jump status                                                         |

#### Jump with additional weights

The information about the person, jump type parameter, additional weight and repetition sequence number is positioned at the top of the window. The "Measurement" tab displays the acquired signals as well as the selected cursors, and allows fine cursor positioning. The graph can be zoomed, and viewed along auto-scaled or fixed Y axis. Visible plots are collected in the "Plot list". By pressing the "Offset" button prior to the measurement, the input signal is set to zero. With the "Trigger" option unchecked, the signal acquisition starts immediately, while it is delayed until the force exceeds a pre-defined value if the "Trigger" option is selected. The acquisition terminates automatically when the jumps are completed, and the cursors are set instantly. "Live signals" switches between live signal acquisition and the last acquired signal.

The results of the analysis are displayed on the "**Results**" tab – in the "**Current**" column, which is updated when the cursor is moved. Other columns contain the results of previously saved measurements. The "**Confirm**" button saves the parameters of the current jump.

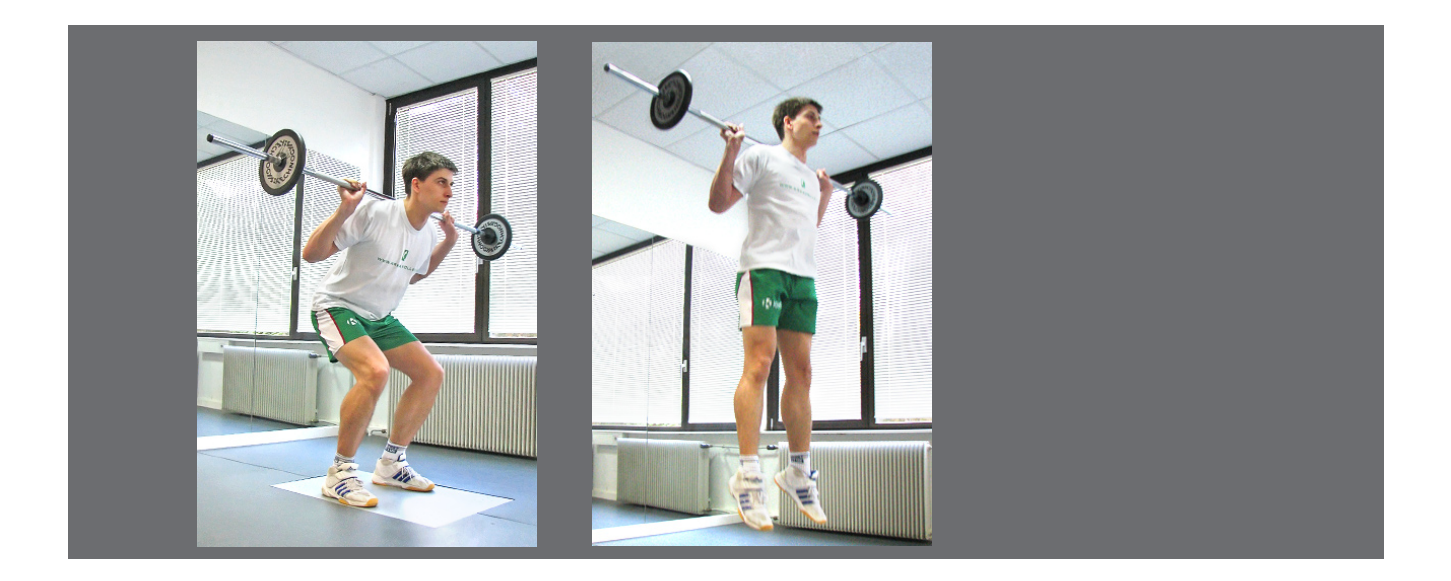

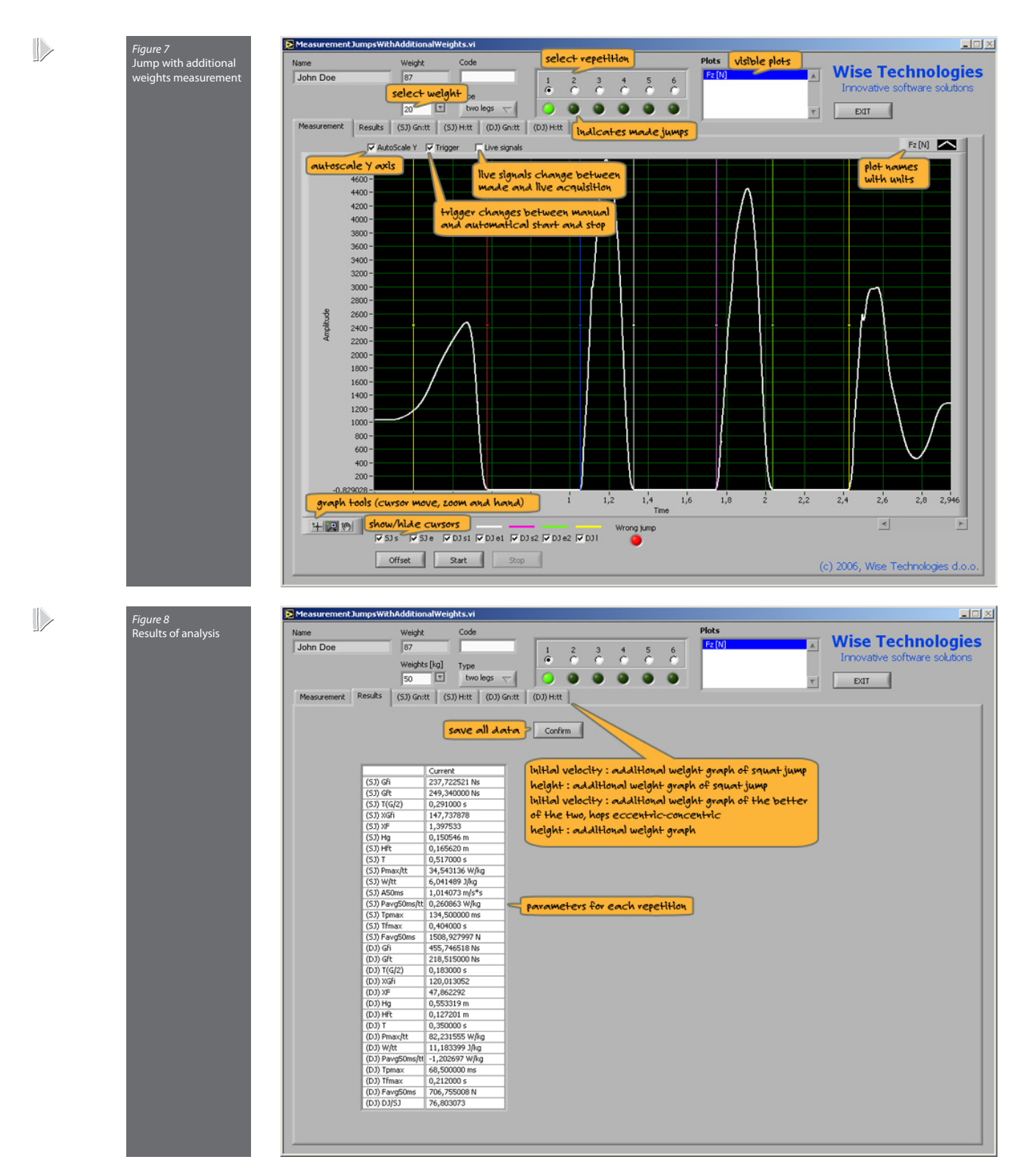

The other four tabs display the following graphs:

- Normalized force impulse : added weight (1st concentric squat jump)
- Height : added weight (1st concentric squat jump)
- Normalized force impulse : added weight (the batter of the two eccentric-concetric hops)

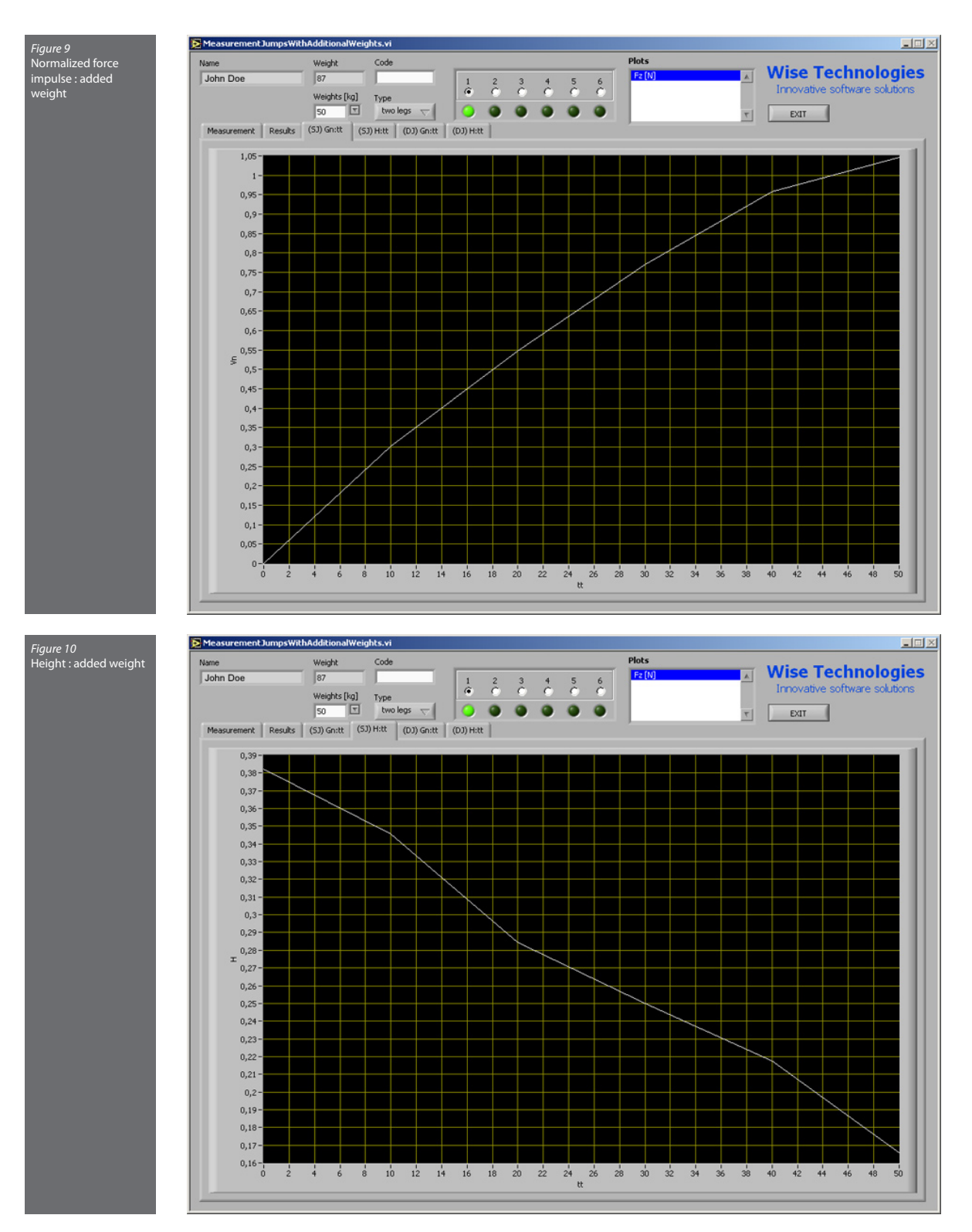

#### • Height : added weight (the batter of the two eccentric-concetric hops)

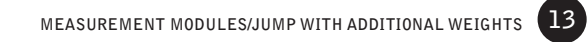

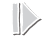

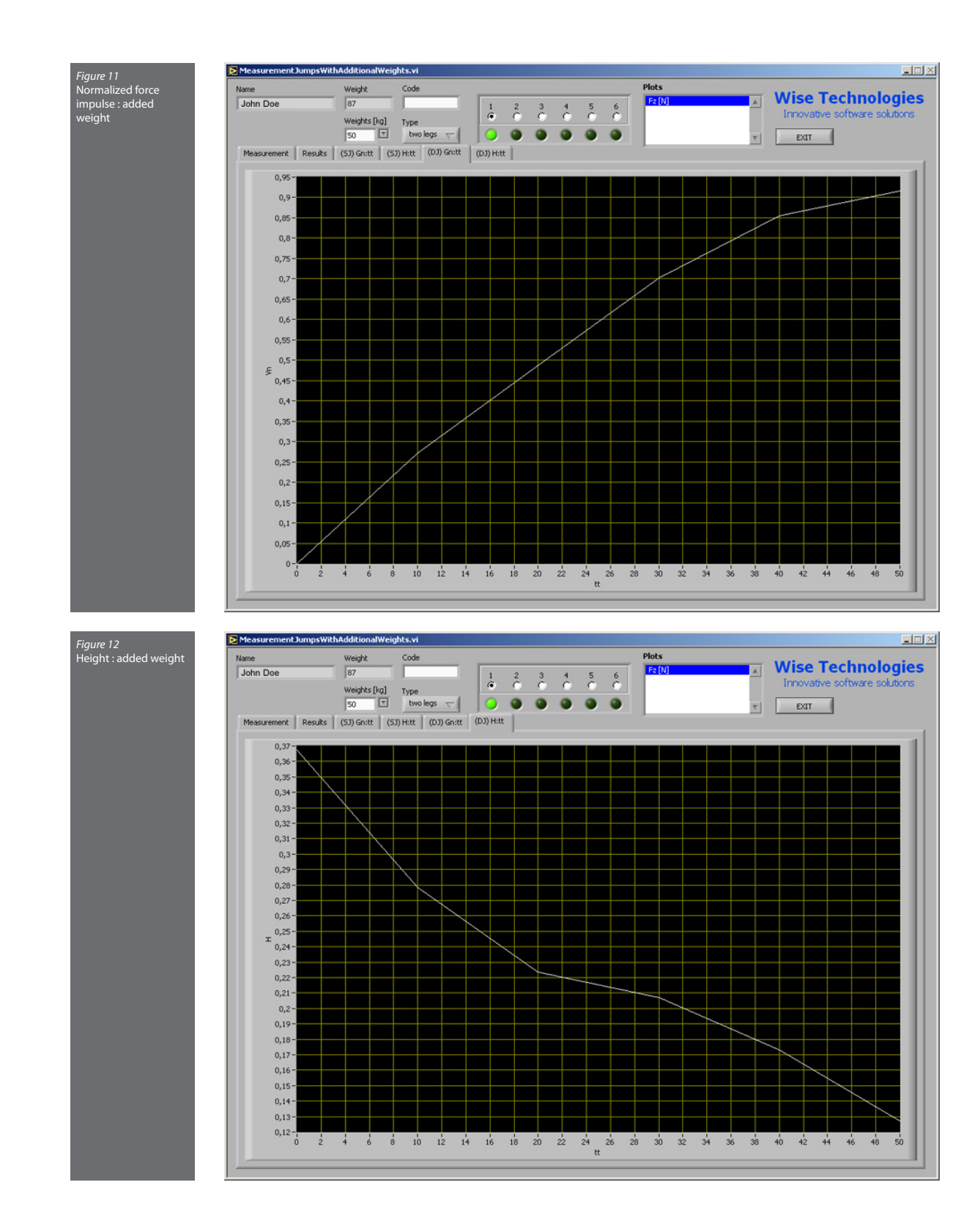

| (SJ) Gfi         | Force impulse on interval between T1 and T2                         |
|------------------|---------------------------------------------------------------------|
| (SJ) Gft         | Force impulse computed from fly time                                |
| (SJ) T(G/2)      | Time between GFI1/2 and T1                                          |
| (SJ) XGfi        | Ratio between force impulse before T/2 and after T/2                |
| (SJ) XF          | Ratio between force impulse before Fmax and after Fmax              |
| (SJ) Hg          | Height computed from takeoff velocity                               |
| (SJ) Hft         | Height computed from fly time                                       |
| (SJ) T           | Time between T1 and T2                                              |
| (SJ) Pmax/tt     | Maximal power divided by body weight                                |
| (SJ) W/tt        | Energy divided by body weight                                       |
| (SJ) A50ms       | Start acceleration                                                  |
| (SJ) Pavg50ms/tt | Start power divided by body weight                                  |
| (SJ) Tpmax       | Time of maximal power compared to G/2                               |
| (SJ) Tfmax       | Time between maximal force occurrence and T1                        |
| (SJ) Favg50ms    | Start force                                                         |
| (SJ) T1          | Time between T1 and G/2                                             |
| (SJ) T2          | Time between G/2 and T2                                             |
| (SJ) Gftl        | Force impulse on interval between T1 and T/2                        |
| (SJ) Gft2        | Force impulse on interval between T/2 and T2                        |
| (SJ) T1F         | Time between T1 and Fmax                                            |
| (SJ) T2F         | Time between Fmax and T2                                            |
| (SJ) Gft1F       | Force impulse on interval between T1 and Fmax                       |
| (SJ) Gft2F       | Force impulse on interval between Fmax and T2                       |
| (SJ) Vv          | Vertical takeoff velocity                                           |
| (SJ) Axms        | Acceleration on selected interval                                   |
| (SJ) Aavgl       | Average acceleration on interval between T1 and T/2                 |
| (SJ) Aavg2       | Average acceleration on interval between T/2 and T2                 |
| (SJ) Pinte       | Power on selected interval                                          |
| (SJ) Fmax/tt     | Maximal force divided by body weight                                |
| (SJ) Favgl/tt    | Maximal force divided by body weight on interval between T1 and T/2 |
| (SJ) Favg2/tt    | Maximal force divided by body weight on interval between T/2 and T2 |
| (SJ) Vstart      | Start velocity                                                      |
| (SJ) FT          | Time between T2 and T3                                              |

\* (SJ) - Squat jump

| (DJ) Gfi         | Force impulse on interval between T1 and T2                            |
|------------------|------------------------------------------------------------------------|
| (DJ) Gft         | Force impulse computed from fly time                                   |
| (DJ) T(G/2)      | Time between GFI1/2 and T1                                             |
| (DJ) XGfi        | Ratio between force impulse before T/2 and after T/2                   |
| (DJ) XF          | Ratio between force impulse before Fmax and after Fmax                 |
| (DJ) Hg          | Height computed from takeoff velocity                                  |
| (DJ) Hft         | Height computed from fly time                                          |
| (DJ) T           | Time between T1 and T2                                                 |
| (DJ) Pmax/tt     | Maximal power divided by body weight                                   |
| (DJ) W/tt        | Energy divided by body weight                                          |
| (DJ) A50ms       | Start acceleration                                                     |
| (DJ) Pavg50ms/tt | Start power divided by body weight                                     |
| (DJ) Tpmax       | Time of maximal power compared to G/2                                  |
| (DJ) Tfmax       | Time between maximal force occurrence and T1                           |
| (DJ) Favg50ms    | Start force                                                            |
| (DJ) T1          | Time between T1 and G/2                                                |
| (DJ) T2          | Time between G/2 and T2                                                |
| (DJ) Gftl        | Force impulse on interval between T1 and T/2                           |
| (DJ) Gft2        | Force impulse on interval between T/2 and T2                           |
| (DJ) T1F         | Time between T1 and Fmax                                               |
| (DJ) T2F         | Time between Fmax and T2                                               |
| (DJ) Gft1F       | Force impulse on interval between T1 and Fmax                          |
| (DJ) Gft2F       | Force impulse on interval between Fmax and T2                          |
| (DJ) Vv          | Vertical takeoff velocity                                              |
| (DJ) Axms        | Acceleration on selected interval                                      |
| (DJ) Aavgl       | Average acceleration on interval between T1 and T/2                    |
| (DJ) Aavg2       | Average acceleration on interval between T/2 and T2                    |
| (DJ) Pinte       | Power on selected interval                                             |
| (DJ) Fmax/tt     | Maximal force divided by body weight                                   |
| (DJ) Favgl/tt    | Maximal force divided by body weight on interval between T1 and T/2 $$ |
| (DJ) Favg2/tt    | Maximal force divided by body weight on interval between T/2 and T2    |

\* (DJ) - Drop jump

(DJ) Vstart

(DJ) FT

Start velocity

Time between T2 and T3

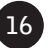

#### Repetitive counter movement jump

The information about the person, jump type parameter and repetition sequence number is positioned at the top of the window. The "Measurement" tab displays the acquired signals. The graph can be zoomed, and viewed along auto-scaled or fixed Y axis. Visible plots are collected in the "Plot list". By pressing the "Offset" button prior to the measurement, the input signal is set to zero. With the "Trigger" option unchecked, the signal acquisition starts immediately, while it is delayed until the force exceeds a pre-defined value if the "Trigger" option is selected. The acquisition can be terminated automatically by selecting any combination of the following three parameters: "Stop time", "Number of jumps", and "Tiredness index". It can also be terminated manually by pressing the "Stop" button. "Live signals" switches between live signal acquisition and the last acquired signal.

The results of the analysis are displayed on the "**Results**" tab – in the "**Current**" column, which is updated when the "**Number of jumps for analysis**" parameter value is changed. Other columns contain the results of previously saved measurements. The "**Confirm**" button saves the parameters of the current jump.

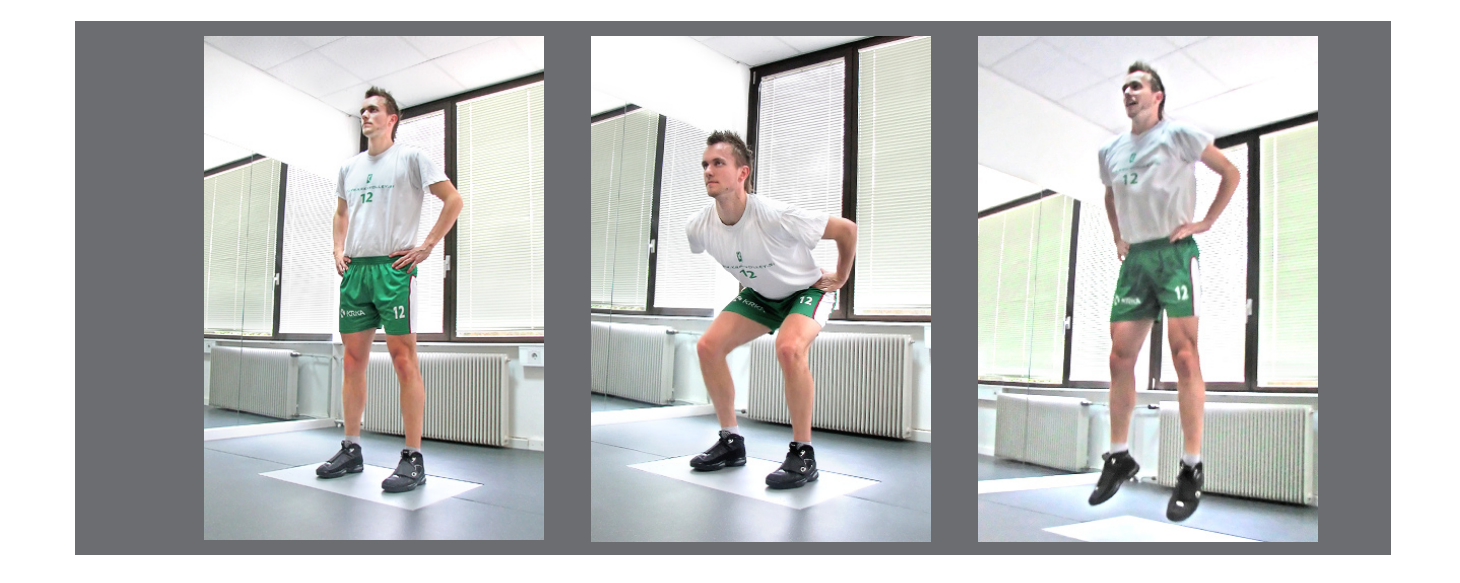

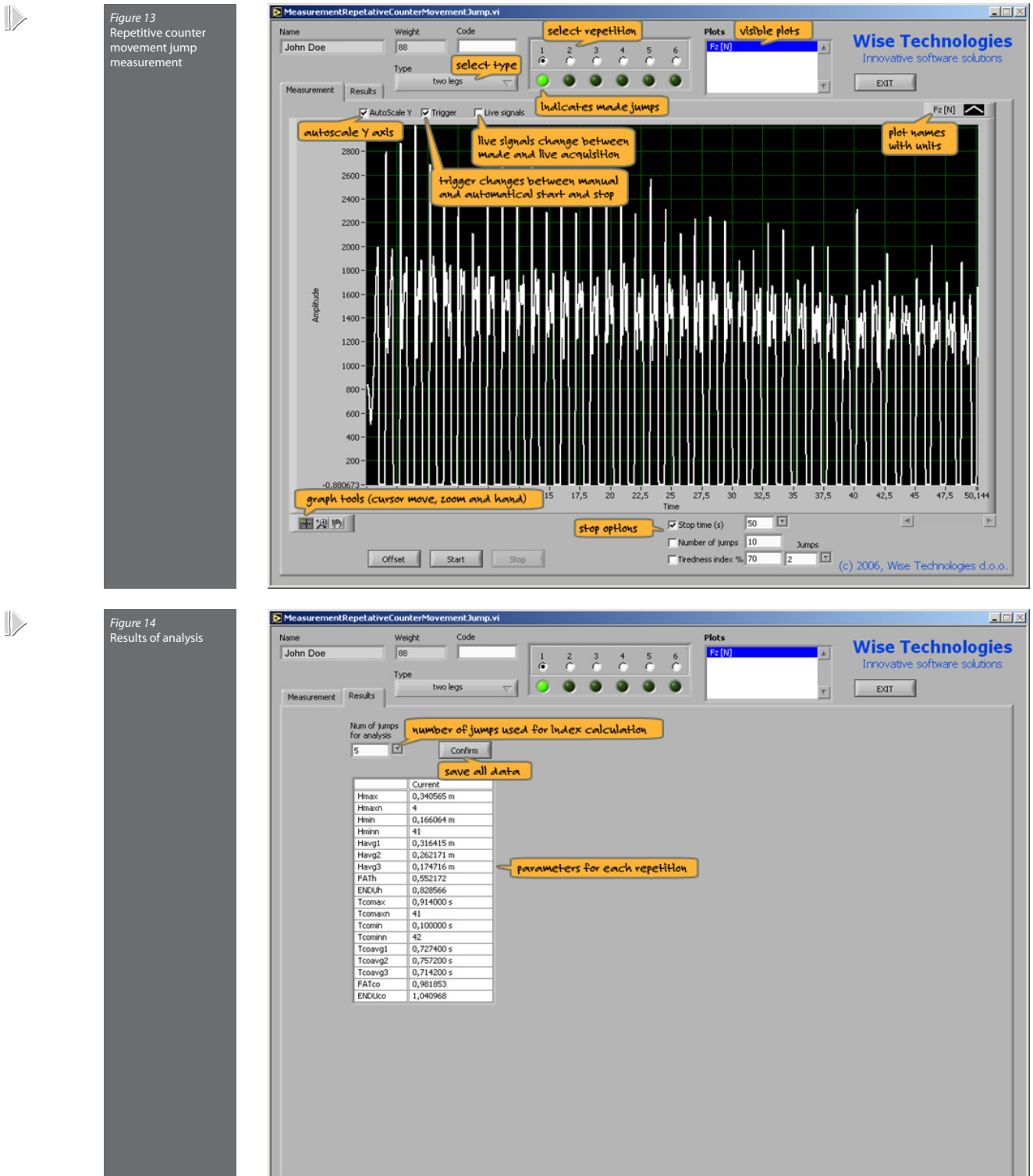

| Hmax     | Maximal jump height                                                              |
|----------|----------------------------------------------------------------------------------|
| Hmaxn    | Consecutive number of maximal jump height                                        |
| Hmin     | Minimal jump height                                                              |
| Hminn    | Consecutive number of minimal jump height                                        |
| Havgl    | Average height of first n jumps                                                  |
| Havg2    | Average height of n jumps in the middle of series                                |
| Havg3    | Average height of last n jumps                                                   |
| FATh     | Fatigue index of height                                                          |
| ENDUh    | Endurance index of height                                                        |
| Tcomax   | Maximal jump contact time                                                        |
| Tcomaxn  | Consecutive number of maximal jump contact time                                  |
| Tcomin   | Minimal jump contact time                                                        |
| Tcominn  | Consecutive number of minimal jump contact time                                  |
| Tcoavgl  | Average contact time of first n jumps                                            |
| Tcoavg2  | Average contact time of n jumps in the middle of series                          |
| Tcoavg3  | Average contact time of last n jumps                                             |
| FATco    | Fatigue index of contact time                                                    |
| ENDUco   | Endurance index of contact time                                                  |
| H/Tmax   | Maximal jump ratio between height and contact time                               |
| H/Tmaxn  | Consecutive number of maximal jump ratio between height and contact time         |
| H/Tmin   | Minimal jump ratio between height and contact time                               |
| H/Tminn  | Consecutive number of minimal jump ratio between height and contact time         |
| H/Tavgl  | Average ratio between height and contact time of first n jumps                   |
| H/Tavg2  | Average ratio between height and contact time of n jumps in the middle of series |
| H/Tavg3  | Average ratio between height and contact time of last n jumps                    |
| FAT H/T  | Fatigue index of ratio between height and contact time                           |
| ENDU H/T | Endurance index of ratio between height and contact time                         |

#### Repetitive hooping

The information about the person, jump type parameter and repetition sequence number is positioned at the top of the window. The "Measurement" tab displays the acquired signals. The graph can be zoomed, and viewed along auto-scaled or fixed Y axis. Visible plots are collected in the "Plot list". By pressing the "Offset" button prior to the measurement, the input signal is set to zero. With the "Trigger" option unchecked, the signal acquisition starts immediately, while it is delayed until the force exceeds a pre-defined value if the "Trigger" option is selected. The acquisition can be terminated automatically by selecting any combination of the following three parameters: "Stop time", "Number of jumps", and Tiredness index. It can also be terminated manually by pressing the "Stop" button. "Live signals" switches between live signal acquisition and the last acquired signal.

The results of the analysis are displayed on the "**Results**" tab – in the "**Current**" column, which is updated when the "**Number of jumps for analysis**" parameter value is changed. Other columns contain the results of previously saved measurements. The "**Confirm**" button saves the parameters of the current jump.

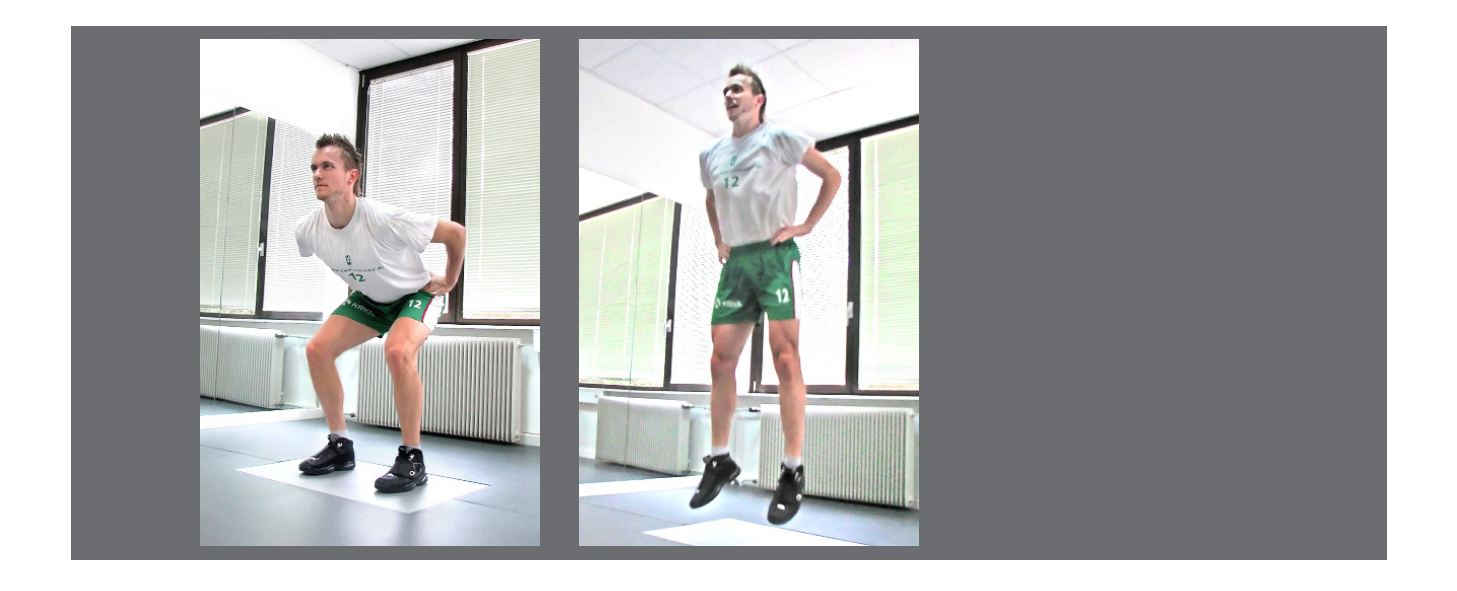

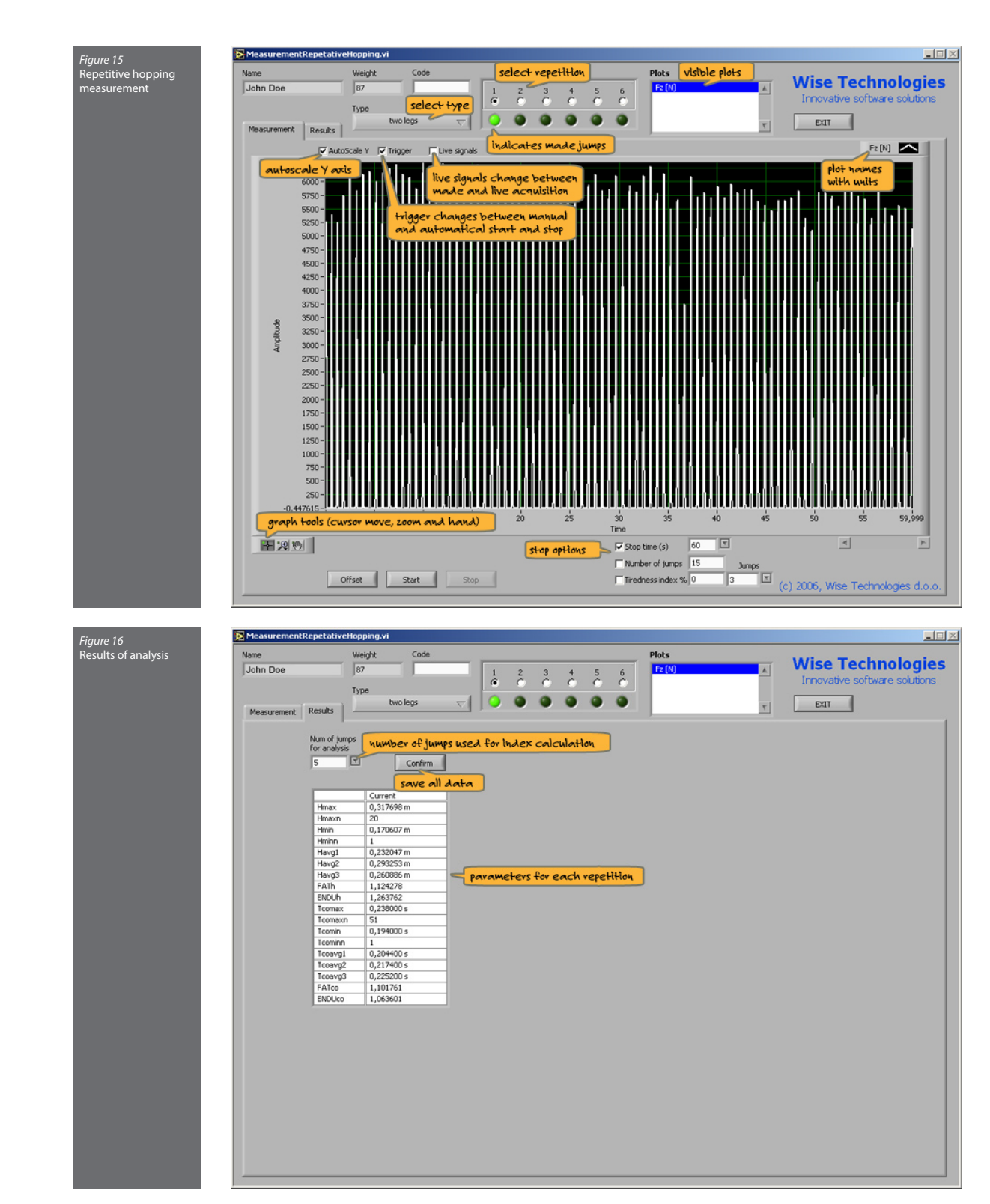

| Hmax     | Maximal jump height                                                              |
|----------|----------------------------------------------------------------------------------|
| Hmaxn    | Consecutive number of maximal jump height                                        |
| Hmin     | Minimal jump height                                                              |
| Hminn    | Consecutive number of minimal jump height                                        |
| Havgl    | Average height of first n jumps                                                  |
| Havg2    | Average height of n jumps in the middle of series                                |
| Havg3    | Average height of last n jumps                                                   |
| FATh     | Fatigue index of height                                                          |
| ENDUh    | Endurance index of height                                                        |
| Tcomax   | Maximal jump contact time                                                        |
| Tcomaxn  | Consecutive number of maximal jump contact time                                  |
| Tcomin   | Minimal jump contact time                                                        |
| Tcominn  | Consecutive number of minimal jump contact time                                  |
| Tcoavgl  | Average contact time of first n jumps                                            |
| Tcoavg2  | Average contact time of n jumps in the middle of series                          |
| Tcoavg3  | Average contact time of last n jumps                                             |
| FATco    | Fatigue index of contact time                                                    |
| ENDUco   | Endurance index of contact time                                                  |
| H/Tmax   | Maximal jump ratio between height and contact time                               |
| H/Tmaxn  | Consecutive number of maximal jump ratio between height and contact time         |
| H/Tmin   | Minimal jump ratio between height and contact time                               |
| H/Tminn  | Consecutive number of minimal jump ratio between height and contact time         |
| H/Tavgl  | Average ratio between height and contact time of first n jumps                   |
| H/Tavg2  | Average ratio between height and contact time of n jumps in the middle of series |
| H/Tavg3  | Average ratio between height and contact time of last n jumps                    |
| FAT H/T  | Fatigue index of ratio between height and contact time                           |
| ENDU H/T | Endurance index of ratio between height and contact time                         |

#### Step analysis

The information about the person, jump parameters and repetition sequence number is positioned at the top of the window. The "Measurement" tab displays the acquired signals as well as the selected cursors, and allows fine cursor positioning. The graph can be zoomed, and viewed along auto-scaled or fixed Y axis. Visible plots are collected in the "Plot list". By pressing the "Offset" button prior to the measurement, the input signal is set to zero. With the "Trigger" option unchecked, the signal acquisition starts immediately, while it is delayed until the force exceeds a pre-defined value if the "Trigger" option is selected. The acquisition terminates automatically or by pressing the "Stop" button. "Live signals" switches between live signal acquisition and the last acquired signal. "Change orientation" switches the Fx and Fy axes. The "COG" tab displays the Center of gravity graph.

The results of the analysis are displayed on the "**Results**" tab – in the "**Current**" column, which is updated when the "**Analysis**" button is pushed. Other columns contain the results of previously saved measurements. The "**Confirm**" button saves the parameters of the current jump. The 3D vector graph, COG velocity graph and COG acceleration graph are available on the other tabs.

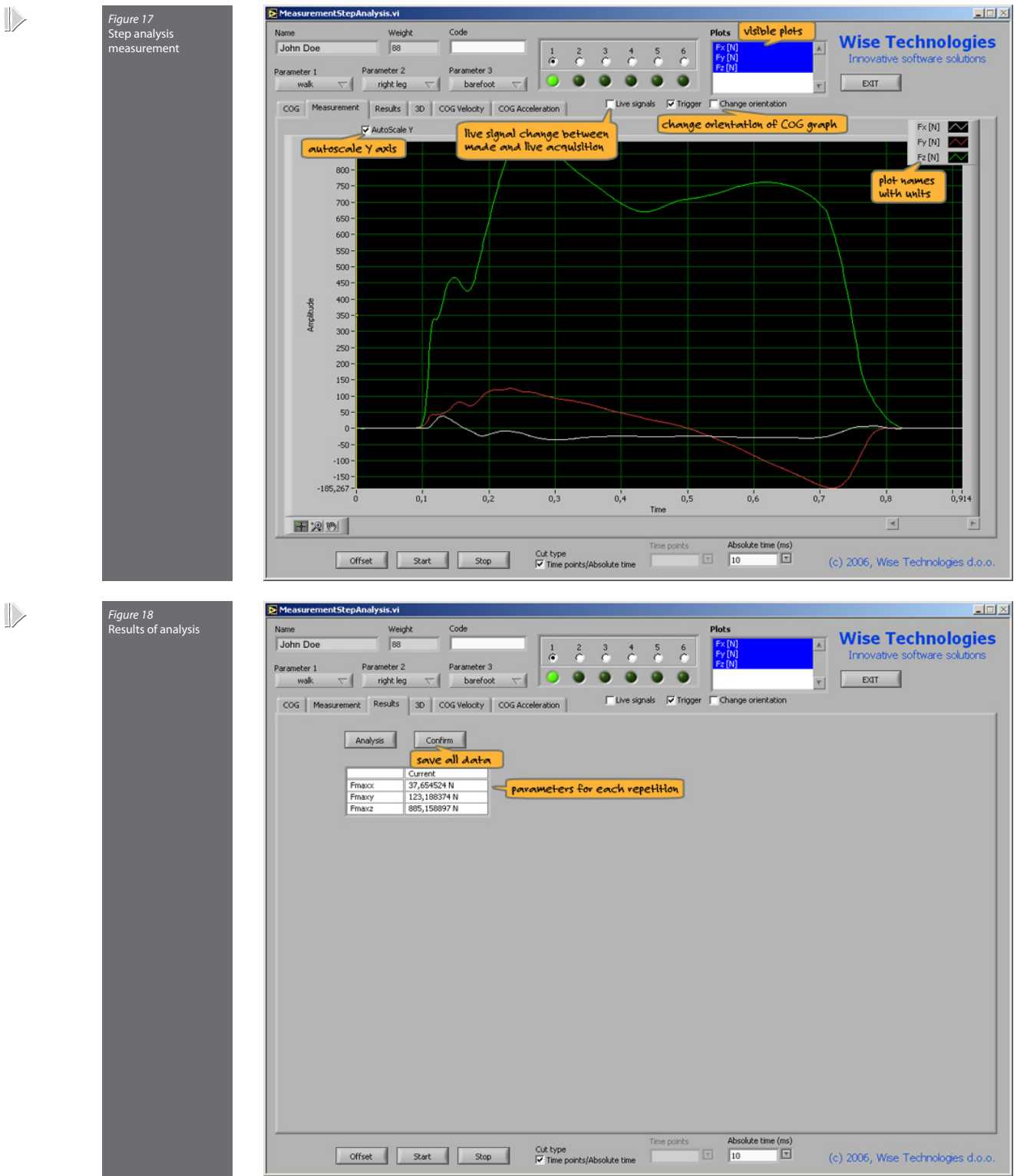

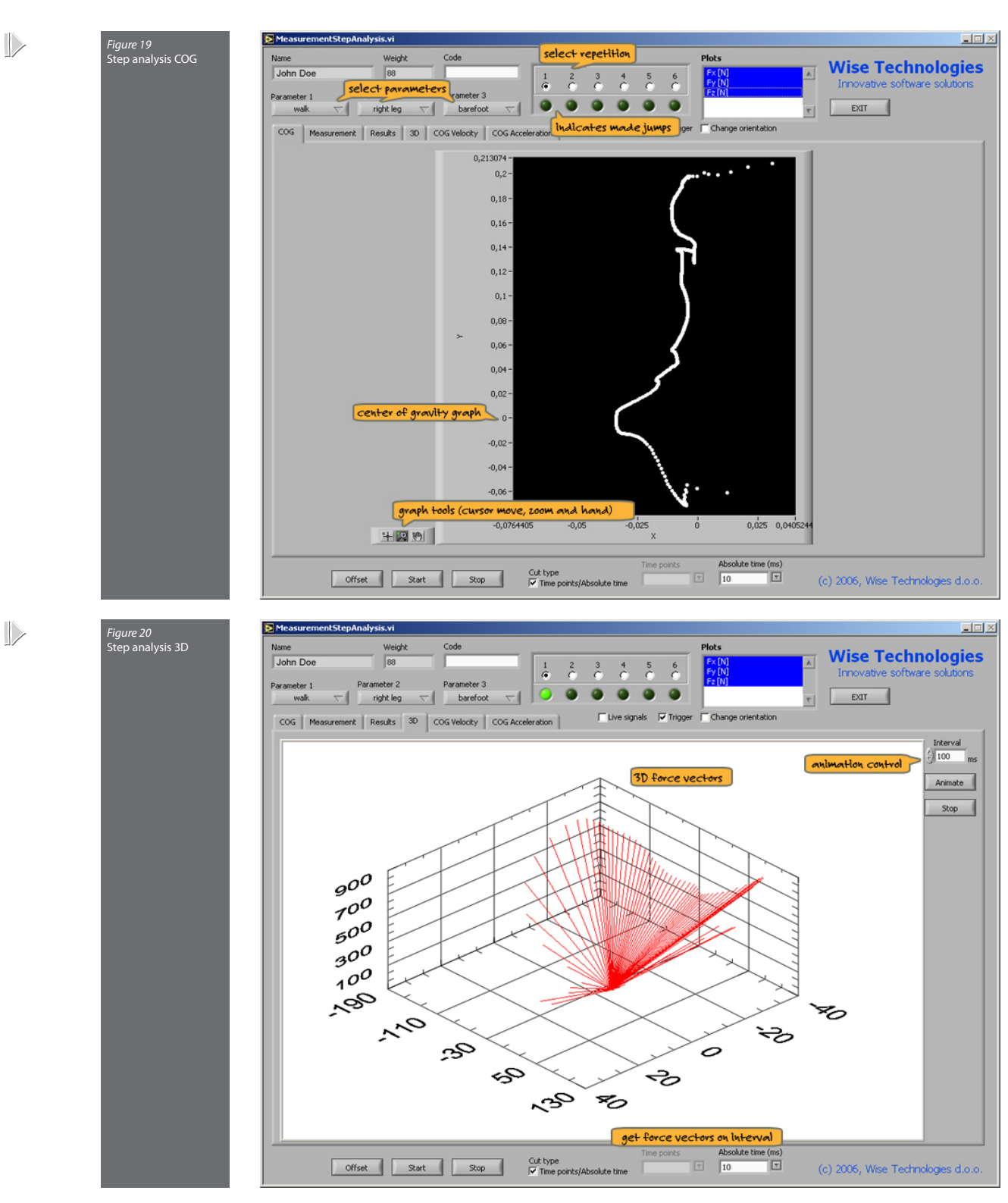

| Fmaxx | Maximal force in x direction |
|-------|------------------------------|
| Fmaxy | Maximal force in y direction |
| Fmaxz | Maximal force in z direction |

#### Body sway

The information about the person, jump parameters and repetition sequence number is positioned at the top of the window. The "Measurement" tab displays the acquired signals as well as the selected cursors, and allows fine cursor positioning. The graph can be zoomed, and viewed along auto-scaled or fixed Y axis. Visible plots are collected in the "Plot list". By pressing the "Offset" button prior to the measurement, the input signal is set to zero. Signal acquisition starts when pressing the "Start" button and terminates automatically or by pressing the "Stop" button. "Live signals" switches between live signal acquisition and the last acquired signal. "Change orientation" switches the Fx and Fy axes. The "COG" tab displays the Center of gravity graph.

The results of the analysis are displayed on the "**Results**" tab – in the "**Current**" column. Other columns contain the results of previously saved measurements. The "**Confirm**" button saves the parameters of the current jump. The 3D vector graph, COG velocity graph and COG acceleration graph are available on the other tabs.

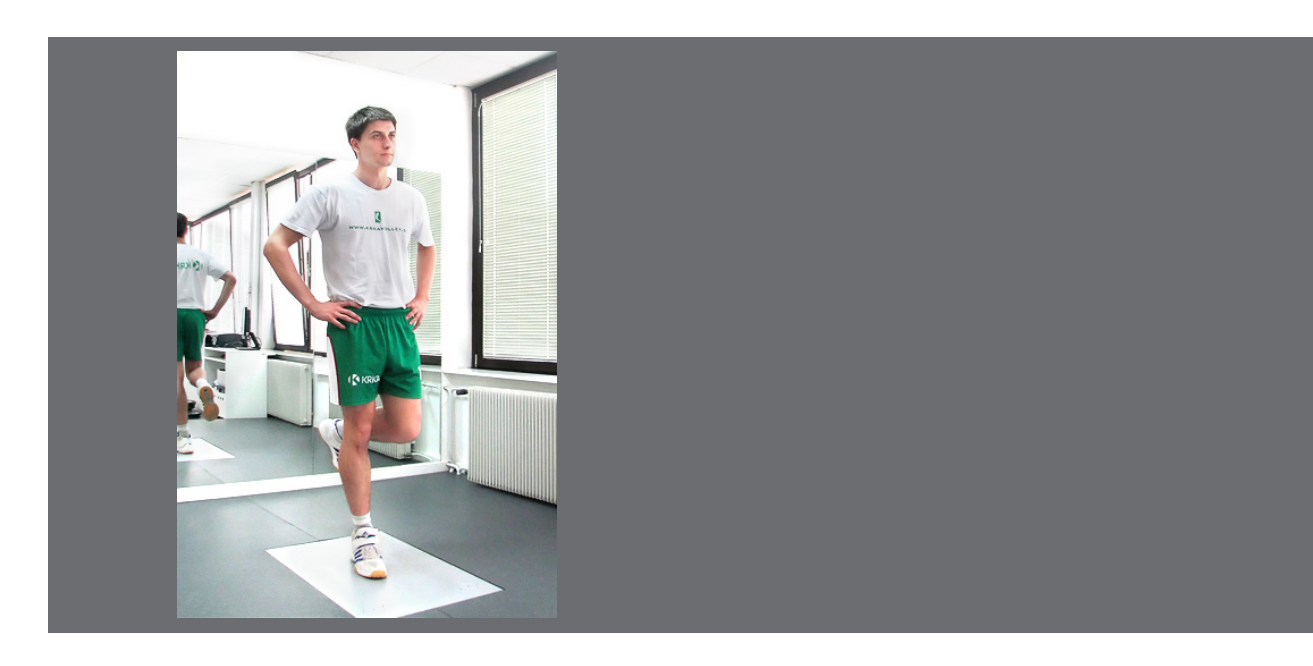

- 🗆 🗵 Figure 21 Body sway measurem select repetition Plots visible plots Weight **Wise Technologies** 2 C John Doe 88 Fx [N 1 select parameters copened eyes 
arms beside hips Fz [N] er 1 Para . right leg EXIT COG Measurement Results Live signals 🔽 Change orientation indicates made jumps live signals change between made and live acquisition BS -0.039 -0.04 -0,041 --0,042 -0,043 -0,014 -0,045 -0,046 center of gravity graph P47 -0.049 -0,05 -0,051 --0,052 --0,053 --0,054 --0,055 -0,056 057graph tools (cursor move, zoom and hand) 0,03 0,035 0,04 0,045 0,05 0,055 0,06 0,065 X[m] + 20 Duration (s) measurement duration Offset Start (c) 2006, Wise Technologies d.o.o *Figure 22* Results of analysis Weight 88 Plots Na Code **Wise Technologies** John Doe 1 5 6 FX [N Fy [N Innovativ Parameter 2 Parameter 3 Parameter 1 0 0 0 0 EXIT right leg ٣ COG Measurement Results Live signals I Change orientation change orientation of COG graph Confirm Save all data 
 Current

 COG
 0,987333 m

 COG m-1
 0,000365 m

 Anax.m-1
 0,0023617 m

 Anax.m-2
 0,023617 m

 Anax.m-3
 0,023617 m

 Anax.m-4
 0,023617 m

 Anax.m-4
 0,023617 m

 F
 16,1006314 m

 F
 16,1006314 m

 F
 16,1006314 m

 F
 16,1006314 m

 F
 16,1006314 m

 F
 16,135504 Hz

 F m-1
 Na9H Hz

 F m-2
 Na9H Hz

 F ap
 9,966999 Hz

 F ap
 Na9H Hz

 F ap
 Na9H Hz

 F Ar ap
 Na9H Hz

 F Ar ap
 Na9H Hz

 F Ar ap
 Na9H Hz

 F Ar ap
 Na9H Hz

 F Ar ap
 Na9H Hz

 F Ar ap
 Na9H Hz

 F Ar ap
 Na9H Hz

 F Ar ap
 Na9H Hz

 F Ar ap
 Na9H Hz

 F Ar ap
 Na9H Hz

 F Ar ap
 Na9M M
 pavameters for each repetition T Duration (s) Offset Start Stop (c) 2006, Wise Technologies d.o.o.

| COG          | COG distance                                                                     |
|--------------|----------------------------------------------------------------------------------|
| COG m-I      | COG distance in medio-lateral direction                                          |
| COG a-p      | COG distance in anterior-posterior direction                                     |
| Amax m-I     | Maximal amplitude in medio-lateral direction                                     |
| Amax a-p     | Maximal amplitude in anterior-posterior direction                                |
| f            | Frequency in medio-lateral and anterior-posterior direction                      |
| N m-I        | Number in oscillations in medio-lateral direction                                |
| N а-р        | Number in oscillations in anterior-posterior direction                           |
| f m-l        | Frequency in medio-lateral direction                                             |
| f m-l 1      | Frequency in medio-lateral direction in first 10 seconds                         |
| f m-l 2      | Frequency in medio-lateral direction in 10 seconds in the middle of test         |
| f m-l 3      | Frequency in medio-lateral direction in last 10 seconds                          |
| f a-p        | Frequency in anterior-posterior direction                                        |
| fa-pl        | Frequency in anterior-posterior direction in first 10 seconds                    |
| f a-p 2      | Frequency in anterior-posterior direction in 10 seconds in the middle of test    |
| f a-p 3      | Frequency in anterior-posterior direction in last 10 seconds                     |
| f FAT m-l    | Fatigue index of frequency in medio-lateral direction                            |
| f ENDU m-I   | Endurance index of frequency in medio-lateral direction                          |
| f FAT a-p    | Fatigue index of frequency in anterior-posterior direction                       |
| f ENDU a-p   | Endurance index of frequency in anterior-posterior direction                     |
| COG m-l 1    | COG distance in medio-lateral direction in first 10 seconds                      |
| COG m-l 2    | COG distance in medio-lateral direction in 10 seconds in the middle of test      |
| COG m-I 3    | COG distance in medio-lateral direction in last 10 seconds                       |
| COG a-p l    | COG distance in anterior-posterior direction in first 10 seconds                 |
| COG a-p 2    | COG distance in anterior-posterior direction in 10 seconds in the middle of test |
| COG a-p 3    | COG distance in anterior-posterior direction in last 10 seconds                  |
| COG FAT m-l  | Fatigue index of COG distance in medio-lateral direction                         |
| COG ENDU m-I | Endurance index of COG distance in medio-lateral direction                       |
| COG FAT a-p  | Fatigue index of COG distance in anterior-posterior direction                    |
| COG ENDU a-p | Endurance index of COG distance in anterior-posterior direction                  |
| Am-Il        | Amplitude in medio-lateral direction in first 10 seconds                         |
| A m-I 2      | Amplitude in medio-lateral direction in 10 seconds in the middle of test         |
| A m-I 3      | Amplitude in medio-lateral direction in last 10 seconds                          |
| Aa-pl        | Amplitude in anterior-posterior direction in first 10 seconds                    |
| А а-р 2      | Amplitude in anterior-posterior direction in 10 seconds in the middle of test    |
| А а-р 3      | Amplitude in anterior-posterior direction in last 10 seconds                     |
| A FAT m-I    | Fatigue index of COG distance in medio-lateral direction                         |
| A ENDU m-I   | Endurance index of COG distance in medio-lateral direction                       |
| A FAT a-p    | Fatigue index of COG distance in anterior-posterior direction                    |
| A ENDU a-p   | Endurance index of COG distance in anterior-posterior direction                  |

#### Dynamic balance test

The information about the person and repetition sequence number is positioned at the top of the window. Graphs allow zooming, and can be viewed along auto-scaled or fixed Y axis. Visible plots are collected in "**Plot list**". By pressing the "**Offset**" button prior to the measurement, the input signal is set to zero. Signal acquisition starts by pressing the "**Start**" button. It is terminated automatically via the pre-selected stop options, or manually by pressing the "**Stop**" button. "**Live signals**" switches between live signal acquisition and the last acquired signal. "**Change orientation**" switches the Fx and Fy axes. The "**COG**" tab contains the Center of gravity graph, initial settings and types of measurement.

The results of the analysis are displayed on the "**Results**" tab in the "**Current**" column. Other columns contain the results of previously saved measurements. The "**Confirm**" button saves of the parameters of the current jump.

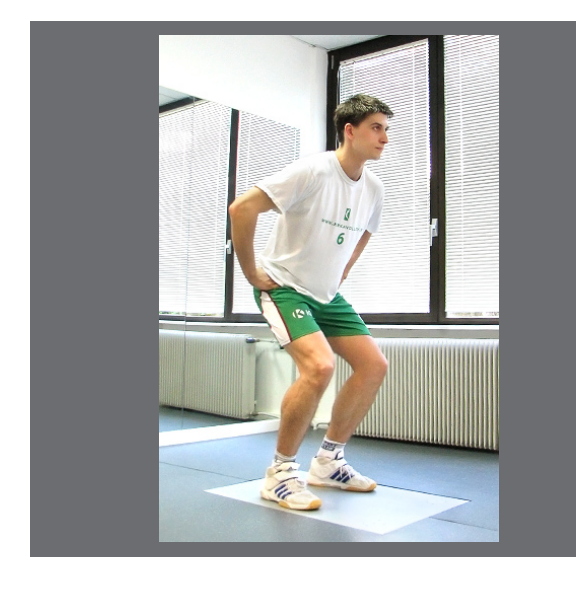

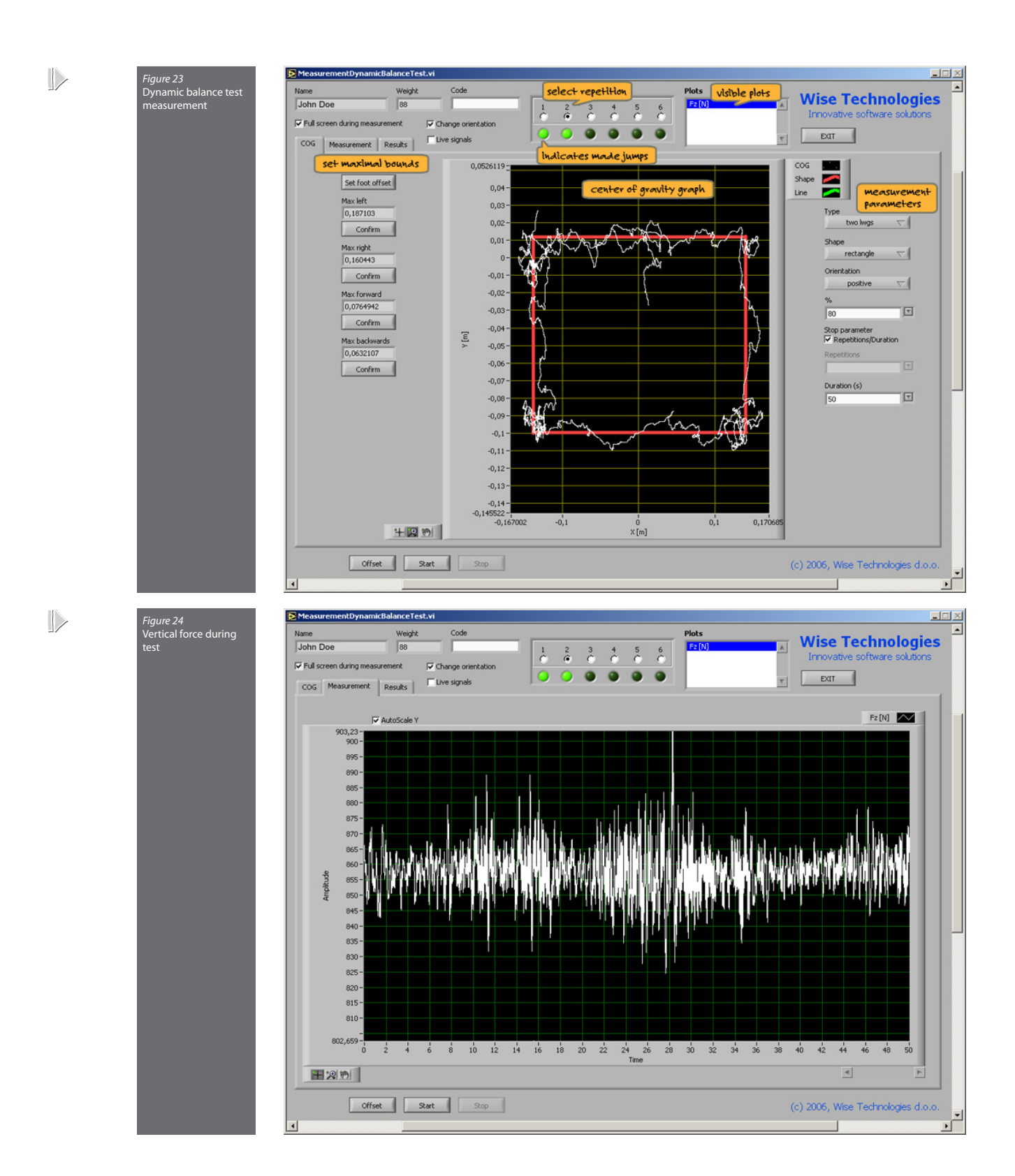

| Figure 25           | NeasurementDynar      | nicBalanceTest.vi |                 |   |          |     |   |   |                                                                                                    |                         | _1          |     |
|---------------------|-----------------------|-------------------|-----------------|---|----------|-----|---|---|----------------------------------------------------------------------------------------------------|-------------------------|-------------|-----|
| Results of analysis | Name                  | Weight            | Code            |   |          |     |   |   | Plots                                                                                                    |                         |             |     |
| nesales of analysis | John Doe              | 88                |                 |   |          |     |   |   | E2 [N]                                                                                                    | 🛒 Wise Techno           | logies      |     |
|                     |                       |                   |                 | ċ | à i      | è è | č | ĉ | a second second s | Innovative software     | solutions   |     |
|                     | Full screen during me | asurement 🔽 Cha   | nge orientation |   | 0        |     | - |   |                                                                                                    |                         |             |     |
|                     | Loop L Harmon         | Results   Live    | signals         |   | <u> </u> |     | • | • |                                                                                                    | T EXIT                  |             |     |
|                     | COG   Measurement     | Results           |                 |   |          |     |   |   |                                                                                                    |                         |             |     |
|                     |                       |                   |                 |   |          |     |   |   |                                                                                                    |                         |             |     |
|                     |                       |                   |                 |   |          |     |   |   |                                                                                                    |                         |             |     |
|                     |                       | -                 |                 |   |          |     |   |   |                                                                                                    |                         |             |     |
|                     | Confirm               | 1                 |                 |   |          |     |   |   |                                                                                                    |                         |             |     |
|                     |                       |                   | Owent           | _ |          |     |   |   |                                                                                                    |                         |             |     |
|                     | T                     | 50.000000 <       | 50.000000 <     | _ |          |     |   |   |                                                                                                    |                         |             |     |
|                     | N                     | 8,000000          | 3,000000        |   |          |     |   |   |                                                                                                    |                         |             |     |
|                     | L                     | 9,478849 m*s      | 8,624272 m*s    |   |          |     |   |   |                                                                                                    |                         |             |     |
|                     | FATI                  | 8,936917          | NaN             |   |          |     |   |   |                                                                                                    |                         |             |     |
|                     | ENDU                  | NaN               | 0,815141        |   |          |     |   |   |                                                                                                    |                         |             |     |
|                     | Amax                  | 0,440961 m        | 0,464945 m      | _ |          |     |   |   |                                                                                                    |                         |             |     |
|                     | FATa                  | 4,934550          | 2,907827        | _ |          |     |   |   |                                                                                                    |                         |             |     |
|                     | ENDUa                 | 4,628904          | 0,921746        | _ |          |     |   |   |                                                                                                    |                         |             |     |
|                     |                       |                   |                 |   |          |     |   |   |                                                                                                    |                         |             |     |
|                     |                       |                   |                 |   |          |     |   |   |                                                                                                    |                         |             |     |
|                     |                       |                   |                 |   |          |     |   |   |                                                                                                    |                         |             |     |
|                     |                       |                   |                 |   |          |     |   |   |                                                                                                    |                         |             |     |
|                     |                       |                   |                 |   |          |     |   |   |                                                                                                    |                         |             |     |
|                     |                       |                   |                 |   |          |     |   |   |                                                                                                    |                         |             |     |
|                     |                       |                   |                 |   |          |     |   |   |                                                                                                    |                         |             | 12  |
|                     |                       |                   |                 |   |          |     |   |   |                                                                                                    |                         |             |     |
|                     |                       |                   |                 |   |          |     |   |   |                                                                                                    |                         |             |     |
|                     |                       |                   |                 |   |          |     |   |   |                                                                                                    |                         |             |     |
|                     |                       |                   |                 |   |          |     |   |   |                                                                                                    |                         |             |     |
|                     |                       |                   |                 |   |          |     |   |   |                                                                                                    |                         |             |     |
|                     |                       |                   |                 |   |          |     |   |   |                                                                                                    |                         |             |     |
|                     |                       |                   |                 |   |          |     |   |   |                                                                                                    |                         |             |     |
|                     |                       |                   |                 |   |          |     |   |   |                                                                                                    |                         |             |     |
|                     |                       |                   |                 |   |          |     |   |   |                                                                                                    |                         |             |     |
|                     |                       |                   |                 |   |          |     |   |   |                                                                                                    |                         |             |     |
|                     |                       |                   |                 |   |          |     |   |   |                                                                                                    |                         |             |     |
|                     |                       |                   |                 |   |          |     |   |   |                                                                                                    |                         |             |     |
|                     |                       |                   |                 |   |          |     |   |   |                                                                                                    |                         |             |     |
|                     |                       |                   |                 |   |          |     |   |   |                                                                                                    |                         |             |     |
|                     | Off                   | set Start         | Stop            |   |          |     |   |   |                                                                                                    | (c) 2006, Wise Technolo | gies d.o.o. |     |
|                     | 4                     |                   |                 |   |          |     |   |   |                                                                                                    |                         | 1           | تے. |
|                     |                       |                   |                 |   |          |     |   |   |                                                                                                    |                         | 1           | -   |

| Т     | Time                                                 |
|-------|------------------------------------------------------|
| Ν     | Number of repetitions                                |
| L     | Area between COG trajectory and generated trajectory |
| FATI  | Fatigue of area index                                |
| ENDUI | Endurance of area index                              |
| Amax  | Maximal amplitude                                    |
| FATa  | Fatigue index of amplitude                           |
| ENDUa | Endurance index of amplitude                         |
#### Long jump

The information about the person, jump type parameter and repetition sequence number is positioned at the top of the window. The "Measurement" tab displays the acquired signals as well as the selected cursors, and allows fine cursor positioning. The graph can be zoomed and viewed along auto-scaled or fixed Y axis. Visible plots are collected in the "Plot list". By pressing the "Offset" button prior to the measurement, the input signal is set to zero. With the "Trigger" option unchecked, the signal acquisition starts immediately, while it is delayed until the force exceeds a pre-defined value if the "Trigger" option is selected. The acquisition terminated automatically when the jump is completed, and the cursors are set instantly. "Live signals" switches between live acquisition and the last acquired signal.

The results of the analysis are displayed on the "**Results**" tab – in the "**Current**" column, which is updated when the cursor is moved. Other columns contain the results of previously saved measurements. The "**Confirm**" button saves the parameters of the current jump.

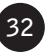

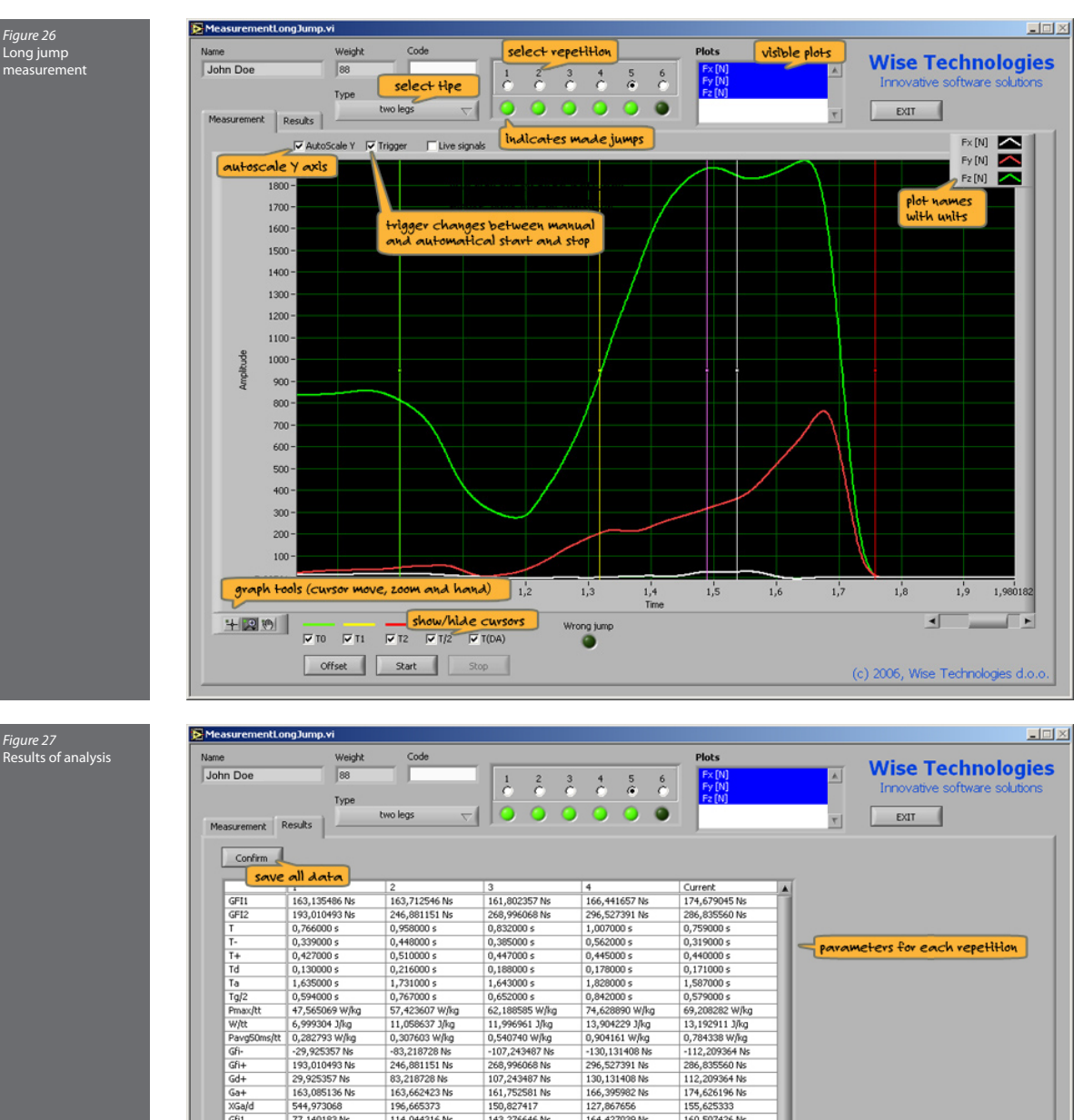

|             | Weight          | Code                        |                  |                 | Plots            | Wise Technologie               |
|-------------|-----------------|-----------------------------|------------------|-----------------|------------------|--------------------------------|
| n Doe       | 88              |                             | 1 2 3            | 4 5 6           | Fx [N]           | vvise rechnologie              |
|             |                 |                             | 0 0 0            | 000             | Fy [N]<br>Ex (M) | Innovative software solutions  |
|             | Type            | had been                    | 0.00             | 0 0 0           | 12(0)            |                                |
| surement F  | Results         | two legs $\bigtriangledown$ |                  |                 |                  | T EXIT                         |
|             |                 |                             |                  |                 |                  |                                |
| Confirm     |                 |                             |                  |                 |                  |                                |
| Commin      |                 |                             |                  |                 |                  |                                |
| save        | allaata         | 2                           | 3                | 4               | Current          |                                |
| GETI        | 163.135486 Nr   | 163.712546 Nz               | 161.802357 Ne    | 166.441657 Ne   | 174 679045 Nr    |                                |
| GE12        | 193.010493 Ne   | 246.881151 Nc               | 268 996068 Nc    | 296 527391 Ne   | 286 835560 Nc    |                                |
| T           | 0.766000 c      | 0.958000 c                  | 0.832000 ¢       | 1.007000 c      | 0.759000 c       |                                |
| T-          | 0,339000 4      | 0.449000 c                  | 0.385000 c       | 0.562000 c      | 0.319000 c       |                                |
| T.+         | 0,007000 s      | 0.510000 c                  | 0.447000 c       | 0.445000 c      | 0.440000 c       | parameters for each repetition |
| Td          | 0.130000 s      | 0.216000 \$                 | 0.188000 <       | 0.178000 s      | 0.171000 \$      |                                |
| Ta          | 1.635000 \$     | 1.731000 s                  | 1.643000 s       | 1.828000 s      | 1.587000 s       |                                |
| Tal2        | 0 594000 c      | 0.767000 c                  | 0.652000 c       | 0.842000 c      | 0.579000 c       |                                |
| Proav/Ht    | 47 565069 Wilka | 57 423607 W/km              | 62 199595 W/ka   | 74 628890 W/kg  | 69 208282 Wilka  |                                |
| water       | 6 999304 1/kg   | 11.059637.16/2              | 11.096961.1/kg   | 13 904229 1/kg  | 13 192911 184    |                                |
| Dave50metht | 0,999304 5hy    | 0.307603 W/kg               | 0 540740 Wika    | 0.904161 Wika   | 0 784338 W/ka    |                                |
| CB.         | -20 025257 Nr   | -93 219729 Nr               | -107 242497 Nr   | -120 121409 Nr  | -112 209264 Nr   |                                |
| GR+         | 193 010493 Nr   | 246 991151 Nz               | 269 006069 Nz    | 206 527301 Mc   | 296 935560 Nr    |                                |
| Gd+         | 20 025357 Nz    | 93 218728 Nz                | 107 243497 Nz    | 130 131408 Nz   | 112 200364 Nr    |                                |
| Gat         | 163 085136 Ne   | 163 662423 No               | 161 752581 Nc    | 166 395982 Nc   | 174 626196 Nc    |                                |
| XGa/d       | 544.973068      | 196.665373                  | 150.827417       | 127.867656      | 155 625333       |                                |
| GÉI         | 77.140183 Ne    | 114 044316 Ne               | 143 276646 Ne    | 164 427039 Ne   | 160,502426 Nk    |                                |
| GR2         | 115 870311 Ne   | 132,836836 Nc               | 125 719422 Nc    | 132 100352 Ne   | 126 328134 Nc    |                                |
| VQ.         | 150 207462      | 116 478261                  | 87.745927        | 80.339798       | 78 705476        |                                |
| 1br         | 1.853812 m/c    | 1.860370 m/c                | 1.838663 m/c     | 1.891382 m/c    | 1 984989 m/c     |                                |
| Ha          | 0.175159 m      | 0.176400 m                  | 0.172308 m       | 0.182331 m      | 0.200825.m       |                                |
| T1/2        | 0.213500 c      | 0.255000 4                  | 0.223500 c       | 0.222500 c      | 0.220000.4       |                                |
| Aava1       | 4 116870 m/c*c  | 5 101159 m/c*c              | 7 328843 m/c*c   | 8 436622 m/c*c  | 8 317459 m/c*c   |                                |
| Aava2       | 6 149520 m/e*c  | 5 882829 m/s*e              | 6 305559 m/e*e   | 6 601241 m/e*e  | 6 477908 m/c*c   |                                |
| Froavitt    | 22 374991 N/kg  | 20 729936 Nika              | 21.629899 N&a    | 23 291077 N&o   | 21 728655 N/kg   |                                |
| Theav       | 0.312000 ¢      | 0.393000 c                  | 0.213000 c       | 0.324000 c      | 0.327000 c       |                                |
| Eavo1/H     | 13 926970 N/kg  | 14 911159 Nika              | 17 138843 Nika   | 18 246622 Nilka | 18 127459 N/km   |                                |
| Favo2/tt    | 15,959529 Niko  | 15.692829 Nika              | 16.115559 Nika   | 16.501241 Niko  | 16,287908 N/kg   |                                |
| Fmayy       | 0.000000 N      | 0.000000 N                  | 0.000000 N       | 0.000000 N      | 762.066038 N     |                                |
| Gu          | MaNI No         | NaNING                      | NaN No           | NaN No          | 184 581300 Nk    |                                |
| Pmayvitt    | 0.000000 W/ka   | 0.000000 W/ka               | 0.000000 Wika    | 0.000000 Wika   | 15.484315 Wike   |                                |
| W/          | NaN m/s         | NaN mis                     | NaN m/s          | NaN m/s         | 2.097515 m/s     |                                |
| Fmax        | 1968 990374 N   | 1824 234342 N               | 1903 431140 N    | 2049 614795 N   | 2058 386192 N    |                                |
| 6           | NaN Ne          | NaN Ne                      | NaN Ne           | NaN Ne          | 254 131905 Ne    |                                |
| Desayabb    | 47 565060 Wilka | 57 423607 Wilke             | 62 199595 Willia | 74 629900 W/ka  | 70 010322 Wiles  |                                |

| Gfil        | Force impulse on interval between T0 and T2                         |
|-------------|---------------------------------------------------------------------|
| GFI2        | Force impulse on interval between T1 and T2                         |
| Т           | Time between T0 in T2                                               |
| T-          | Time between T0 in T1                                               |
| T+          | Time between T1 in T2                                               |
| Td          | Time of deceleration                                                |
| Та          | Time of acceleration                                                |
| Tg/2        | Time between GFI1/2 and T1                                          |
| Pmax/tt     | Maximal power divided by body weight                                |
| W/tt        | Energy divided by body weight                                       |
| Pavg50ms/tt | Start power divided by body weight                                  |
| Gfi-        | Force impulse on interval between T0 and T1                         |
| Gfi+        | Force impulse on interval between T1 and T2                         |
| Gd+         | Force impulse on interval of deceleration                           |
| Ga+         | Force impulse on interval of acceleration                           |
| XGa/d       | Ratio between Ga and Gd                                             |
| Gfil        | Force impulse on interval between T1 and T/2                        |
| Gfi2        | Force impulse on interval between T/2 and T2                        |
| XGt         | Ratio between Gfi2 and Gfi1                                         |
| Vv          | Vertical takeoff velocity                                           |
| Hg          | Height computed from takeoff velocity                               |
| T1/2        | T/2 - T1                                                            |
| Aavgl       | Average acceleration on interval between T1 and T/2                 |
| Aavg2       | Average acceleration on interval between T/2 and T2                 |
| Fmax/tt     | Maximal force divided by body weight                                |
| Tfmax       | Time between maximal force occurrence and T1                        |
| Favg1/tt    | Maximal force divided by body weight on interval between T1 and T/2 |
| Favg2/tt    | Maximal force divided by body weight on interval between T/2 and T2 |
| Fmaxy       | Maximal force in horizontal direction                               |
| Gy          | Force impulse in horizontal direction                               |
| Pmaxy/tt    | Maximal power divided by body weight in horizontal direction        |
| Vy          | Horizontal takeoff velocity                                         |
| Fmax        | Maximal force                                                       |
| G           | Force impulse                                                       |
| Pmax/tt     | Maximal power divided by body weight                                |
| V           | Takeoff velocity                                                    |
| D           | Jump distance                                                       |
| H/D         | Ratio between height and distance                                   |

#### Stamping

The information about the person and repetition sequence number is positioned at the top of the window. The "Measurement" tab displays the acquired signals as well as the selected cursors, and allows fine cursor positioning. The graph can be zoomed and viewed along auto-scaled or fixed Y axis. Visible plots are collected in the "Plot list". By pressing the "Offset" button prior to the measurement, the input signal is set to zero. With the "Trigger" option unchecked, the signal acquisition starts immediately, while it is delayed until the force exceeds a pre-defined value if the "Trigger" option is selected. The acquisition is terminated automatically or by pressing the "Stop" button. "Live signals" switches between live acquisition and the last acquired signal.

The results of the analysis are displayed on the "**Results**" tab in the "**Current**" column. Other columns contain the results of previously saved measurements. The "**Confirm**" button saves the parameters of the current jump.

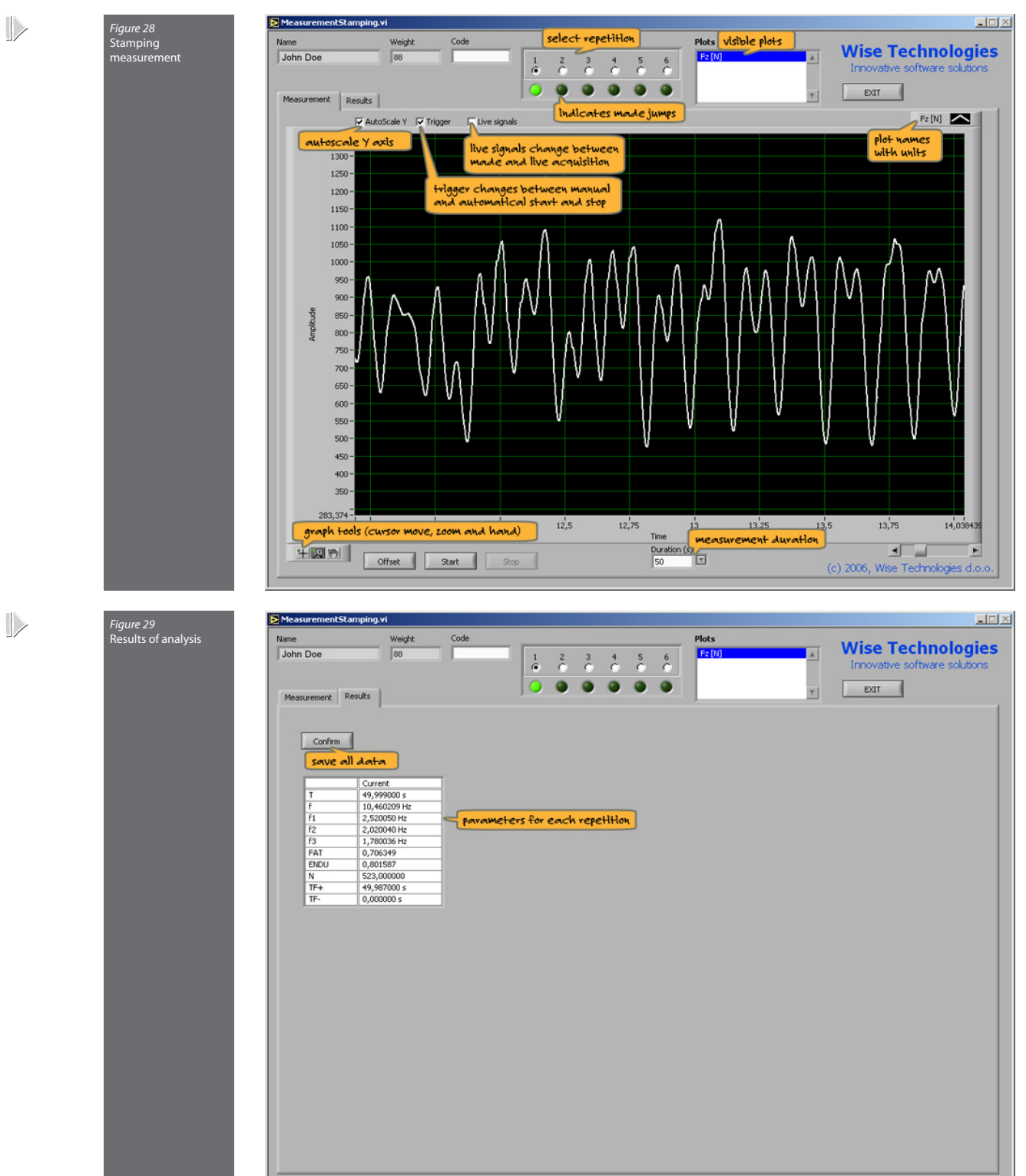

| Т    | Time                                                   |
|------|--------------------------------------------------------|
| f    | Average frequency                                      |
| fl   | Area between COG trajectory and generated trajectory   |
| f2   | Average frequency in n seconds in the middle of series |
| f3   | Average frequency in last n seconds                    |
| FAT  | Fatigue index of frequency                             |
| ENDU | Endurance index of frequency                           |
| Ν    | Number of stamps                                       |
| TF+  | Time above selected force value                        |
| TF-  | Time under selected force value                        |

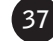

### Maximal voluntary contraction

The information about the person, type and repetition sequence number is positioned at the top of the window. The main part of the window displays the acquired signals as well as the selected cursors, and allows fine cursor positioning. The graph can be zoomed, and viewed along auto scaled or fixed Y axis. Visible plots are collected in the "**Plot list**". By pressing the "**Offset**" button prior to the measurement, the input signal is set to zero. The acquisition starts by pressing the "**Start**" button and stops with the "**Stop**" button. "**Live signal**" switches between live acquisition and the last acquired signal. The maximal voluntary contraction is calculated from the signal within the two cursors. The distance between the cursors can be determined in the cursor window.

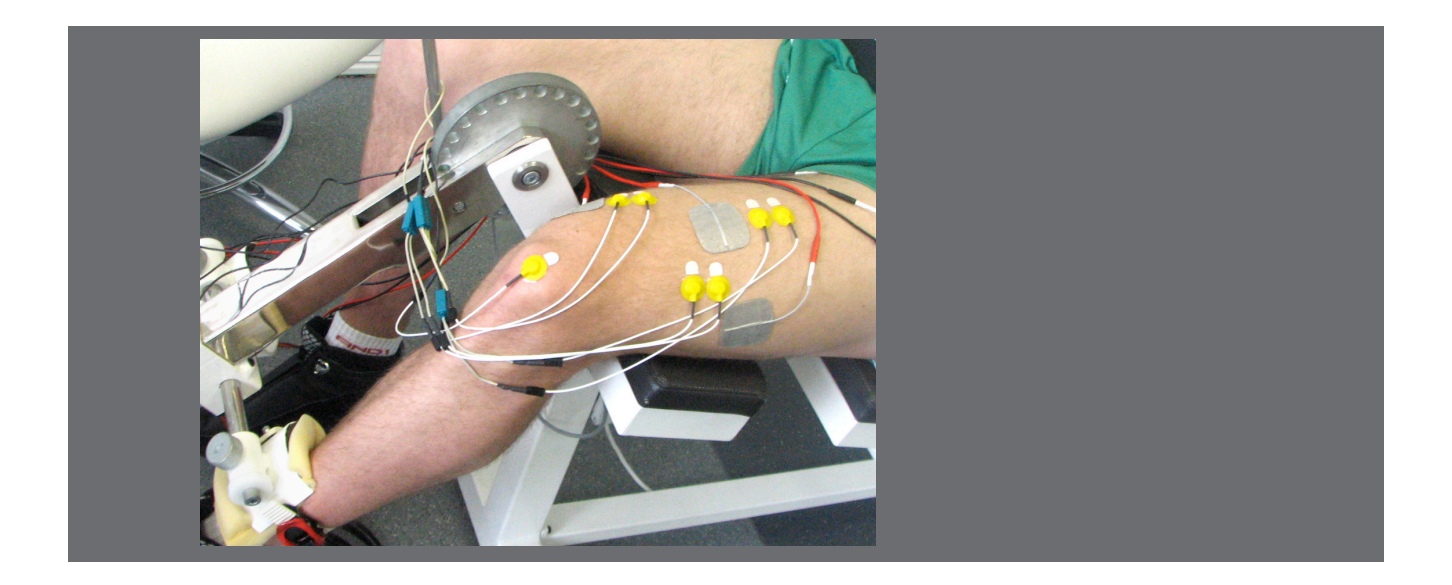

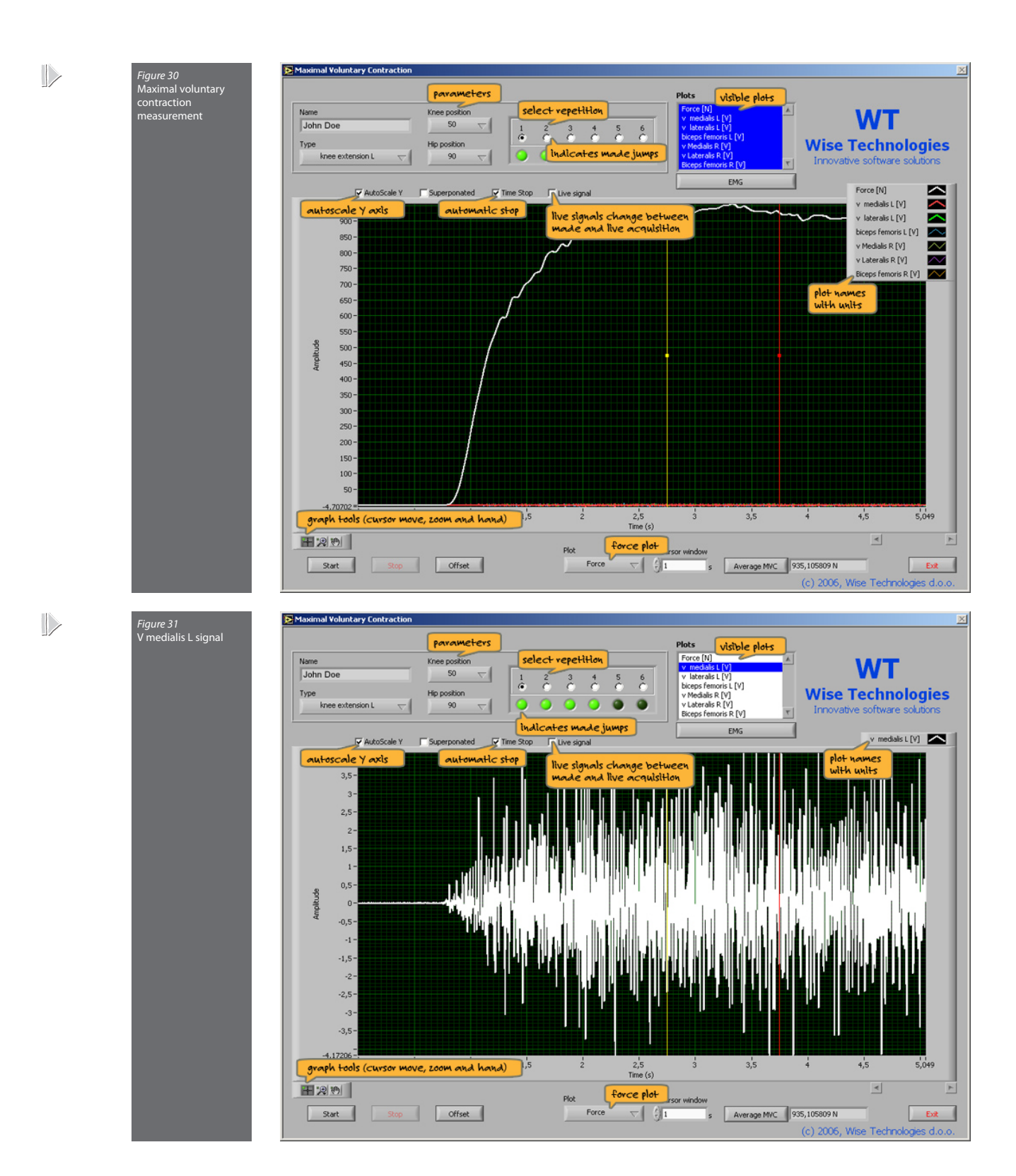

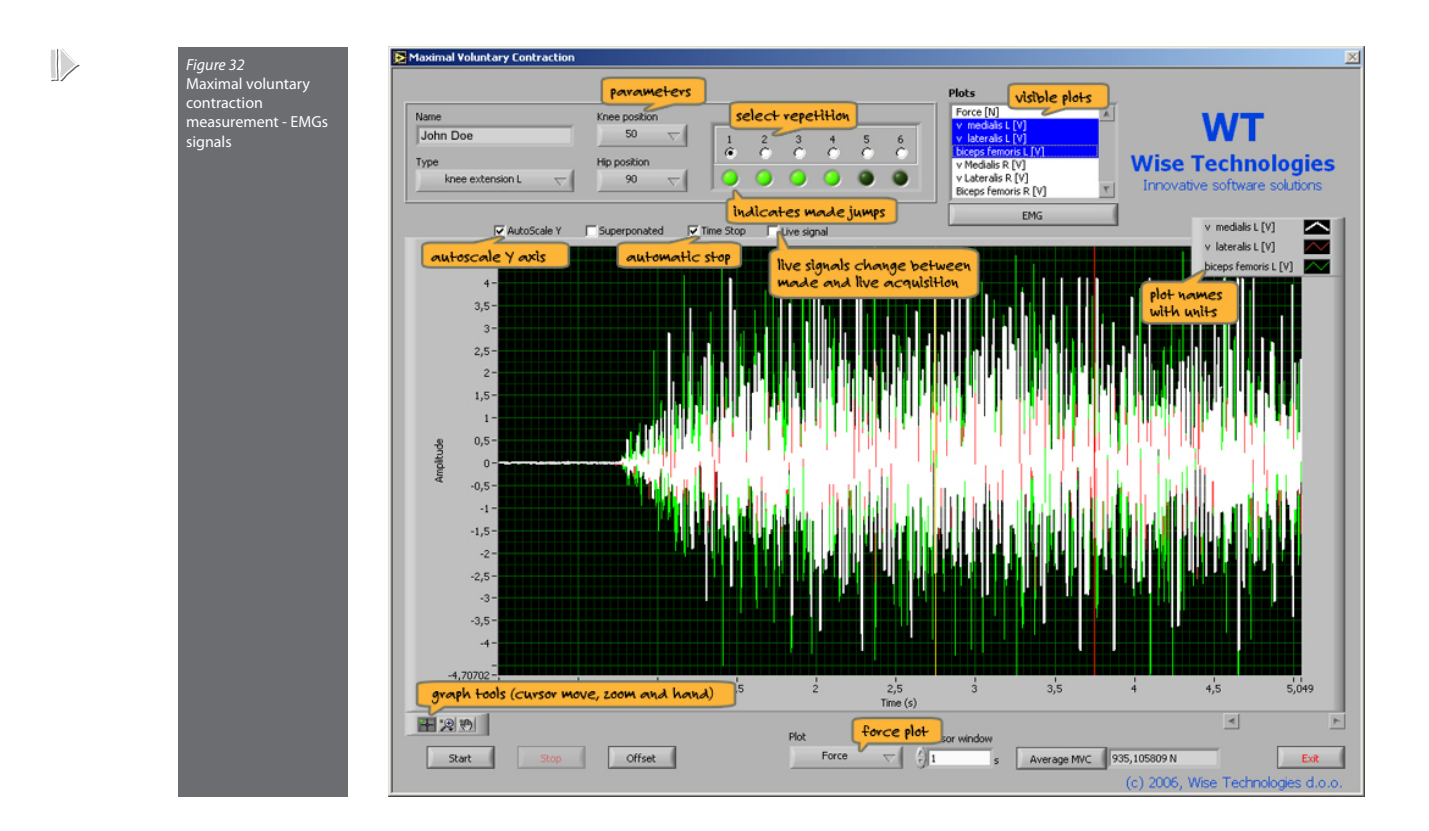

EMG signals analysis - optional with Maximal voluntary contraction

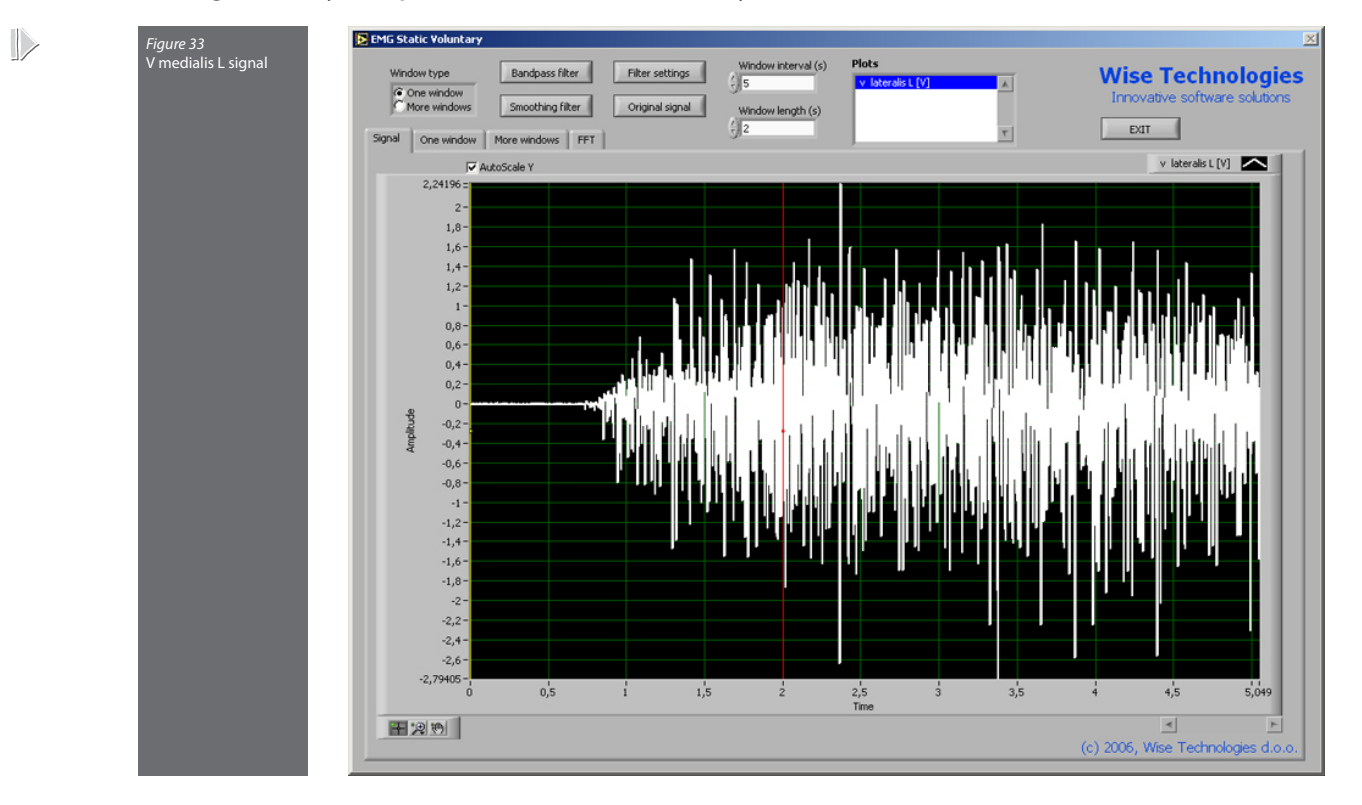

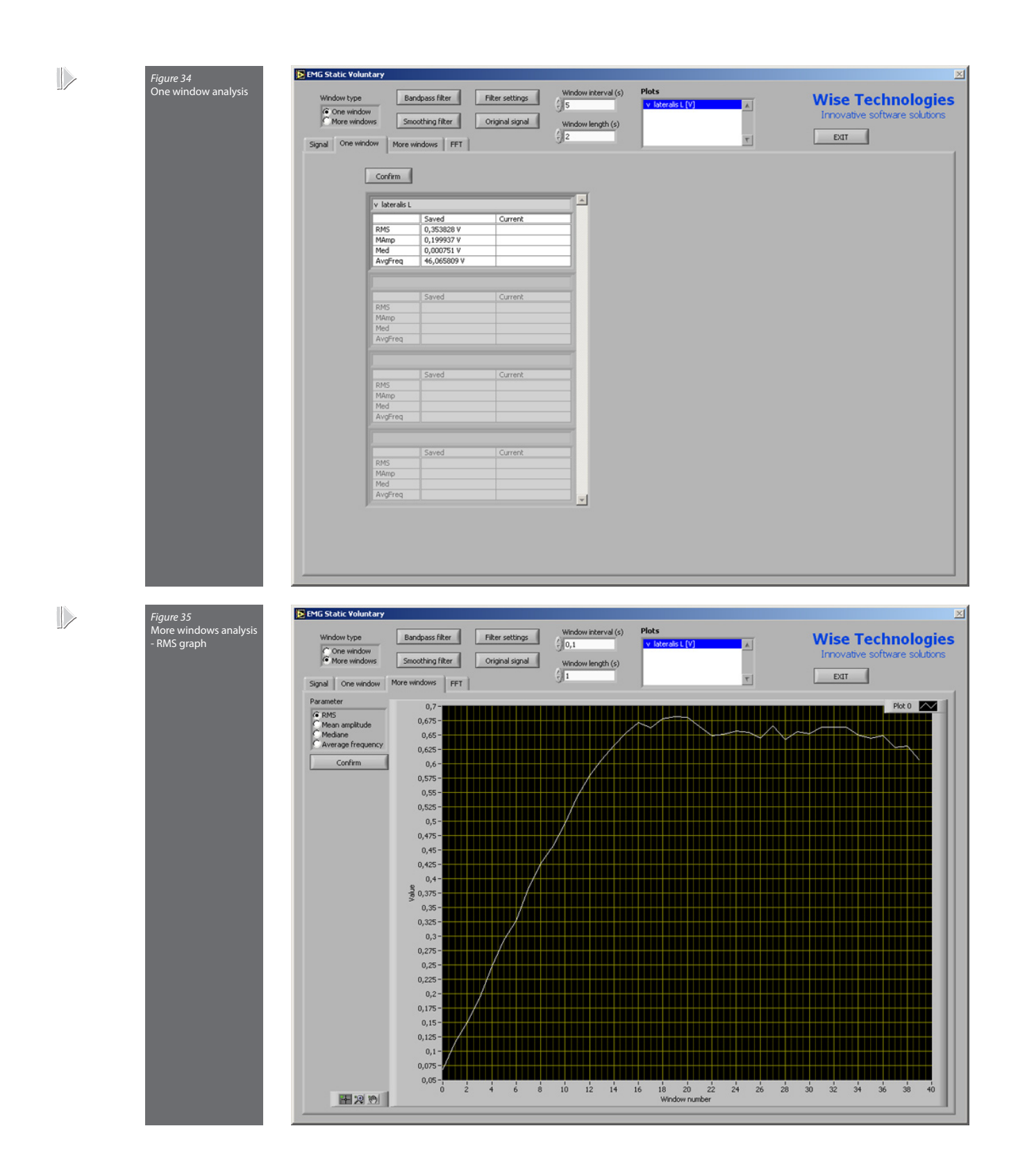

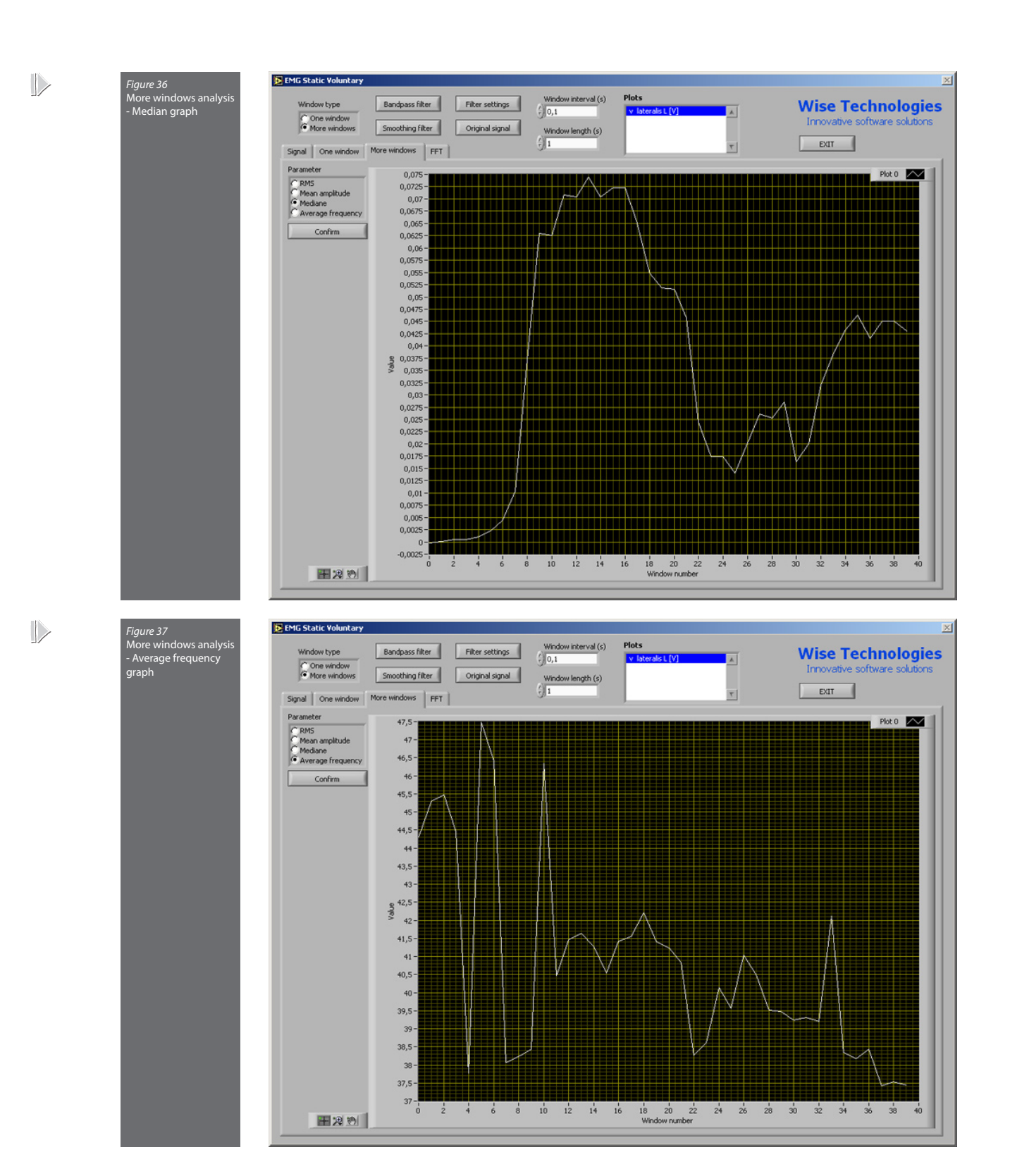

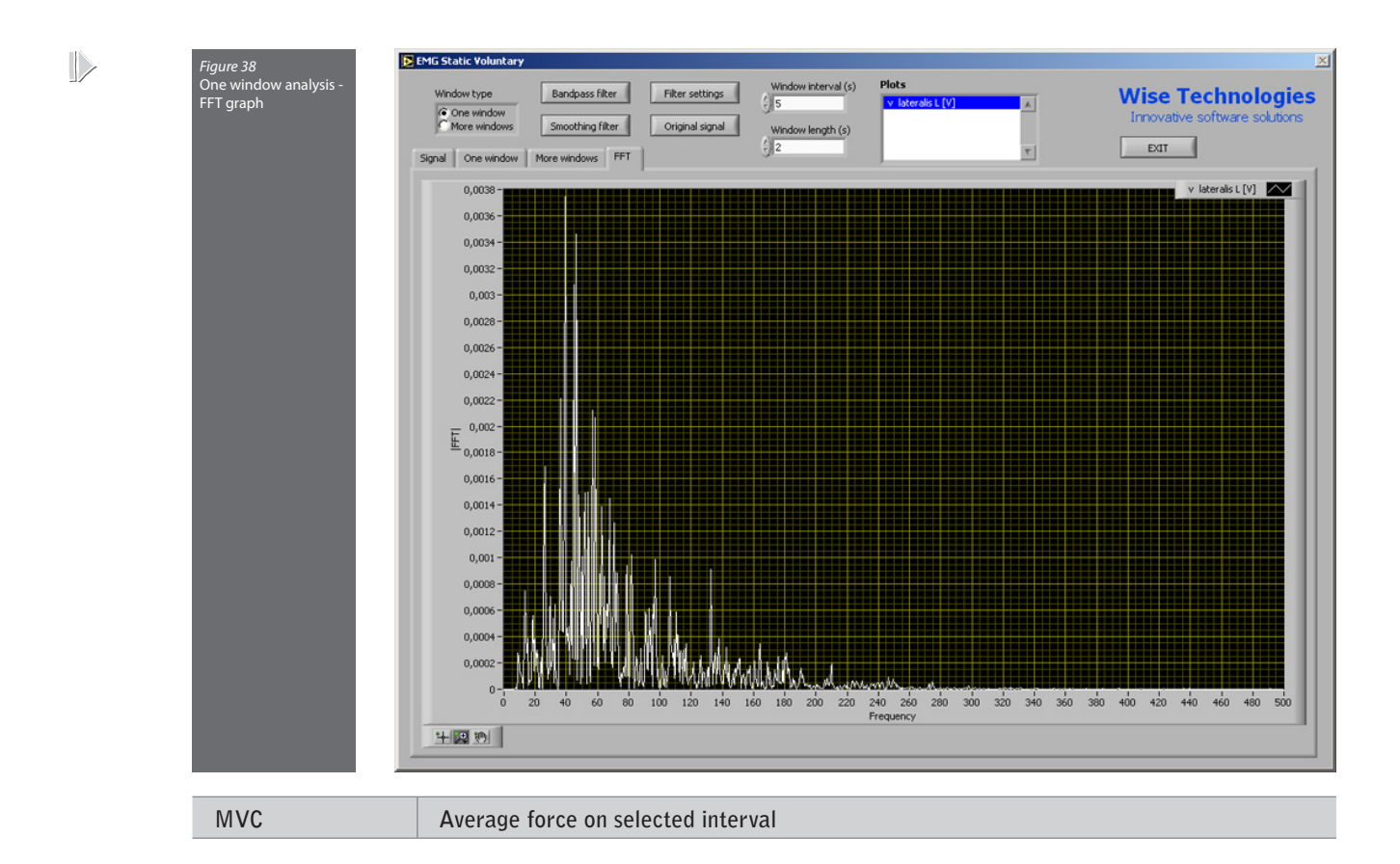

#### **Contraction endurance**

The information about the person, type and repetition sequence number is positioned at the top of the window. The main part of the window displays the acquired signals as well as the selected cursors, and allows fine cursor positioning. The graph can be zoomed, and viewed along auto-scaled or fixed Y axis. Visible plots are collected in the "**Plot list**". By pressing the "**Offset**" button prior to the measurement, the input signal is set to zero. The acquisition starts by pressing the "**Start**" button and stops with the "**Stop**" button. "**Live signals**" switches between live acquisition and the last acquired signal. The contraction endurance is calculated from the signal within the two cursors. If the signal drops below the pre-selected limit, the "**Under**" led indicator turns red.

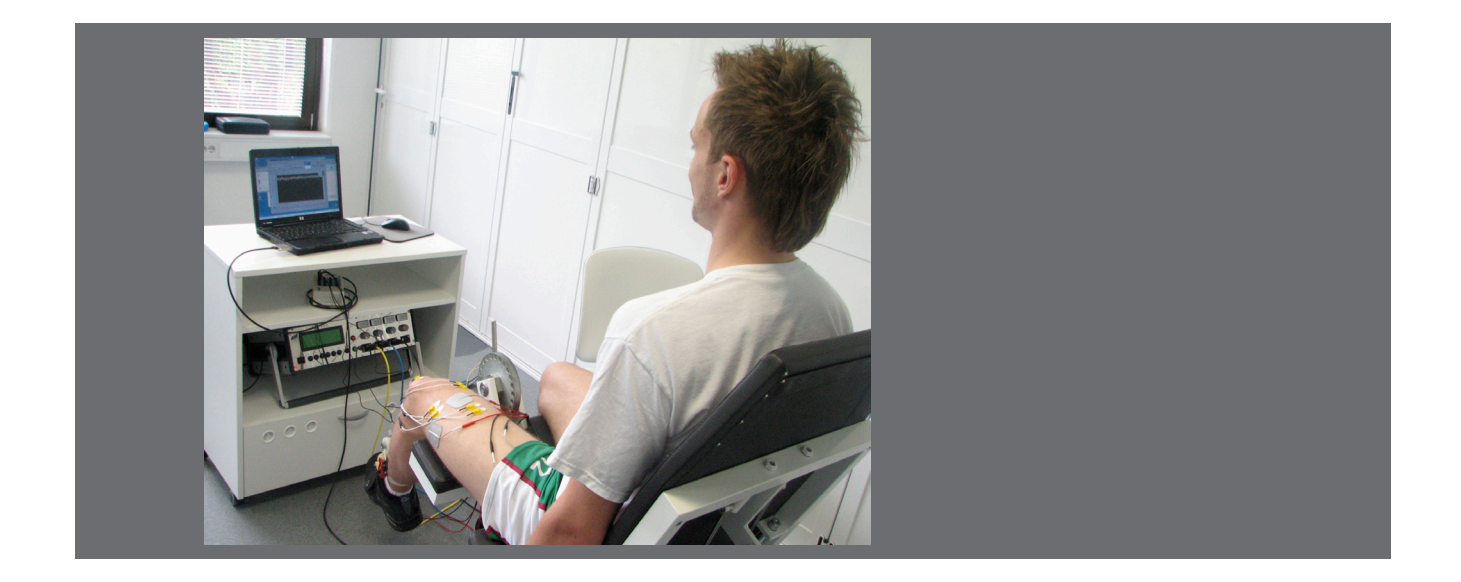

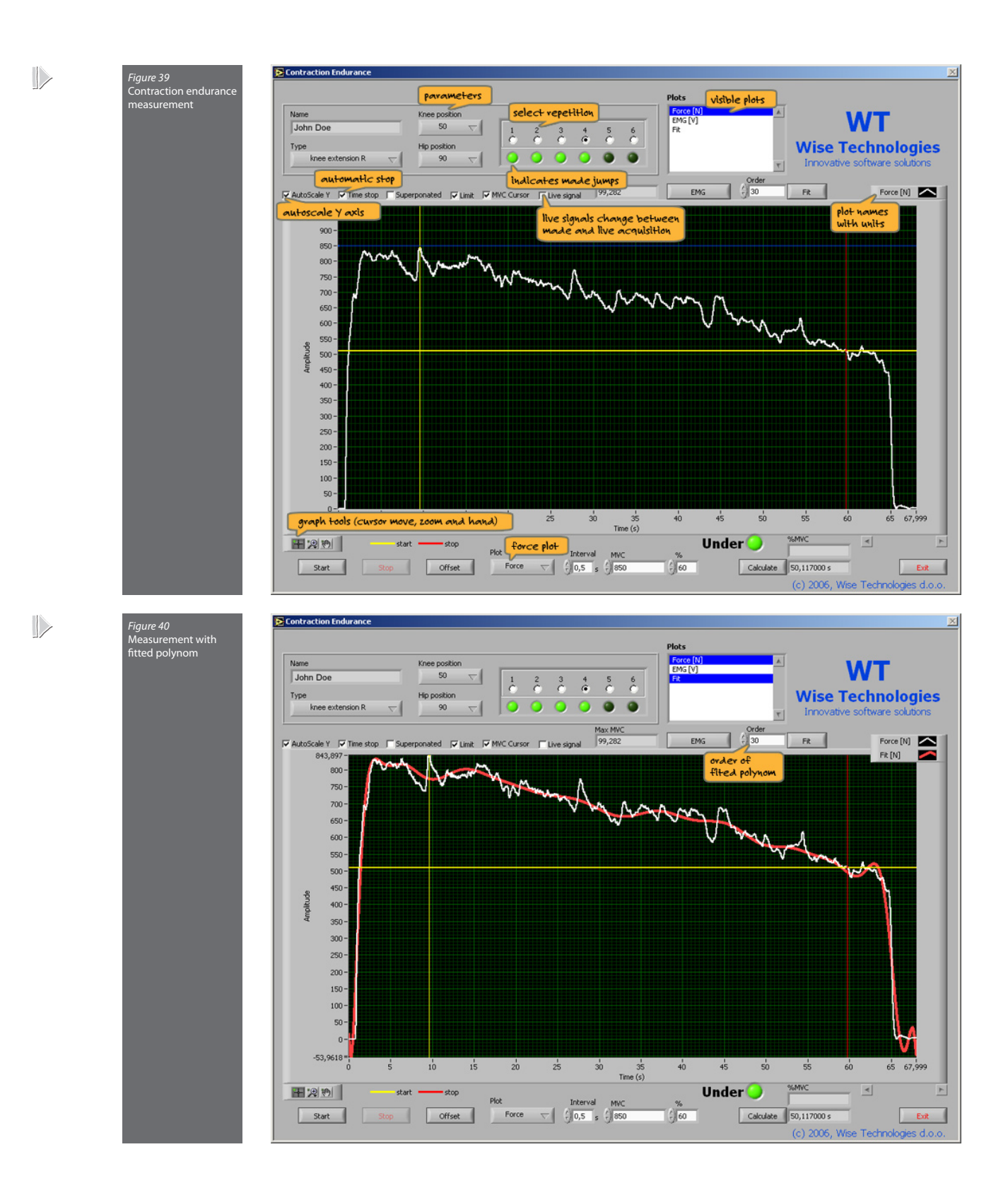

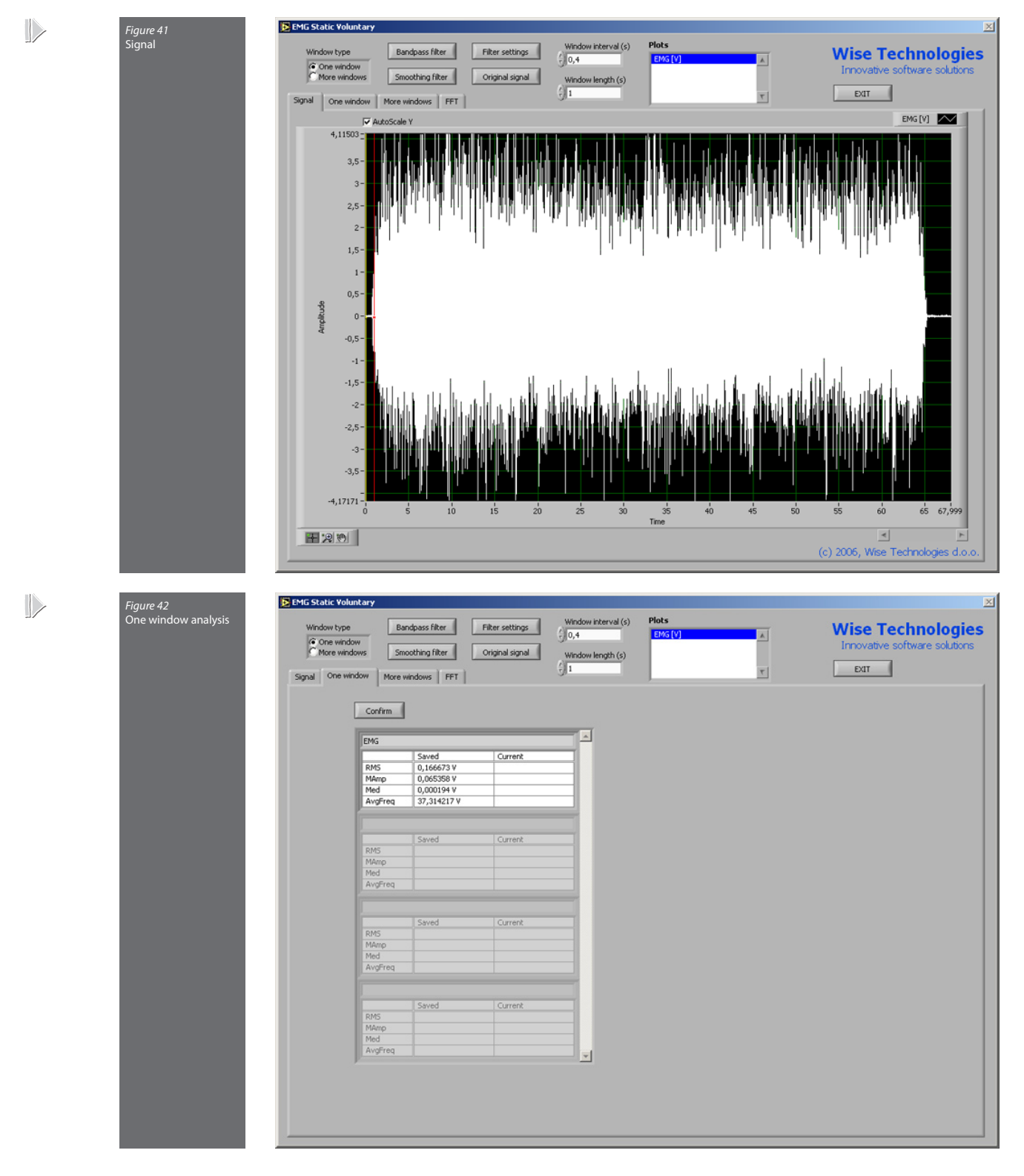

#### EMG signals analysis - optional with Contraction endurance

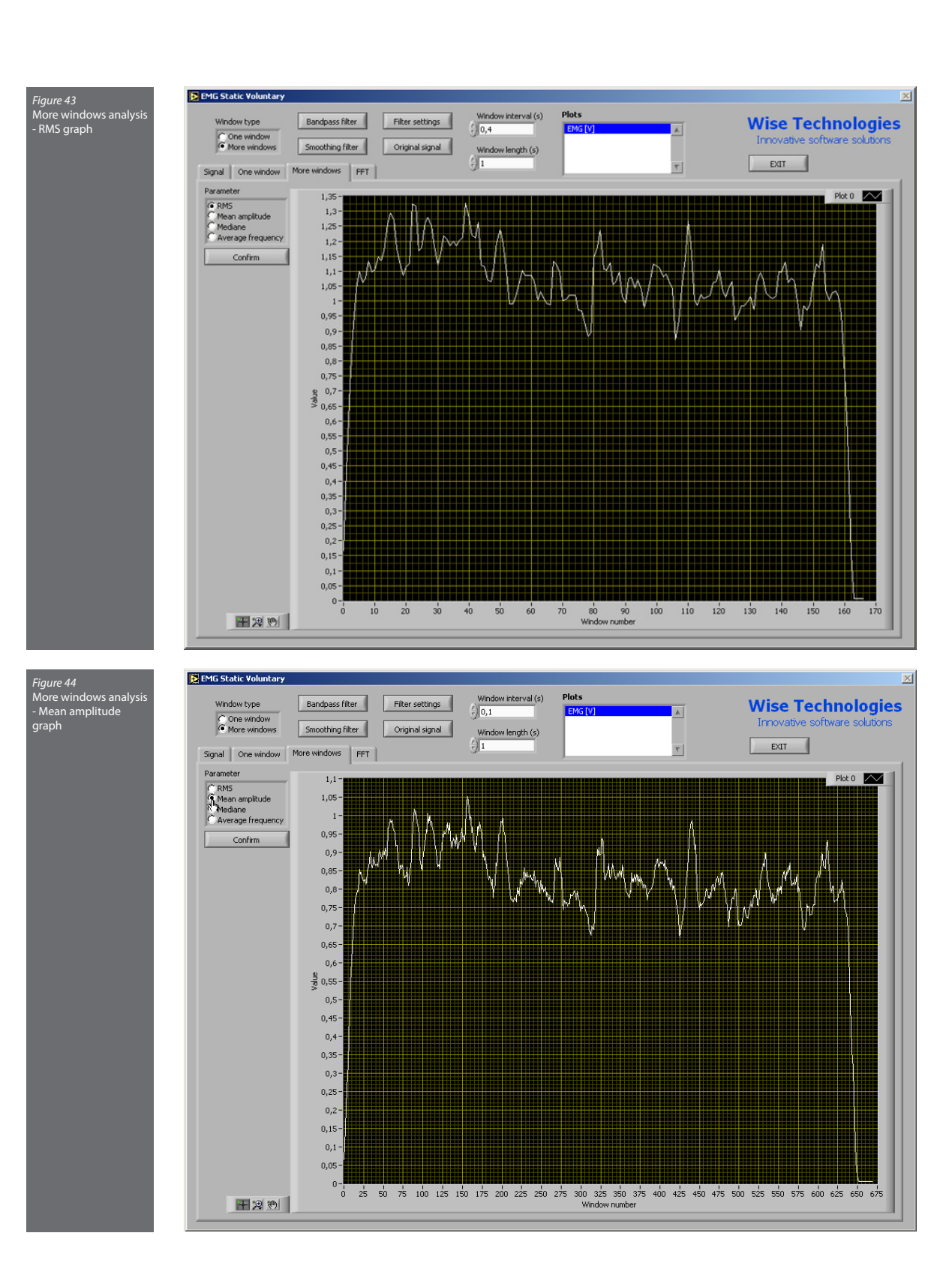

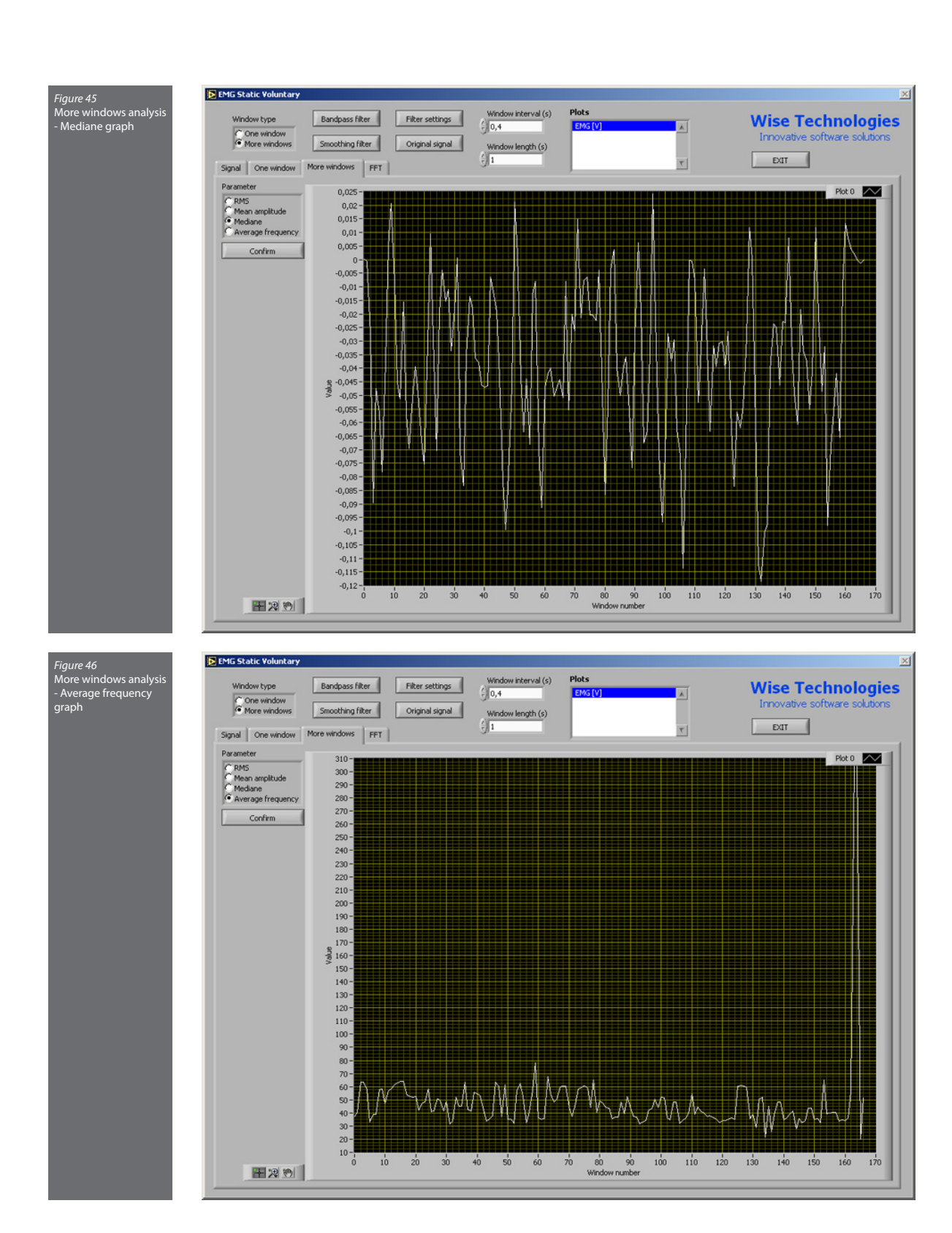

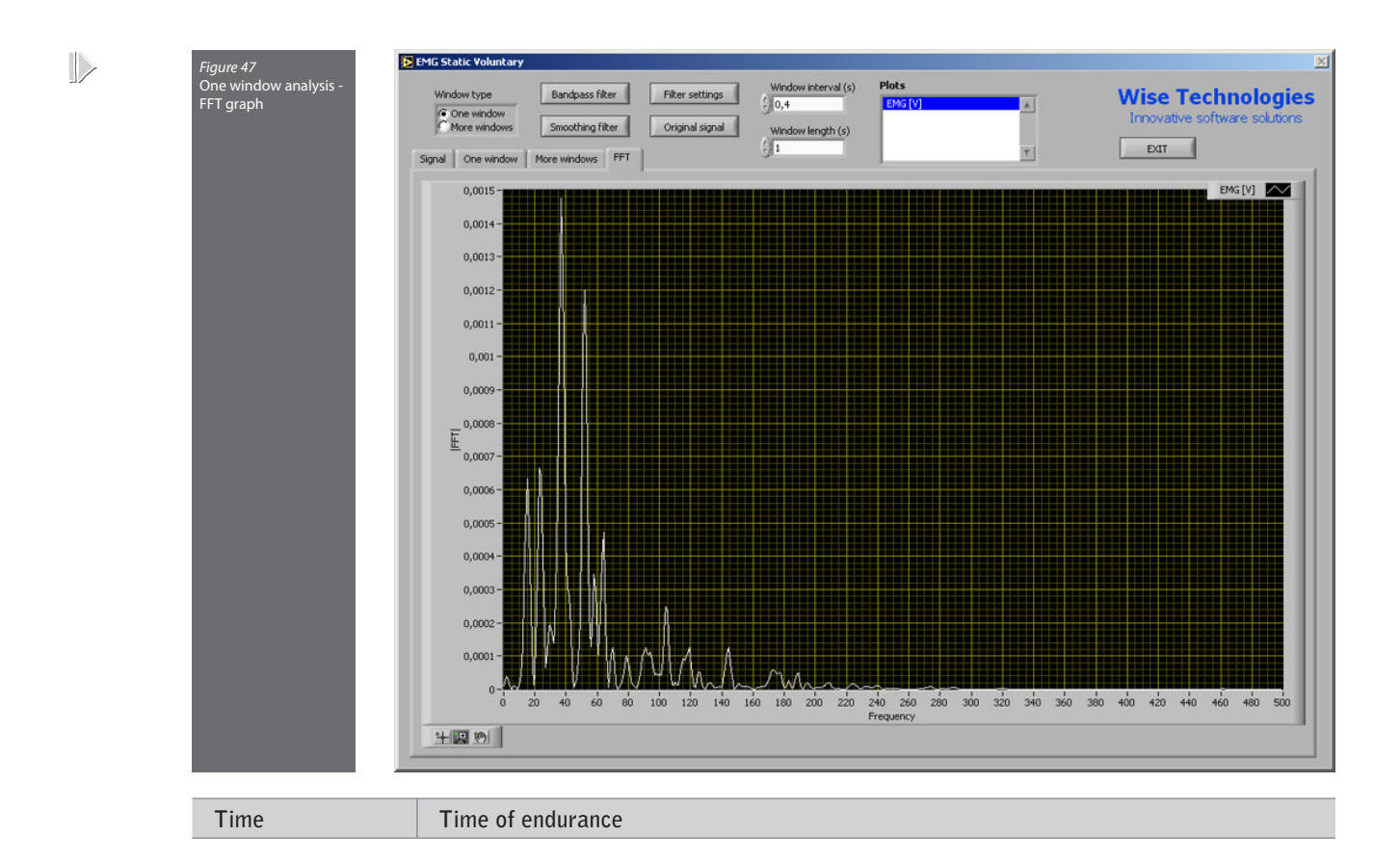

#### Explosive contraction

The information about the person, type and repetition sequence number is positioned at the top of the window. The main part of the window displays the acquired signals as well as the selected cursors, and allows fine cursor positioning. The graph can be zoomed, and viewed along auto-scaled or fixed Y axis. Visible plots are collected in the "**Plot list**". By pressing the "**Offset**" button prior to the measurement, the input signal is set to zero. The acquisition starts by pressing the "**Start**" button and stops with the "**Stop**" button. "**Live signals**" switches between live acquisition and the last acquired signal. The explosive contraction parameters are calculated from the signal within the two cursors. The distance between the cursors can be determined in the cursor window.

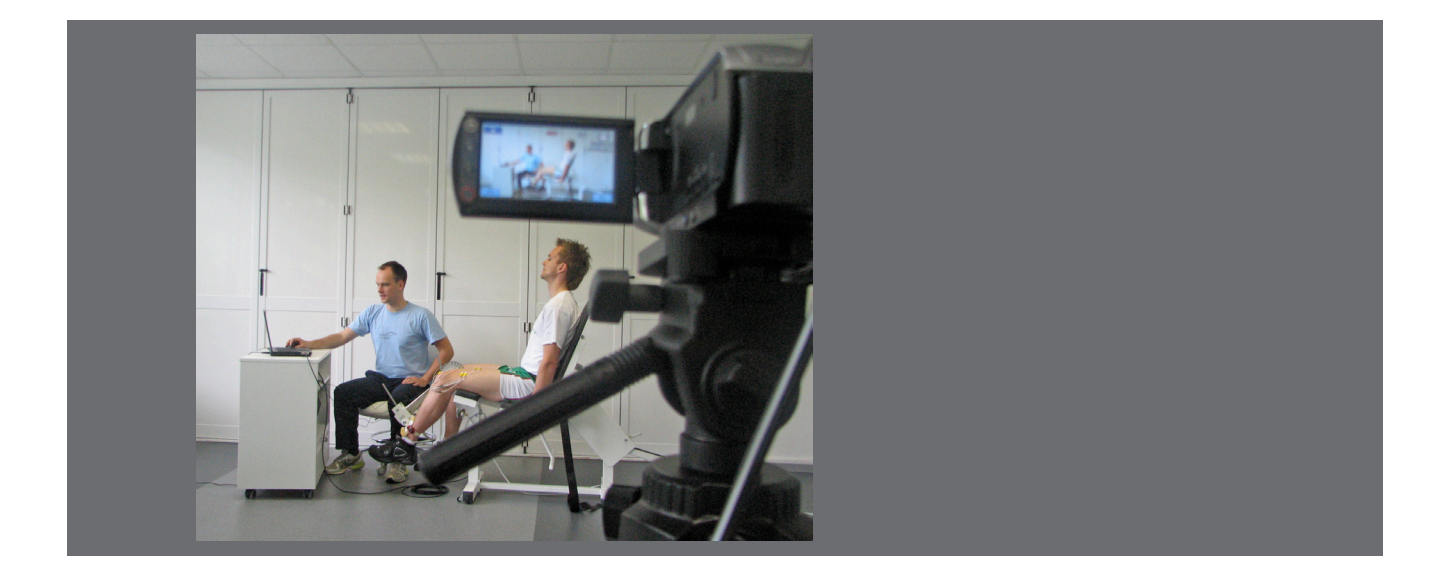

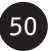

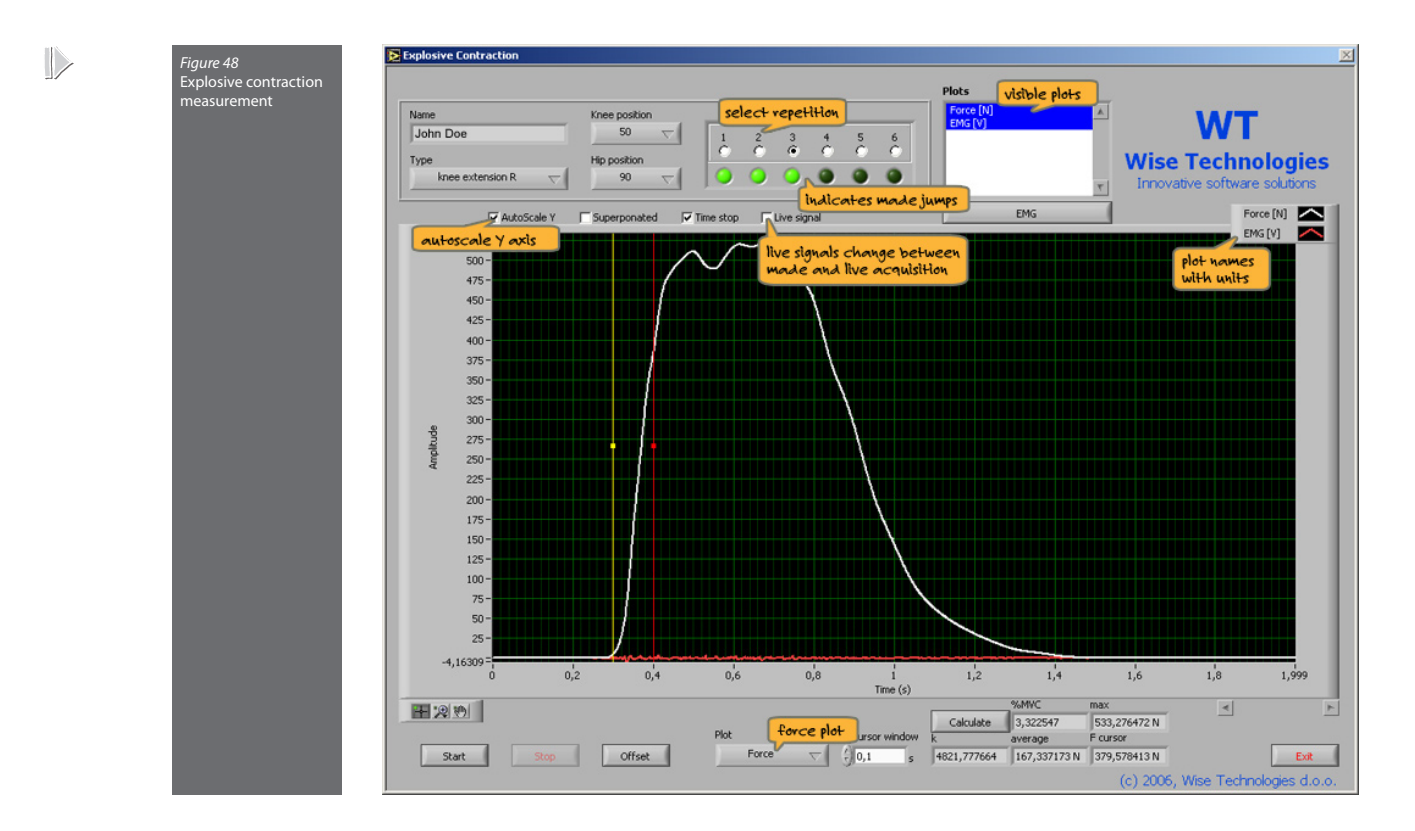

#### EMG signals analysis - optional with Explosive contraction

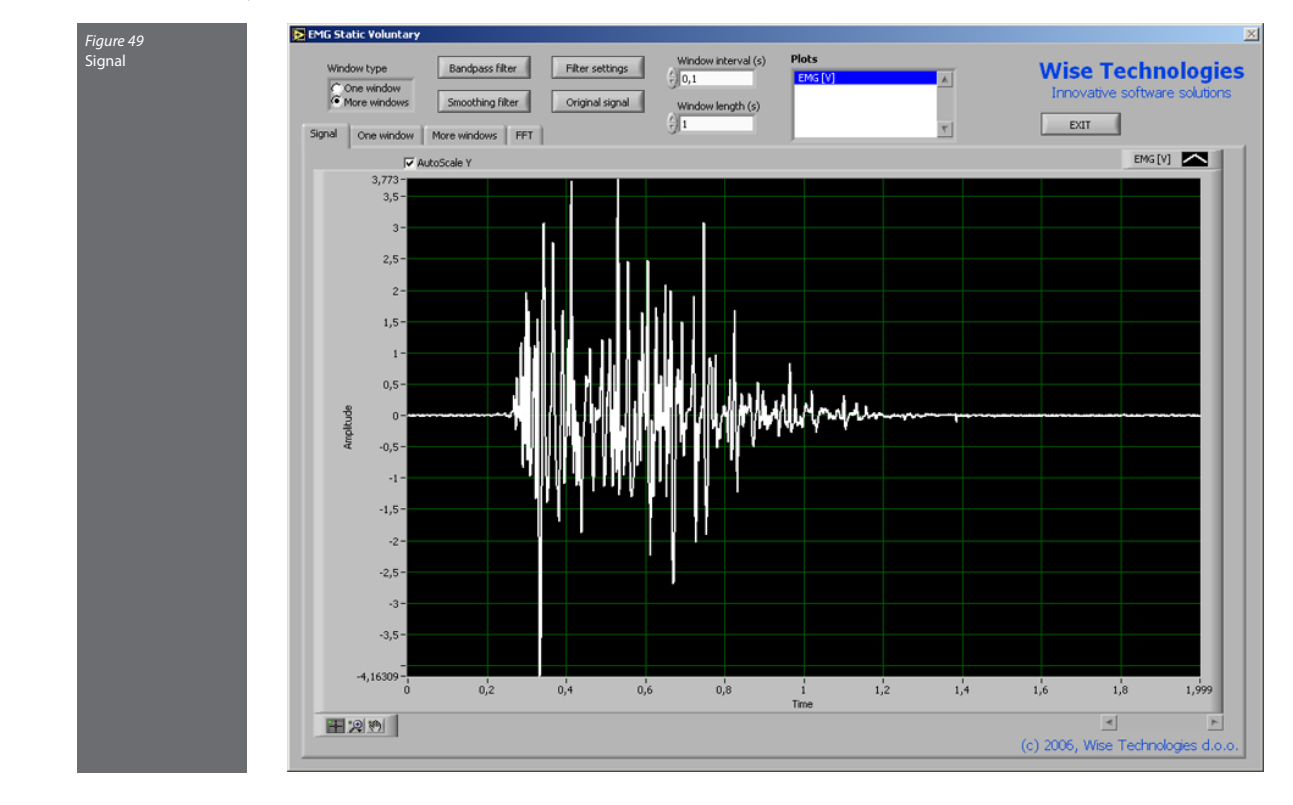

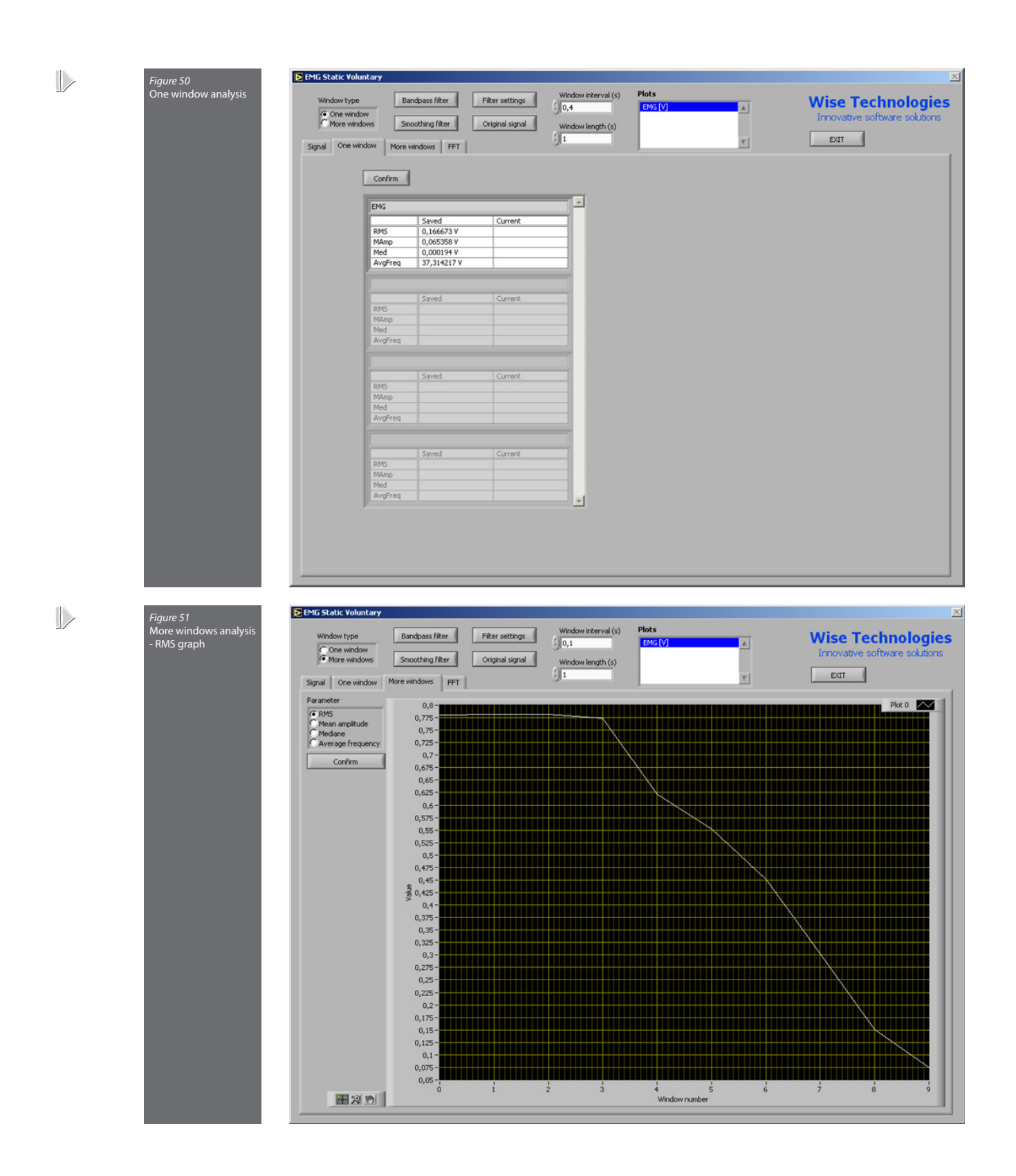

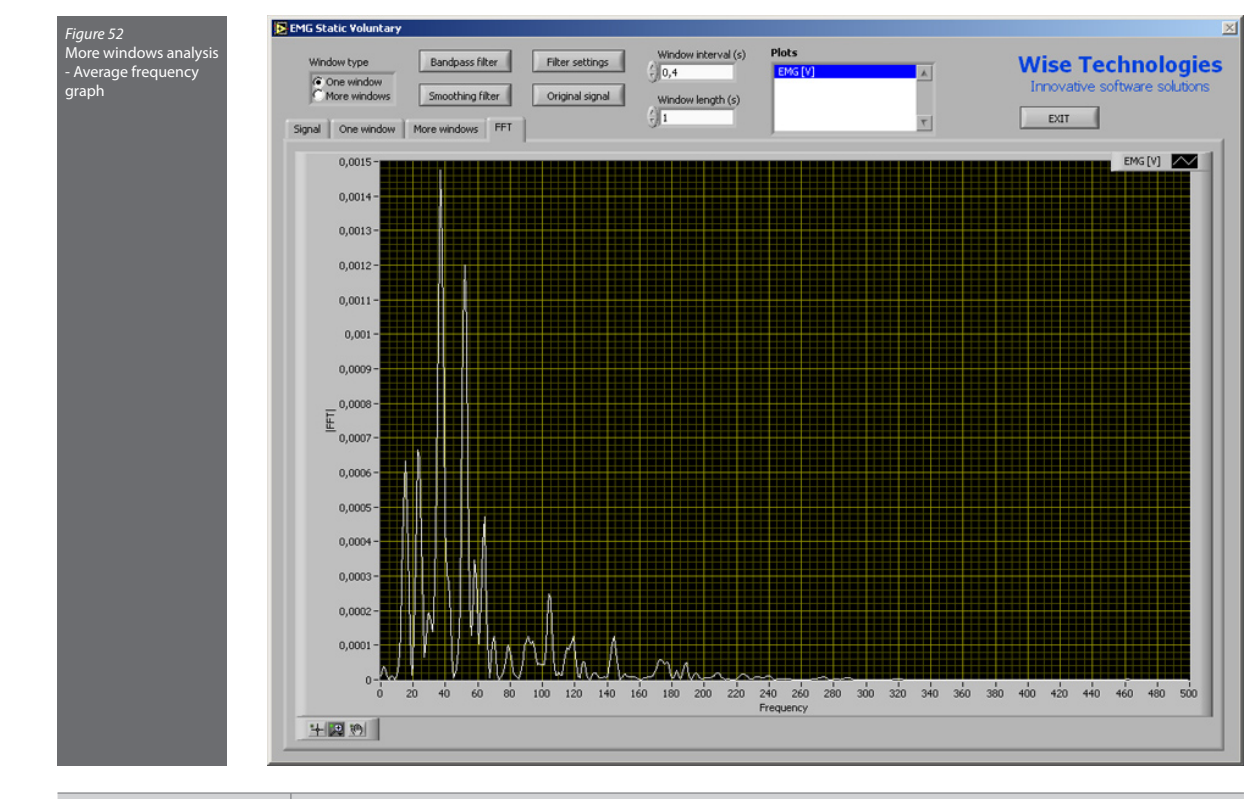

| k        | Slope on selected interval                                          |
|----------|---------------------------------------------------------------------|
| %MVC     | Ratio between force at end cursor and maximal voluntary contraction |
| max      | Maximal force                                                       |
| average  | Average force on selected interval                                  |
| F cursor | Force at end cursor                                                 |

#### Twitch

The information about the person, type and repetition sequence number is displayed at the top of the window. The "Graph" tab displays the acquired signals as well as the selected cursors, and allows fine cursor positioning. The graph can be zoomed, and viewed along auto-scaled or fixed Y axis. Visible plots are collected in the "Plot list". By pressing the "Offset" button prior to the measurement, the input signal is set to zero. The acquisition starts by pressing the "Start" button and stops with the "Stop" button. "Live signals" switches between live acquisition and the last acquired signal. The results of the analysis are displayed on the "Results" tab.

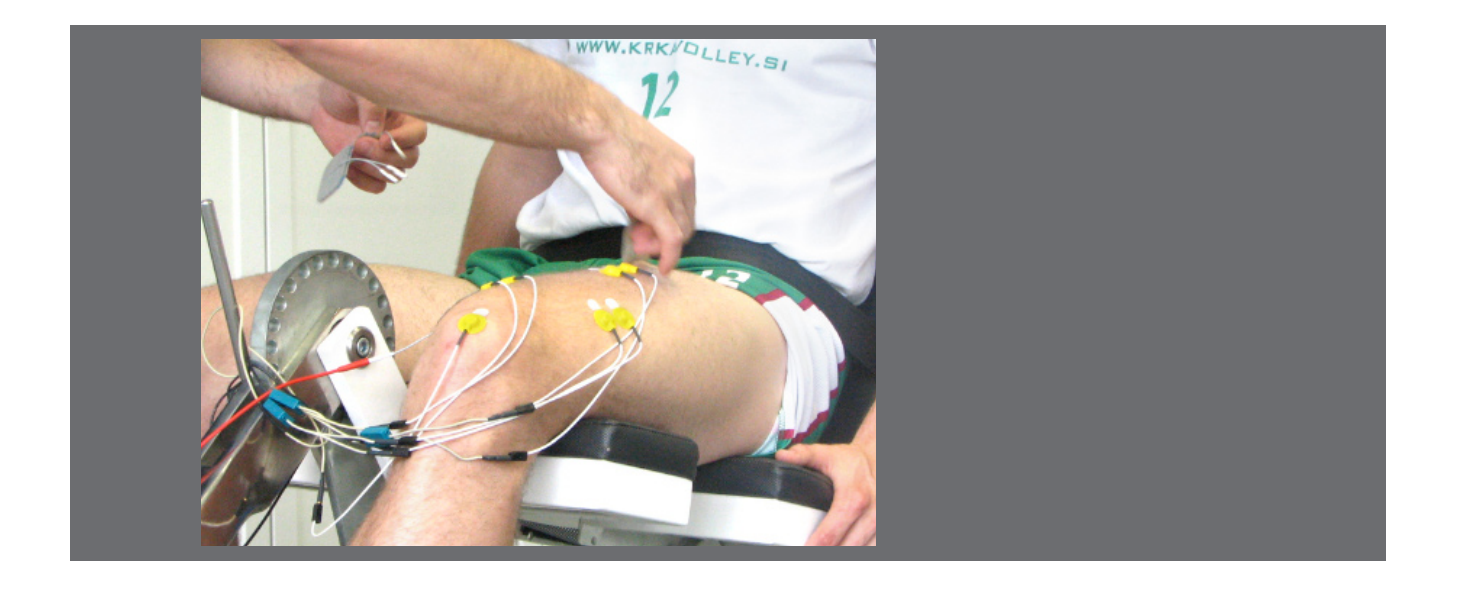

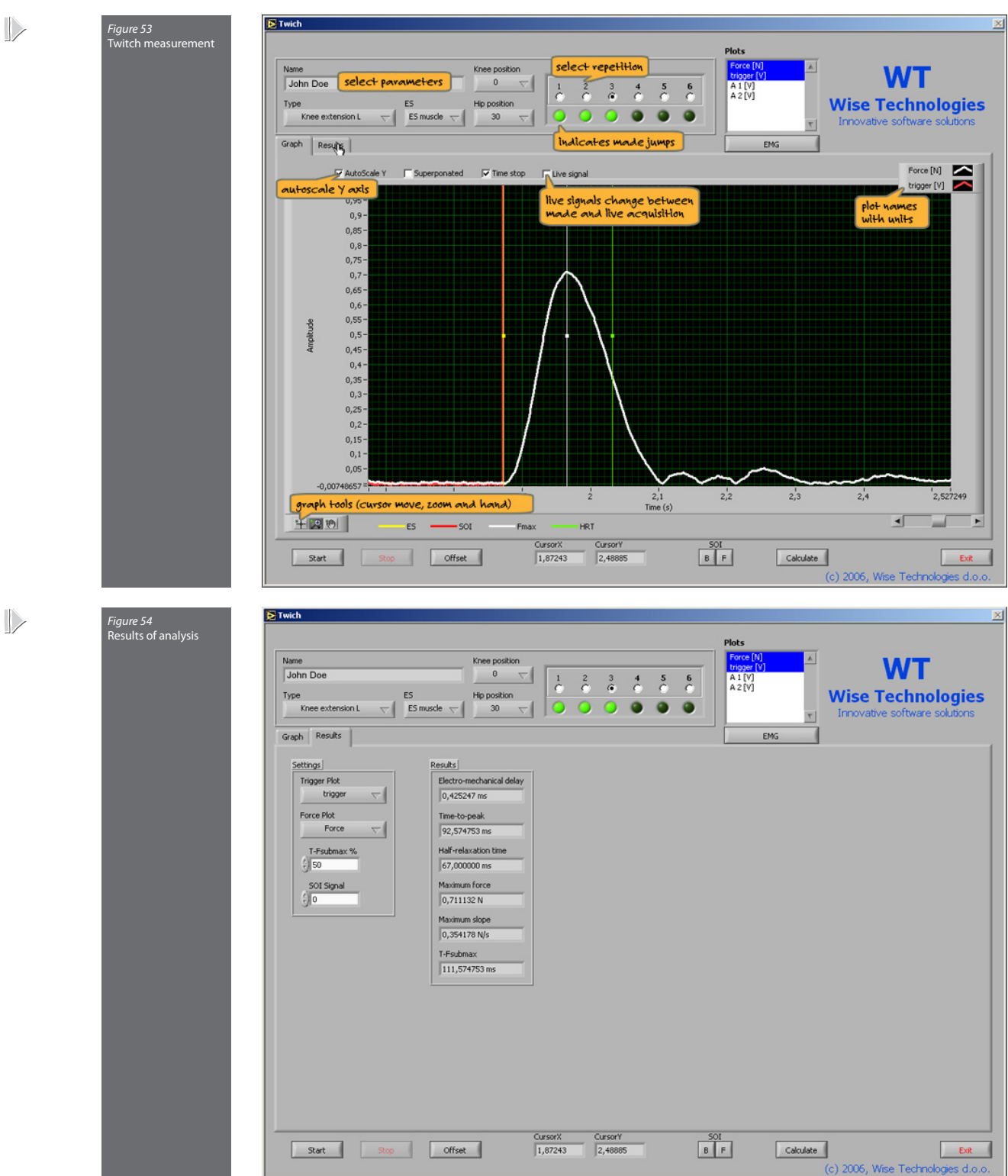

| Electromechanical delay | Time between electro stimulation and force increasing |
|-------------------------|-------------------------------------------------------|
| Time-to-peak            | Time between force increasing and maximal force       |
| Half-relaxation time    | Time to half of maximal force                         |
| Maximum force           | Maximal force                                         |
| Maximum slop            | Maximal slope                                         |
| T-Fsubmax               | Time when force is above selected value               |

### Activation level

The information about the person, type and repetition sequence number is displayed at the top of the window. The "Graph" tab displays the acquired signals as well as the selected cursors, and allows fine cursor positioning. The graph can be zoomed, and viewed along auto-scaled or fixed Y axis. Visible plots are collected in the "Plot list". By pressing the "Offset" button prior to the measurement, the input signal is set to zero. The acquisition starts by pressing the "Start" button and stops with the "Stop" button. "Live signals" switches between live acquisition and the last acquired signal. The results of the analysis are displayed on the "Results" tab. The distances between the cursors can be changed in the MVC and ES windows.

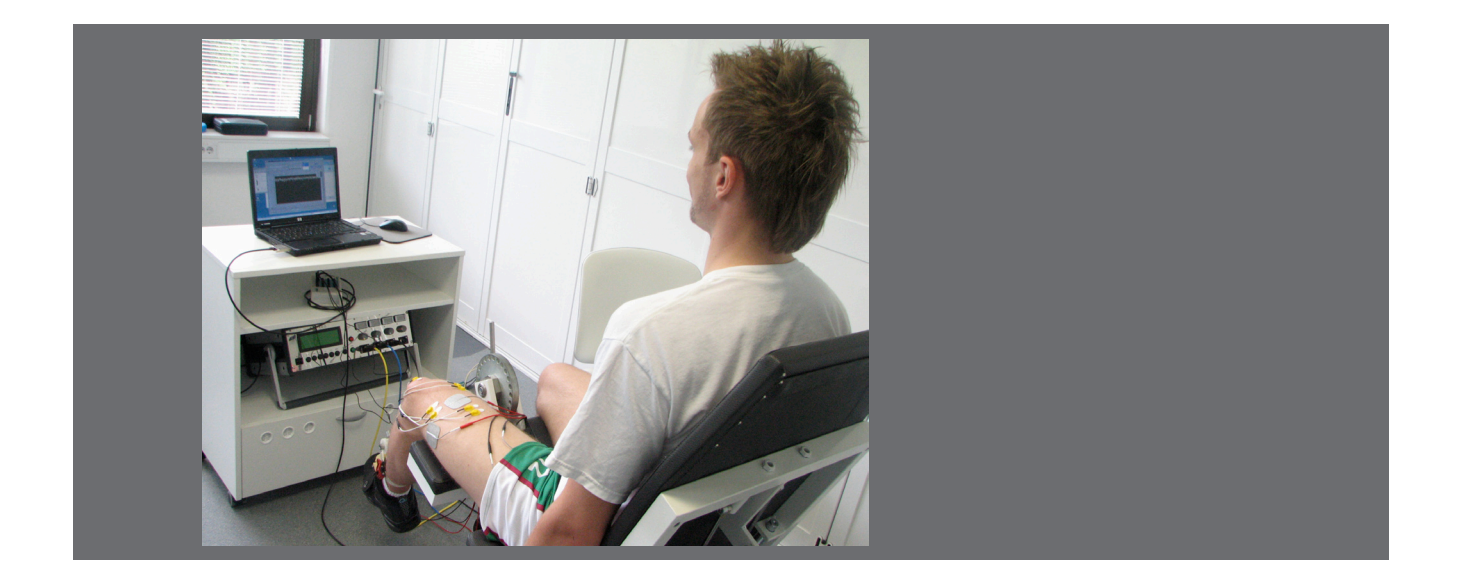

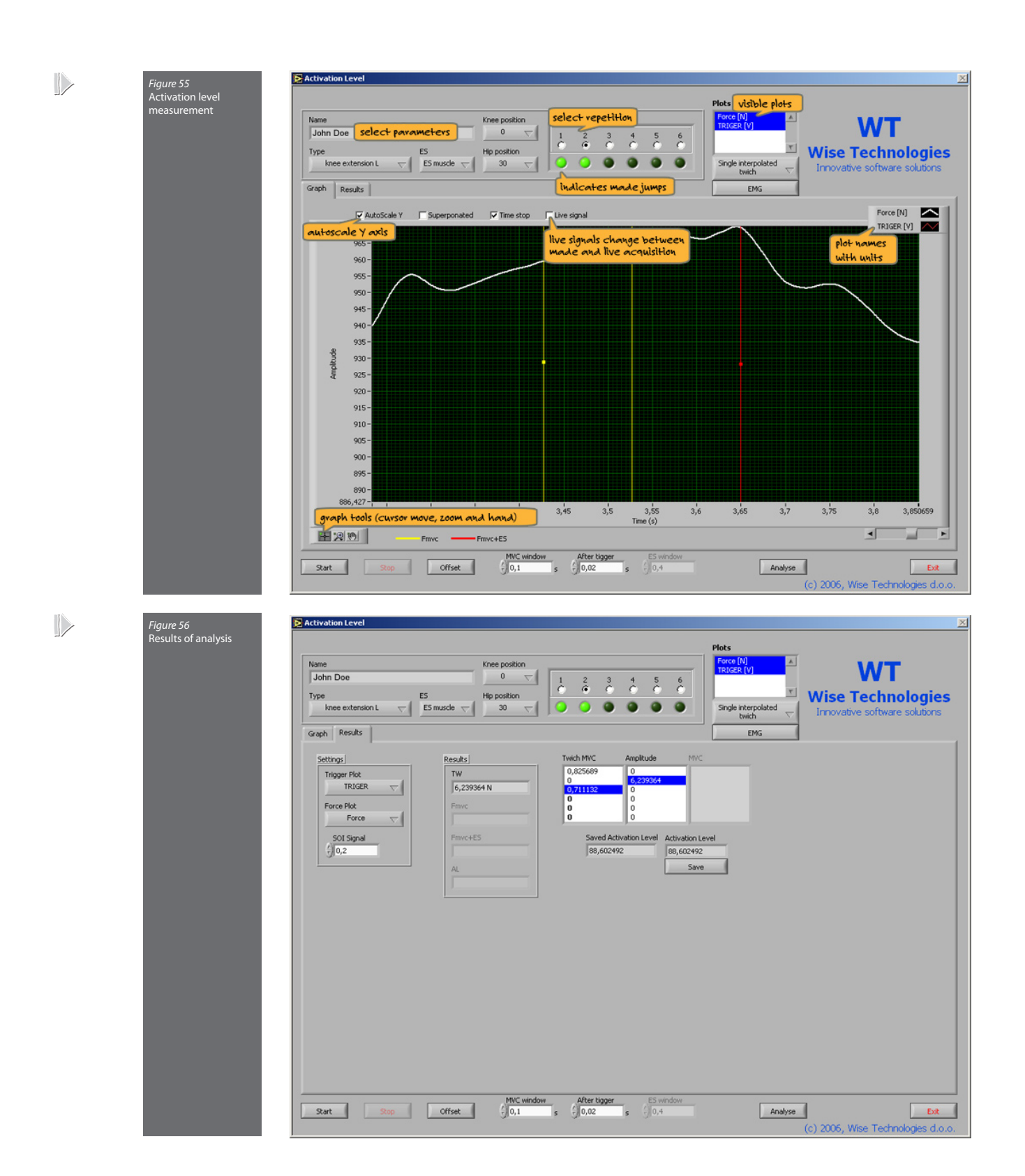

WISE COACH

| TW      | Twitch amplitude                                       |
|---------|--------------------------------------------------------|
| Fmvc    | Maximal voluntary contraction                          |
| Fmvc+ES | Maximal voluntary contraction with electro stimulation |
| AL      | Activation level                                       |

## Tracking

The information about the person, type, plot for analysis and repetition sequence number is displayed at the top of the window. The "Measurement" tab displays the acquired signals as well as the selected cursors, and allows fine cursor positioning. The graph can be zoomed, and viewed along auto-scaled or fixed Y axis. Visible plots are collected in the "Plot list". By pressing the "Offset" button prior to the measurement, the input signal is set to zero. The acquisition starts by pressing the "Start" button. It is terminated with the "Stop" button or via the preselected stop options. "Live signals" switches between live acquisition and the last acquired signal. The "Generate signal" option offers the functionality for track signal generation. Time intervals and amplitude ranges are managed by "Add interval", "Edit intervals" and "Amplitude ranges". The strip and scope types of the graph update are available. The "Leveled signal" tab displays the distance between the real and the tracking signal. The results of the analysis are displayed on the "Results" tab.

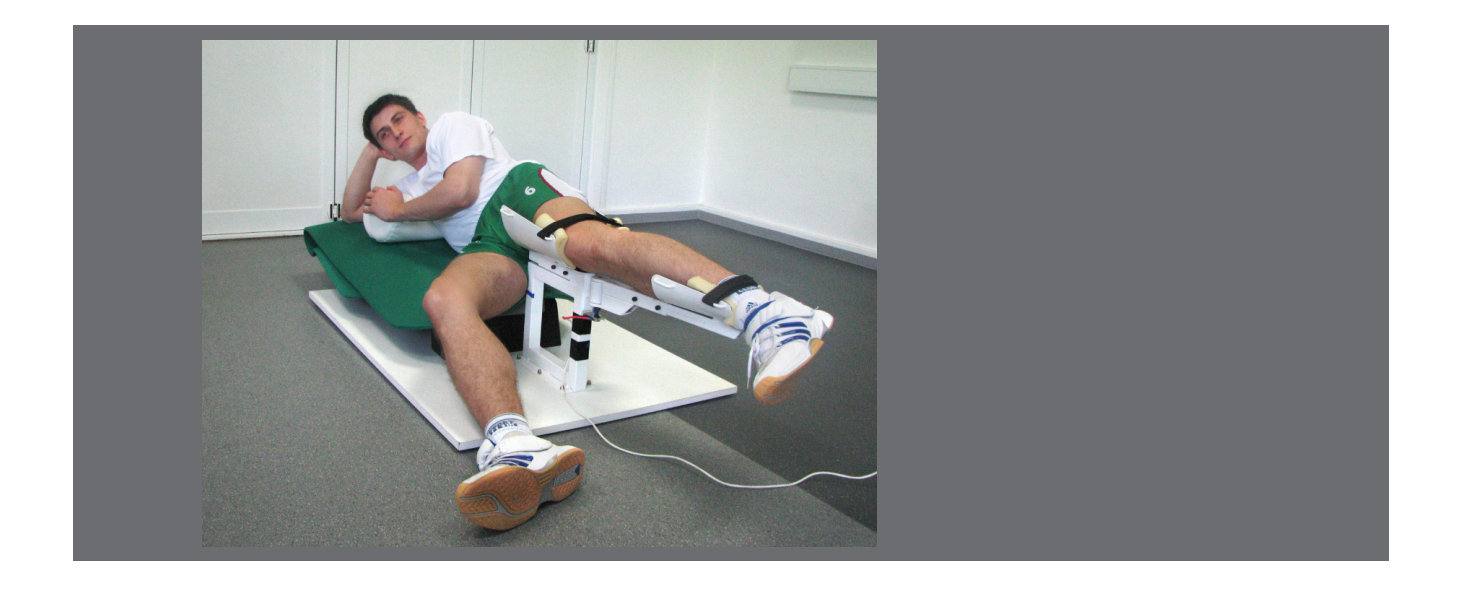

Tracking force

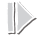

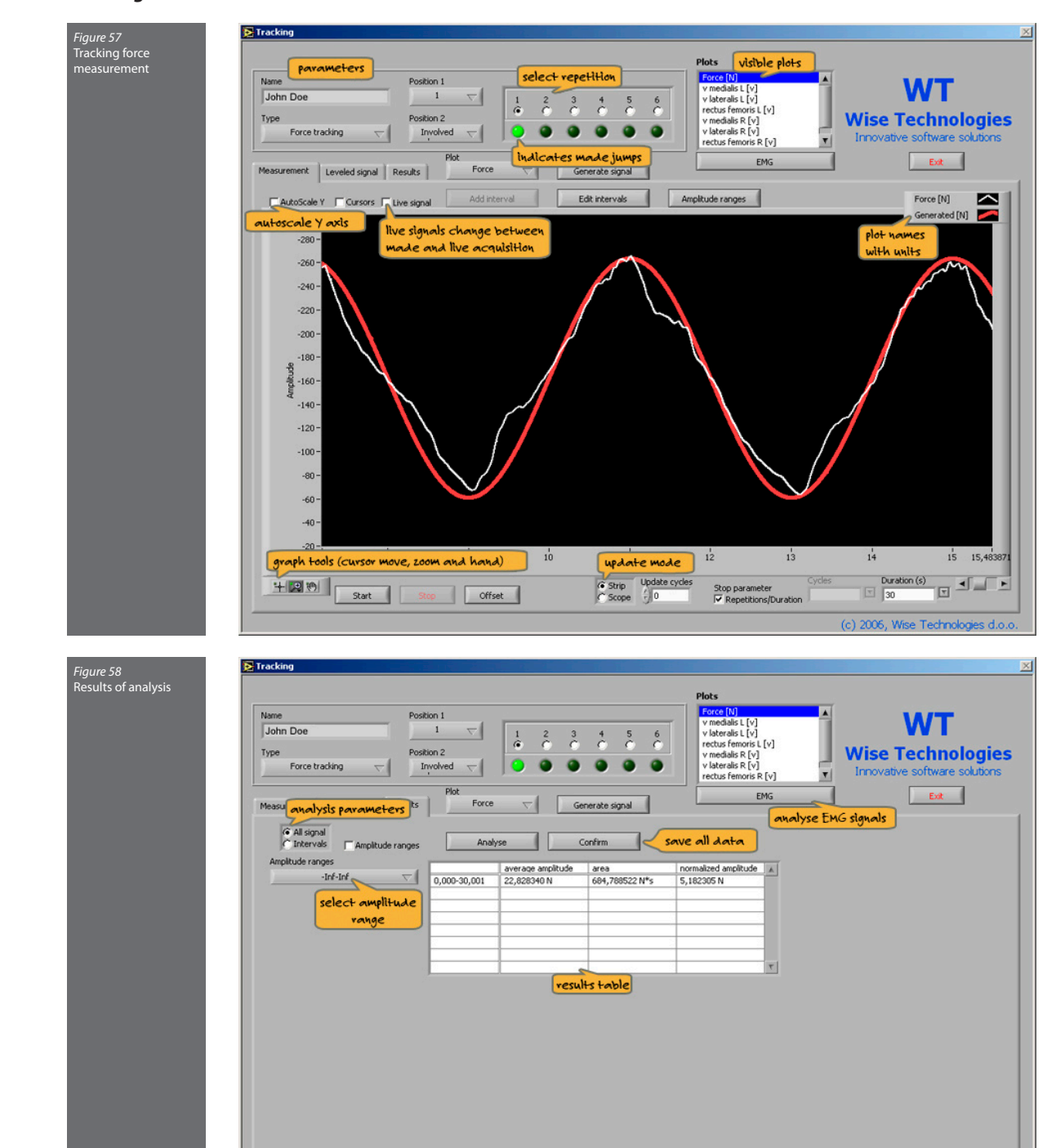

(c) 2006, Wise Technologies d.o.d

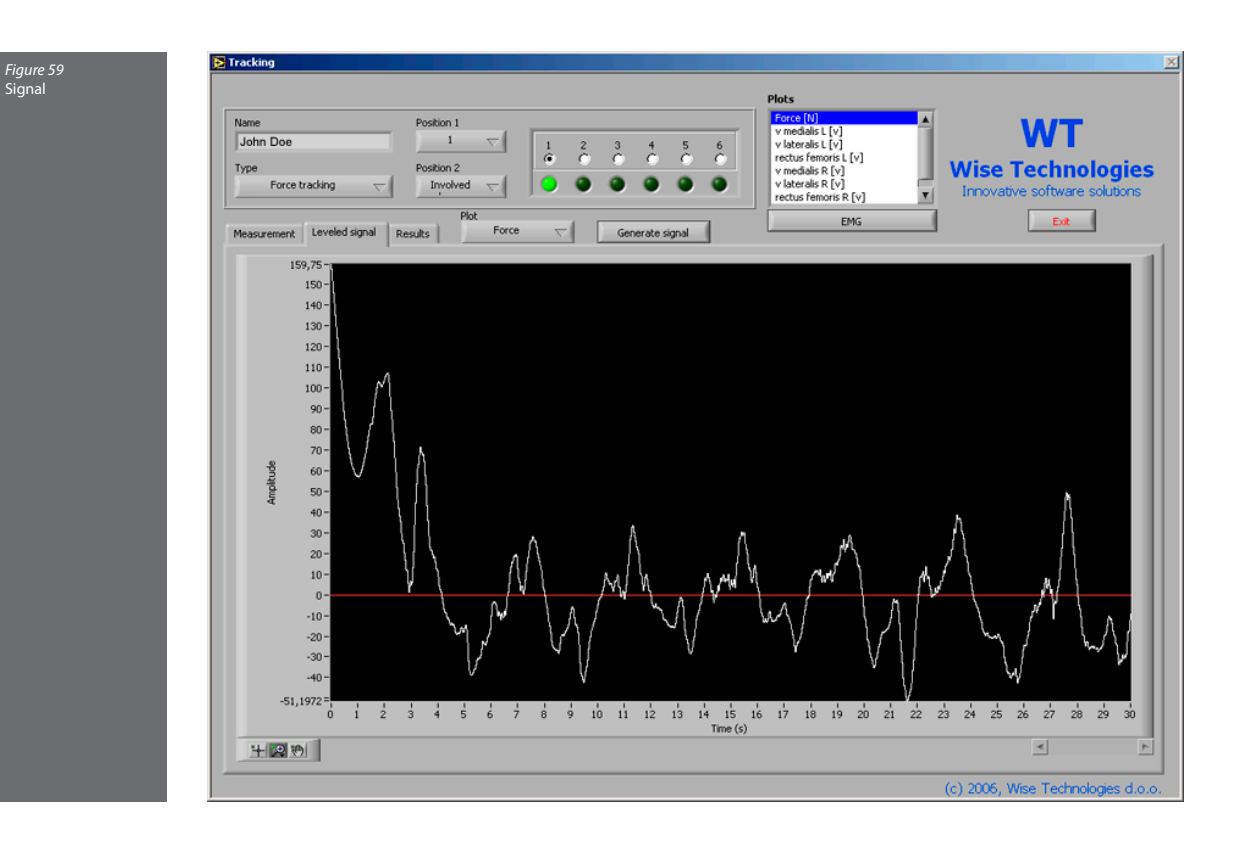

#### Tracking angle

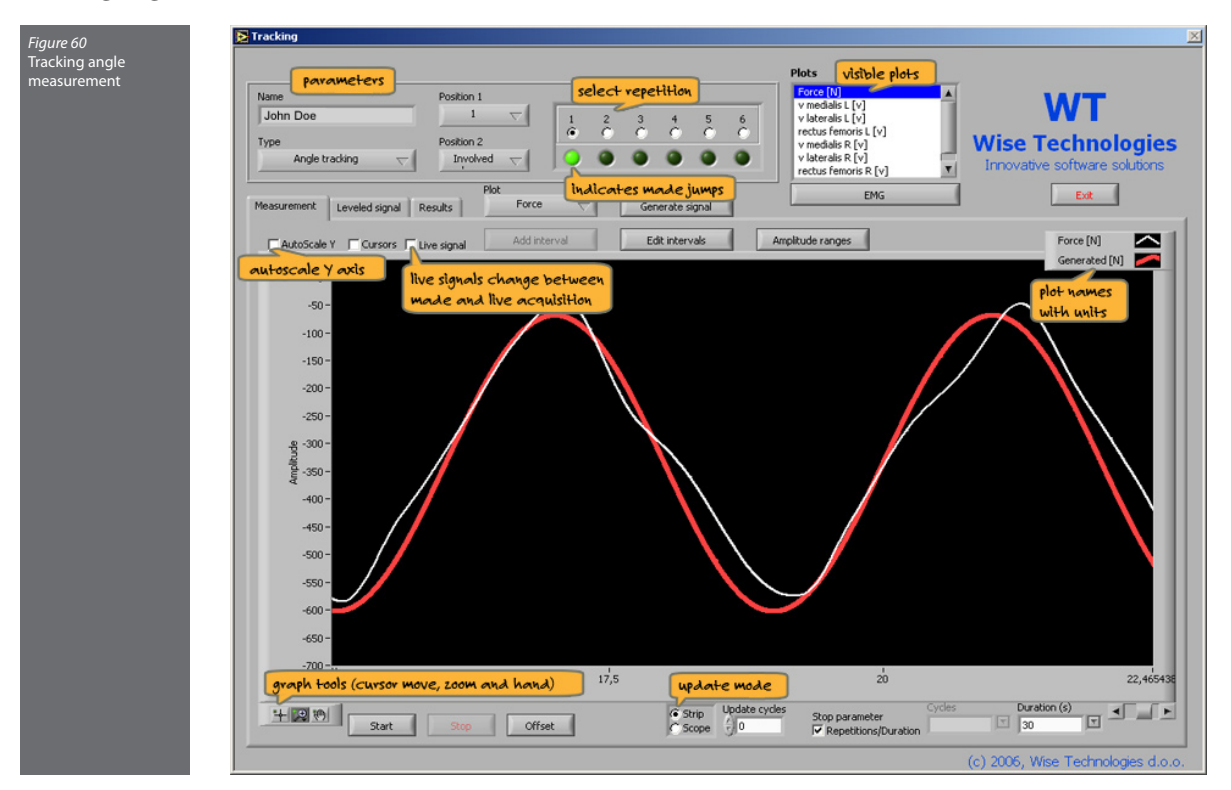

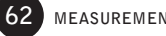

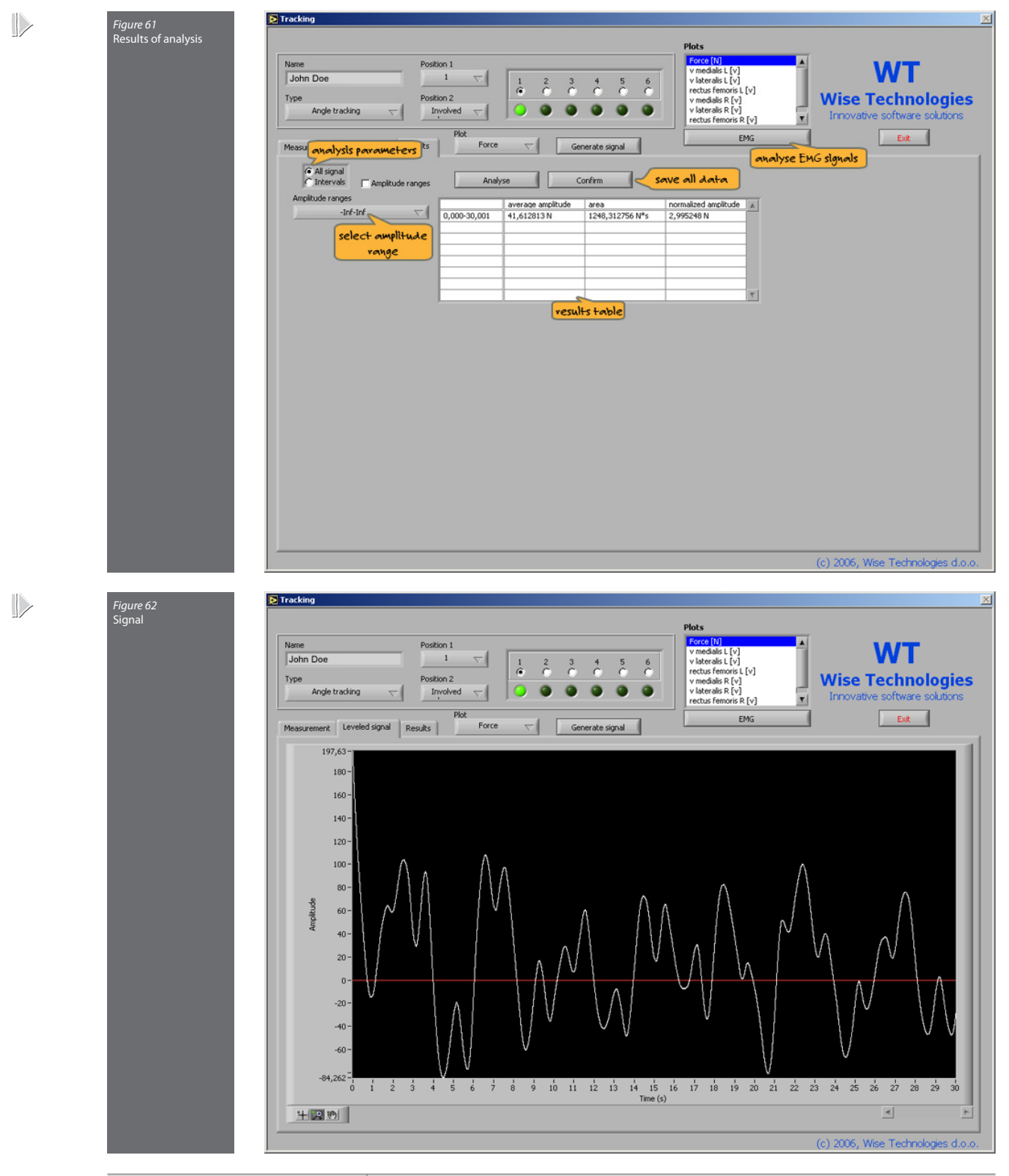

| average amplitude    | Average amplitude between generated and actual curve    |
|----------------------|---------------------------------------------------------|
| area                 | Area between generated and actual curve                 |
| normalized amplitude | Normalized amplitude between generated and actual curve |

### **Evoked** potentials

The information about the person, type, plot for analysis and repetition sequence number is positioned at the top of the window. The "Measurement" tab displays the acquired signals as well as the selected cursors, and allows fine cursor positioning. The graph can be zoomed and viewed along auto-scaled or fixed Y axis. Visible plots are collected in the "Plot list". By pressing the "Offset" button prior to the measurement, the input signal is set to zero. With the "Trigger" option unchecked, the signal acquisition starts immediately, while it is delayed until the force exceeds a pre-defined value if the "Trigger" option is selected. The acquisition terminates by pressing the "Stop" button. "Live signals" switches between live acquisition and the last acquired signal.

The results of the analysis of traces and store are displayed on the "**Results**" tab. The "**Confirm**" button saves the results of the current jump. Each trace and store can be manually processed on the "**Trace and Store**" tab.

| Тху | Time between cursors x and y      |
|-----|-----------------------------------|
| Sxy | Area on interval x and y          |
| Аху | Amplitude between cursors x and y |

# Static voluntary

Certain measurement modules also include a module for static voluntary analysis of the EMG signals. The module supports signal analysis with results displayed on the **"One window"** and **"More windows"** tabs. Signals can be processed with the band-pass or smoothing filter.

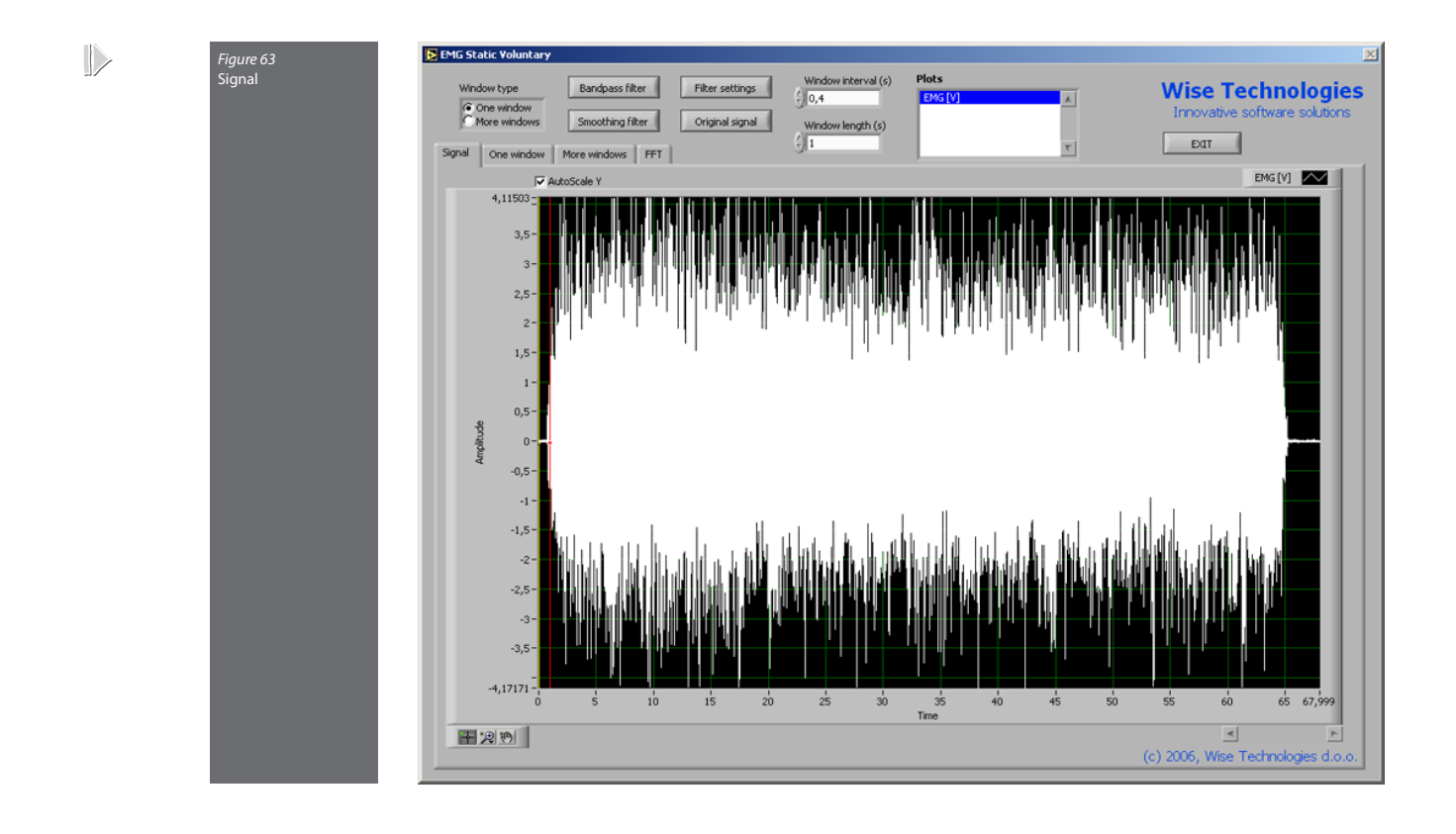

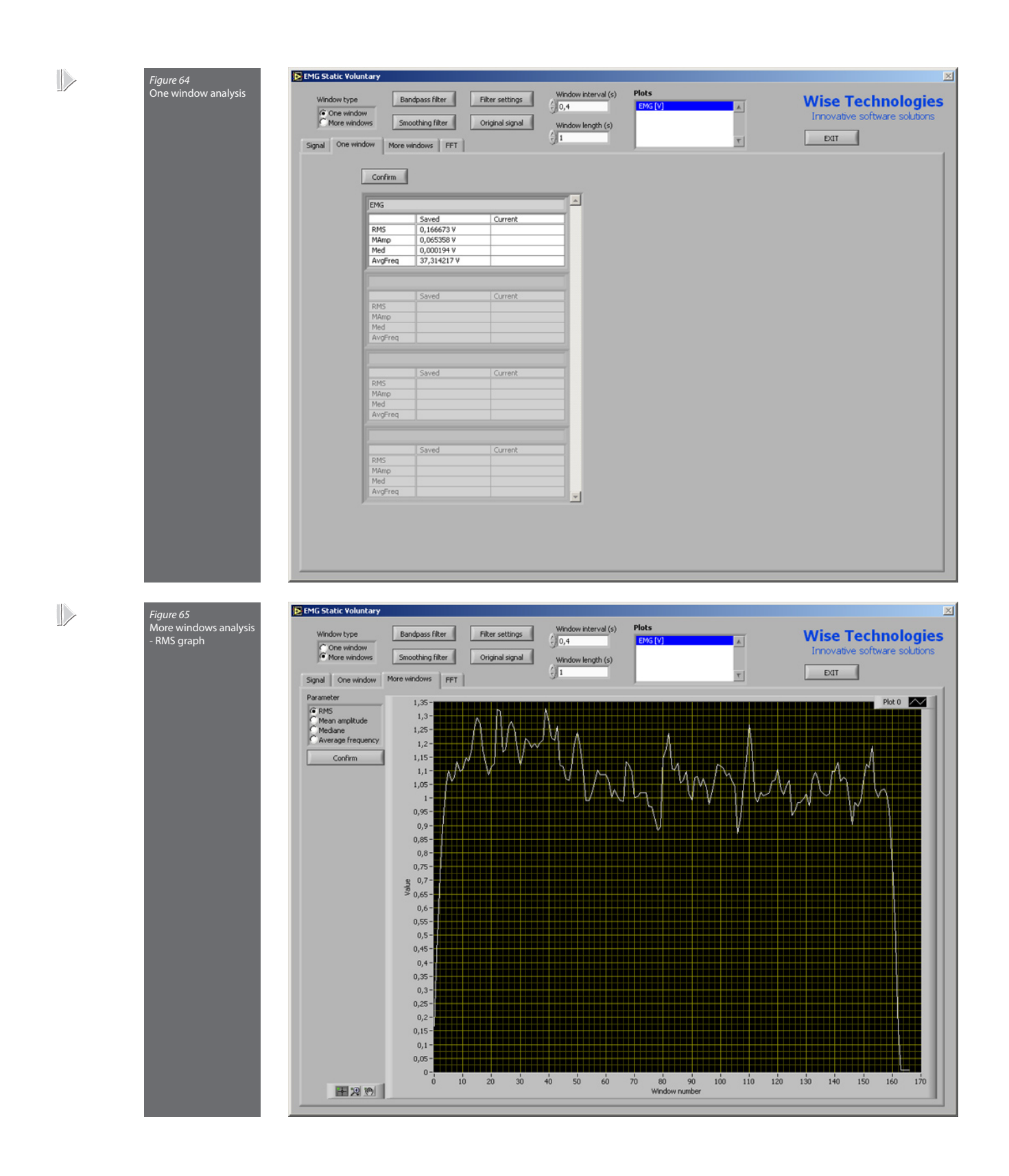

🔁 EMG Static Voluntary

*Figure 66* More windows analysis - Mean amplitude graph

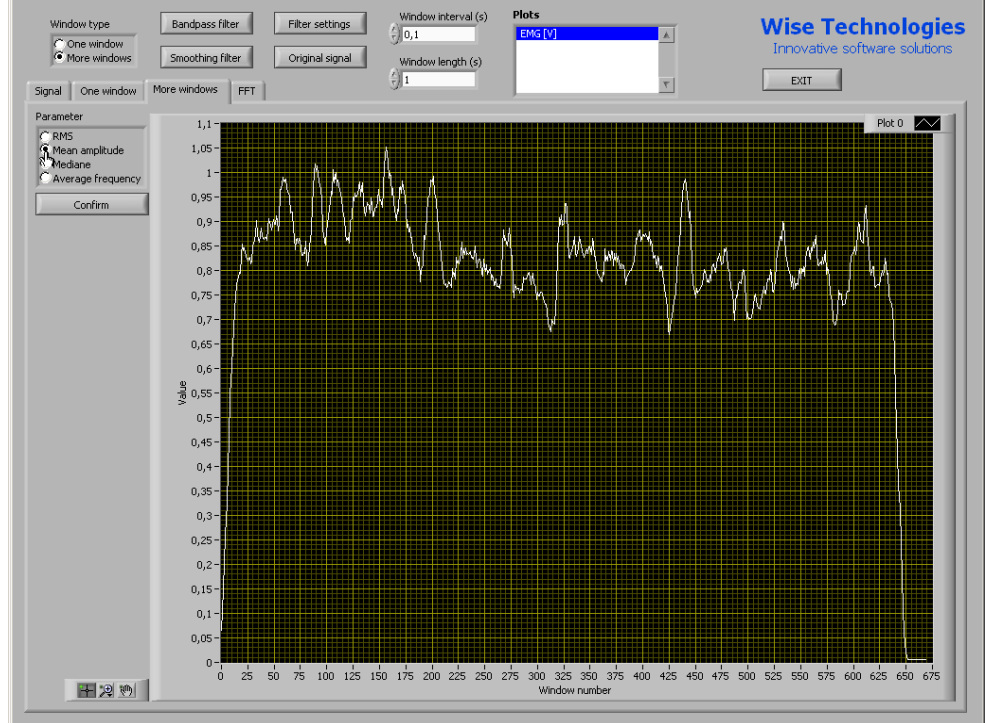

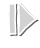

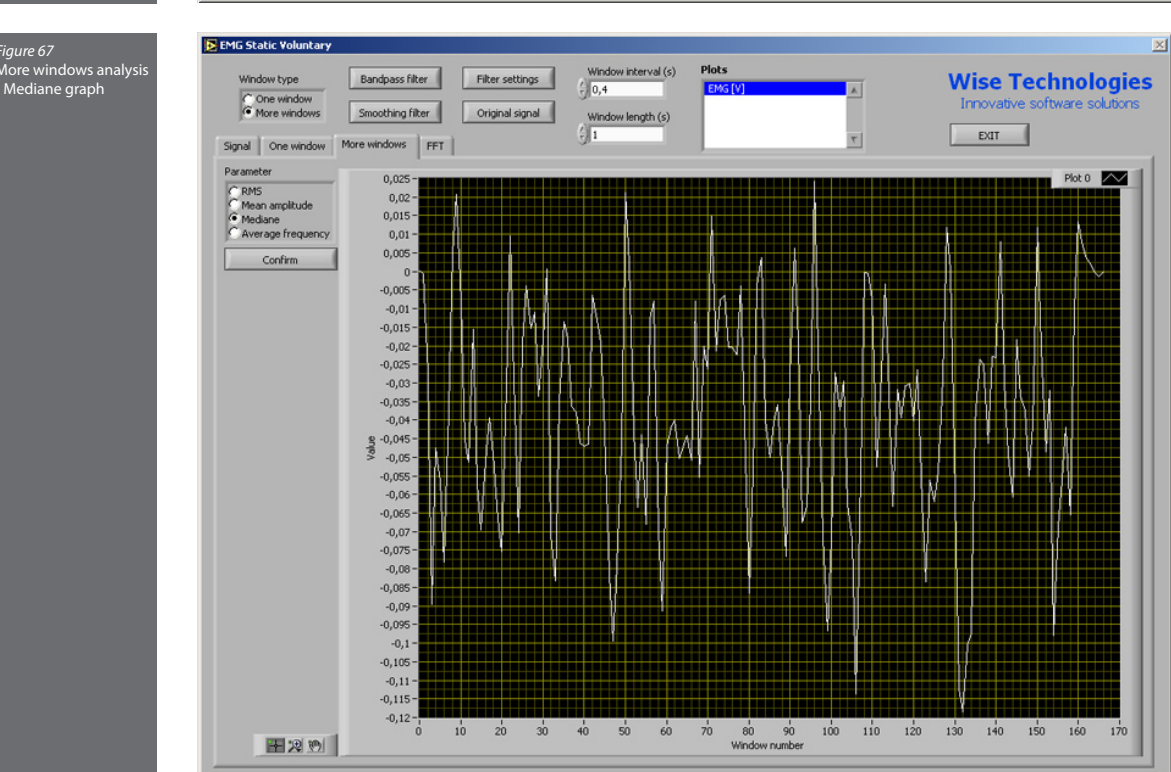
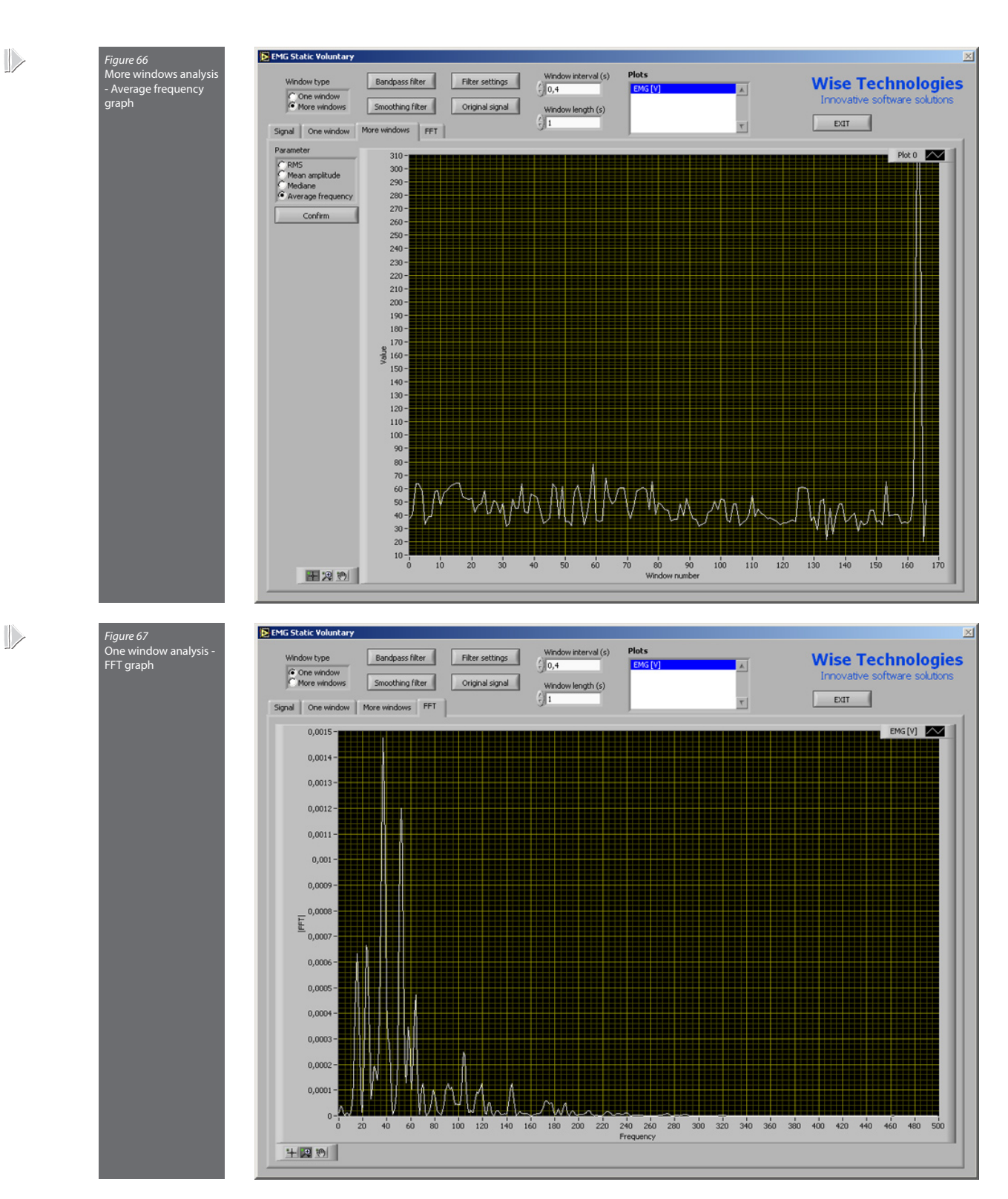

| RMS     | Root mean square on selected interval  |  |
|---------|----------------------------------------|--|
| МАтр    | Mean amplitude on selected interval    |  |
| Med     | Median on selected interval            |  |
| AvgFreq | Average frequency on selected interval |  |

## 4R0W

It is a complex system of mechanical sensors built in a "**Concept2**" rowing-ergometer. It can, however, be adapted for the use on other types and models of machines in order to carry out a complete analysis of rowing dynamics.

The system consists of:

- Three electronic strain gauge based force sensors (handle pull force sensor and two separate sensors for leg push force);
- Two electronic potentiometer based position sensors (seat position and handle position sensors);
- Input box for signals with A/D conversion and amplification functions;
- PC with software for acquisition and analysis of the signals

In addition to all the above listed sensor signals also internally registered ergometer data can be transferred, acquired and analysed by the 4ROW software.

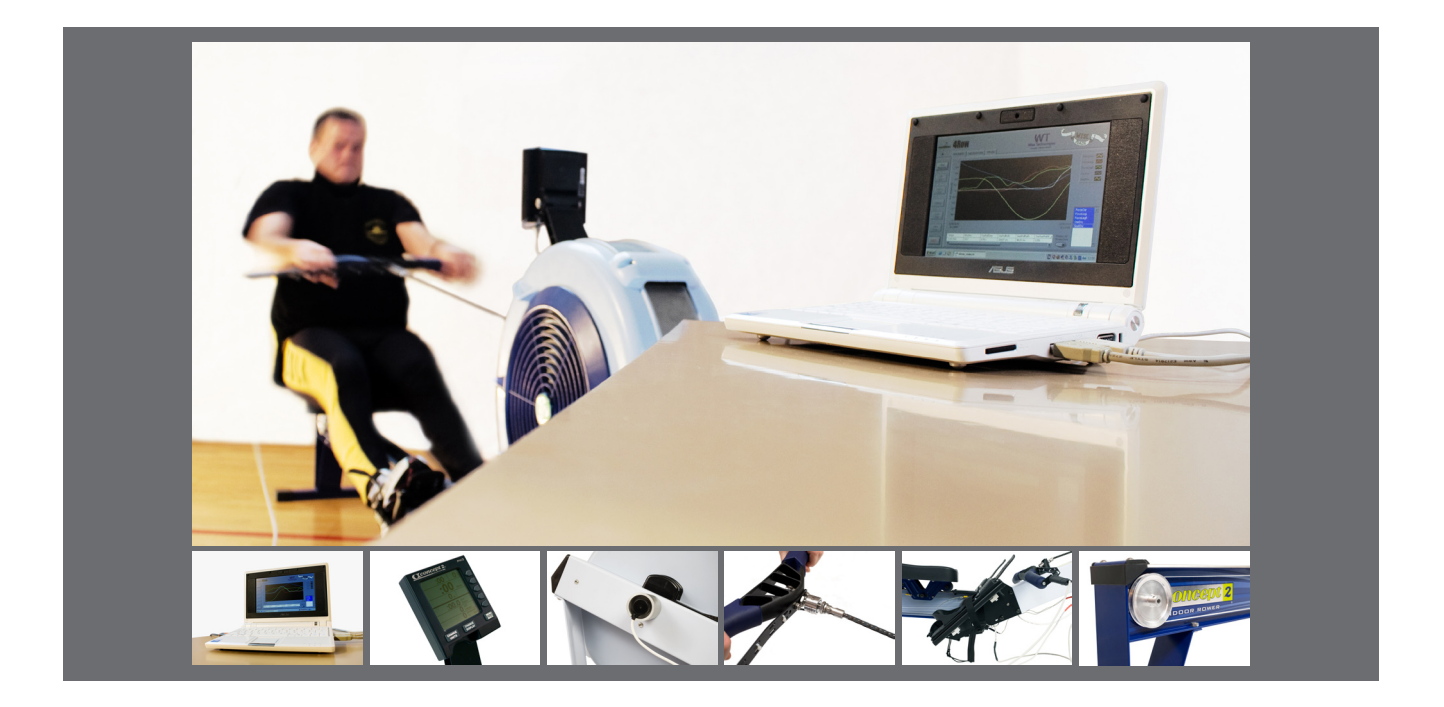

4ROW software is comprised of four modules. First module is the main window, through which the operator controls a live measurement. It contains of the "Start Measuring" button for starting the measurement. During the measurement, live data can be observed on a graph under the "Live Signals" tab. The table beneath the graph displays the calculated parameters for the last completed stroke. Same data can be observed under the tab "Last Stroke Data". The tab "PM Data" displays the data collected from the PM3 module on the rowing machine, associated to the last completed stroke. To conclude the measurement, "Stop Measuring" button has to be pressed.

The acquired data can be saved by pressing the "Save Data" button. For loading data, the "Load Data" button needs to be pressed. Besides the fore mentioned controls, three other buttons, "Edit Info", "Analyse Data" and "Settings", are available, allowing the user to access the other three software modules. Button "Edit Info" starts the module where measurement description can be edited, such as the rower personal data and description of conditions under which the measurement was taken. Pressing the "Analyse Data" button, a module is started where post-measurement analysis can be performed, such as observing the measurement parameters and signals inside the user specified measurement intervals. The measurement data can as well be exported as a text file. For sensor calibration, settings module can be started from the main window, by pressing the "Settings" button.

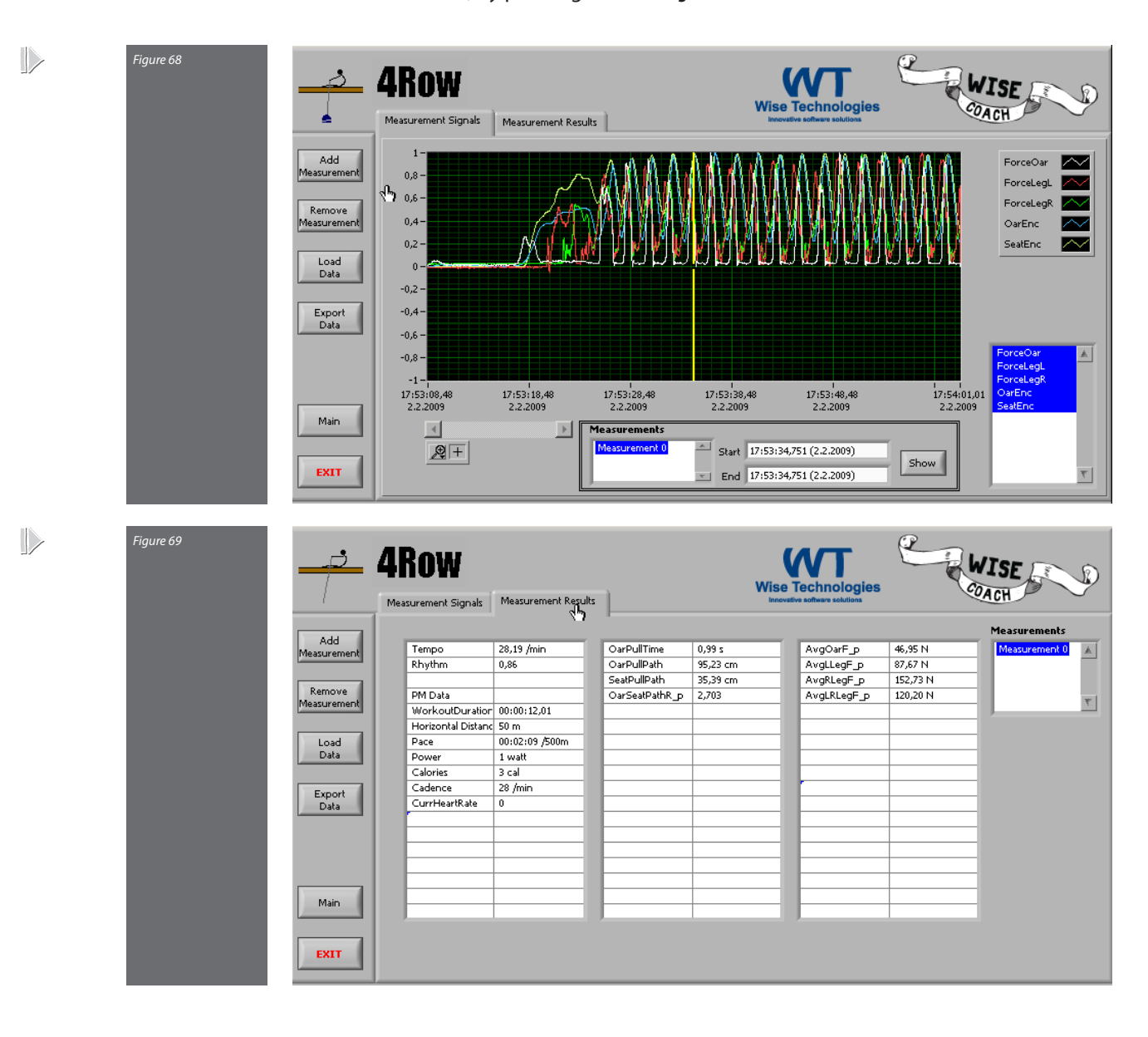

## Measured Data

| Signals               | Description                                                                |  |  |
|-----------------------|----------------------------------------------------------------------------|--|--|
| Force Oar             | Oar pull force                                                             |  |  |
| ForceLegL             | Left leg push force                                                        |  |  |
| ForceLegR             | Right leg push force                                                       |  |  |
| 0ar Enc               | Oar position                                                               |  |  |
| Seat Enc              | Seat position                                                              |  |  |
| Calculated Parameters | Description                                                                |  |  |
| Тетро                 | Strokes per minute                                                         |  |  |
| Rhythm                | Ratio between time of pull and release phase of stroke                     |  |  |
| OarPullTime           | Time of pull phase of the stroke                                           |  |  |
| 0arPullPath           | Distance covered by oar during pull phase of stroke                        |  |  |
| SeatPullPath          | Distance covered by seat during pull phase of stroke                       |  |  |
| OarSeatPathR_p        | Ratio between distance covered by oar and seat during pull phase of stroke |  |  |
| Avg0arF_p             | Averaged oar force during pull phase of stroke                             |  |  |
| AvgLLegF_p            | Averaged left leg force during pull phase of stroke                        |  |  |
| AvgRLegF_p            | Averaged right leg force during pull phase of stroke                       |  |  |
| AvgLRLegF_p           | Averaged left and right leg force during pull phase of stroke              |  |  |
| PM Data               | Description                                                                |  |  |
| WorkoutDuration       | Work time duration of workout                                              |  |  |
| Horizontal Distance   | Work distance of workout                                                   |  |  |
| Pace                  | Time elapsed per unit distance for a given stroke                          |  |  |
| Power                 | Power generated based on the pace per stroke                               |  |  |
| Calories              | Accumulated calories burned                                                |  |  |
| Cadence               | Strokes per minute per stroke                                              |  |  |
| CurrHeartRate         | Current heart beats per minute                                             |  |  |

## Auto-Q

It is a multi-purpose questionnaire software which offers wide variety of options. It was primarily build for sports and rehabilitation anamnestic data purposes, although its application can be much broader.

Main characteristics of the product are:

- Possibility of administator triggered and number code blinded use;
- User defined questions, question sets and score calculations;
- Four possible question types (multiple choice, text, scale, yes/no);
- Saving and recalling of the acquired data;
- Export of data, basic statistical analyses.

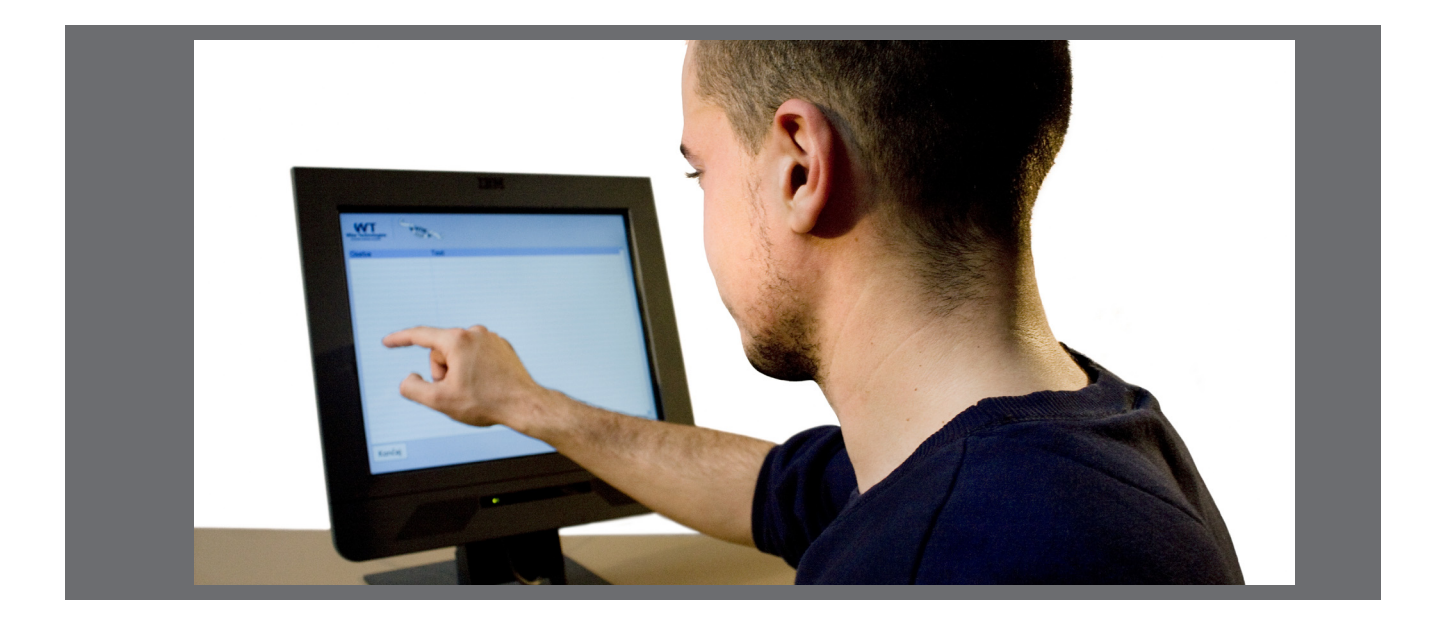

Točke

0

| Figure 70<br>Pre-defining the<br>questionnaire | Ali je imel kdo v vaš   Tip 1   Število odgovorov   2   DA   NE              | ii družini rakasto bole<br>Tip 2<br>Izł             | Vprašanje<br>szen?<br>Tip 3<br>birni odgovori     | Tip 4 | Točke<br>1<br>Točke<br>0 |
|------------------------------------------------|------------------------------------------------------------------------------|-----------------------------------------------------|---------------------------------------------------|-------|--------------------------|
|                                                |                                                                              | Potrdi                                              | PS<br>Razveljavi                                  |       |                          |
| Figure 71<br>Pre-defining the<br>questionnaire | Dredi Vprašanje   Ali je imel kdo v vaš   Tip 1   Število odgovorov   2   DA | i družini rakasto bola<br>Tip 2<br><b>Izbirni</b> a | Vprašanje<br>ezen?<br>Tip 3<br>odgovori s točkami | Tip 4 | Točke<br>1               |

PS

Razveljavi

Potrdi

74 MEASUREMENT MODULES/AUTO-Q

NE

| Pre-defining the                     | 🕺 Uredi Vpraša              | nje                      |                                         |       | $\mathbf{X}$ |
|--------------------------------------|-----------------------------|--------------------------|-----------------------------------------|-------|--------------|
| questionnaire                        |                             |                          | Vprašanje                               |       |              |
|                                      | Izberite st                 | opnjo bolečine v kolenu? |                                         |       |              |
|                                      | Tip 1                       | Tip 2                    | Tip 3                                   | Tip 4 |              |
|                                      |                             |                          | Lestvica                                |       |              |
|                                      | Min Opis                    |                          |                                         |       |              |
|                                      | 0 neboleče                  |                          |                                         |       |              |
|                                      | Max Opis<br>5 zelo boleč    | <br>íe                   |                                         |       |              |
|                                      |                             |                          |                                         |       |              |
|                                      |                             |                          |                                         |       |              |
|                                      |                             |                          |                                         |       |              |
|                                      |                             |                          |                                         |       |              |
|                                      |                             |                          |                                         |       |              |
|                                      |                             |                          | PS                                      |       |              |
|                                      |                             |                          |                                         |       |              |
|                                      |                             | Potr                     | di Razveljavi                           |       |              |
|                                      |                             |                          |                                         |       |              |
| <i>Figure 72</i><br>Pre-defining the | <mark>ळ</mark> Uredi Vpraša | nje                      |                                         |       | ×            |
| questionnaire                        | Onišite tin                 | holečine?                | Vprašanje                               |       |              |
|                                      |                             |                          |                                         |       |              |
|                                      | Tip 1                       | Tip 2                    | Тір З                                   | Tip 4 |              |
|                                      |                             |                          |                                         |       |              |
|                                      |                             | Pr                       | osti vnos teksta                        |       |              |
|                                      |                             | Pr                       | osti vnos teksta                        |       |              |
|                                      |                             | Pr                       | osti vnos teksta                        |       |              |
|                                      |                             | Pr                       | osti vnos teksta                        |       |              |
|                                      |                             | Pr                       | osti vnos teksta                        |       |              |
|                                      |                             | Pr                       | osti vnos teksta                        |       |              |
|                                      |                             | Pr                       | osti vnos teksta                        |       |              |
|                                      |                             | Pr                       | osti vnos teksta                        |       |              |
|                                      |                             | Pr                       | osti vnos teksta                        |       |              |
|                                      |                             | Pr                       | osti vnos teksta<br>PS                  |       |              |
|                                      |                             | Pr                       | osti vnos teksta<br>PS                  |       |              |
|                                      |                             | Pr                       | osti vnos teksta<br>PS<br>di Razveljavi |       |              |

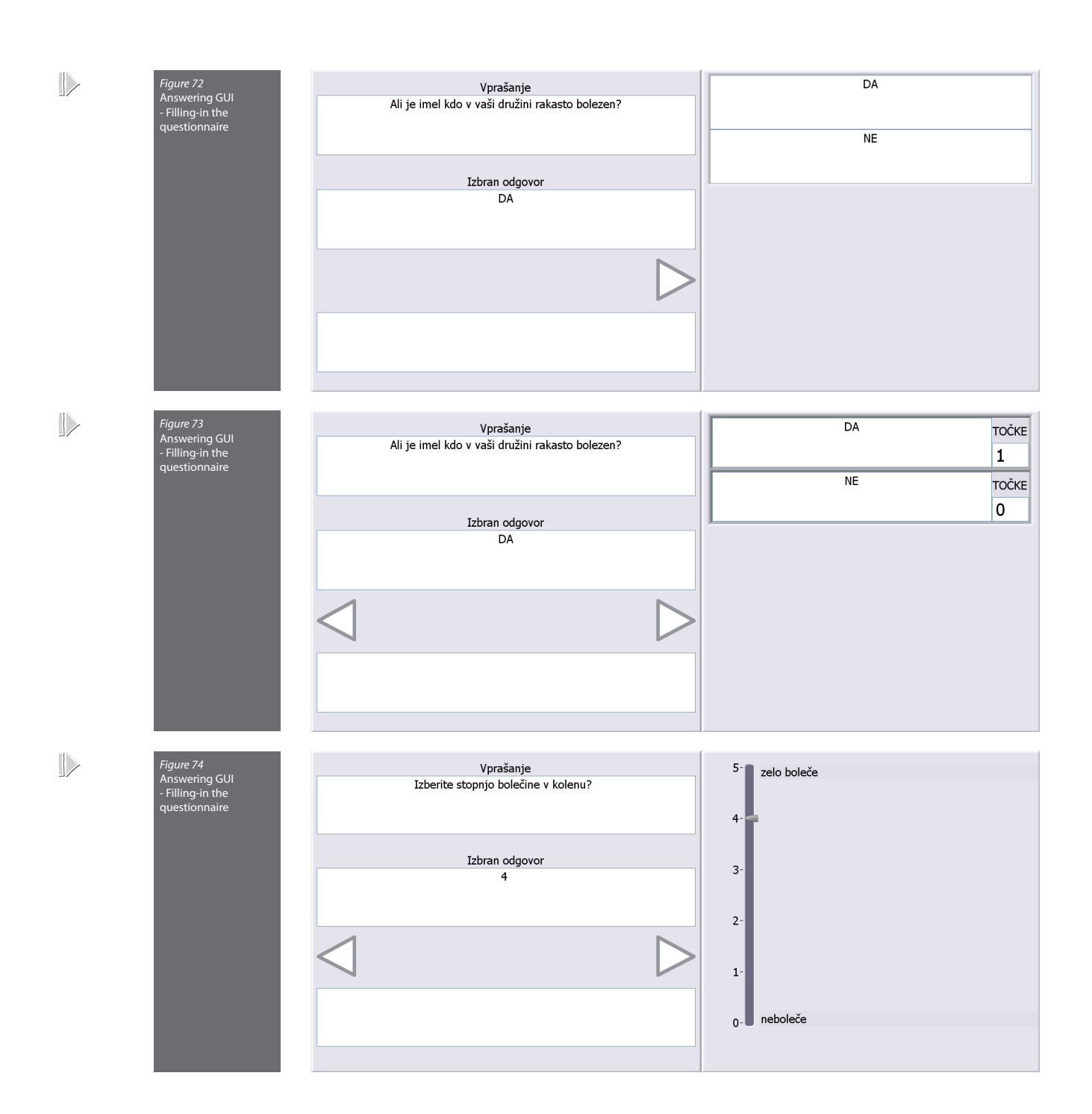

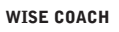

| Figure 75<br>Answering GUI<br>- Filling-in the<br>questionnaire |                 | Vprašanje<br>Opišite tip bolečine?             |  |
|-----------------------------------------------------------------|-----------------|------------------------------------------------|--|
|                                                                 |                 | Izbran odgovor<br>bolečine pri delanju počepov |  |
|                                                                 | $\triangleleft$ |                                                |  |
|                                                                 |                 | C                                              |  |
|                                                                 |                 |                                                |  |

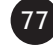